# Model PD-C4 Machine Code: B245-62

# **Field Service Manual**

5 March, 2010

## **Safety Notices**

#### Important Safety Notices

#### **Prevention of Physical Injury**

- 1. Before disassembling or assembling parts of the copier and peripherals, make sure that the power cord is unplugged.
- 2. The wall outlet should be near the copier and easily accessible.
- 3. Note that some components of the copier and the paper tray unit are supplied with electrical voltage even if the main power switch is turned off.
- If a job has started before the copier completes the warm-up or initializing period, keep hands away
  from the mechanical and electrical components because the starts making copies as soon as the warmup period is completed.
- 5. The inside and the metal parts of the fusing unit become extremely hot while the copier is operating. Be careful to avoid touching those components with your bare hands.

#### **Health Safety Conditions**

Toner and developer are non-toxic, but if you get either of them in your eyes by accident, it may cause temporary eye discomfort. Try to remove with eye drops or flush with water as first aid. If unsuccessful, get medical attention.

#### **Observance of Electrical Safety Standards**

The copier and its peripherals must be installed and maintained by a customer service representative who has completed the training course on those models.

#### Safety and Ecological Notes for Disposal

- Do not incinerate toner bottles or used toner. Toner dust may ignite suddenly when exposed to an open flame.
- Dispose of used toner, developer, and organic photoconductors in accordance with local regulations. (These are non-toxic supplies.)
- 3. Dispose of replaced parts in accordance with local regulations.

#### Laser Safety

The Center for Devices and Radiological Health (CDRH) prohibits the repair of laser-based optical units in the field. The optical housing unit can only be repaired in a factory or at a location with the requisite equipment. The laser subsystem is replaceable in the field by a qualified Customer Engineer. The laser chassis is not repairable in the field. Customer engineers are therefore directed to return all chassis and laser subsystems to the factory or service depot when replacement of the optical subsystem is required.

### **WARNING**

• Use of controls, or adjustment, or performance of procedures other than those specified in this manual may result in hazardous radiation exposure.

#### AWARNING FOR LASER UNIT

WARNING: Turn off the main switch before attempting any of the procedures in the Laser Unit section. Laser beams can seriously damage your eyes.

CAUTION MARKING:

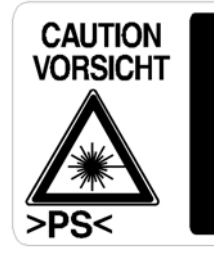

INVISIBLE LASER RADIATION WHEN OPEN. AVOID EXPOSURE TO BEAM. UNSICHTBARE LASERSTRAHLUNG WENN ABDECKUNG GEÖFFNET. NICHT DEM STRAHL AUSSETZEN.

# Symbols and Abbreviations

This manual uses several symbols and abbreviations. The meaning of those symbols and abbreviations are as follows:

|                     | See or Refer to |
|---------------------|-----------------|
| $\langle T \rangle$ | Clip ring       |
| F                   | Screw           |
| ju<br>Li            | Connector       |
| C                   | E-ring          |
| SEF                 | Short Edge Feed |
| LEF                 | Long Edge Feed  |

# TABLE OF CONTENTS

| Safety Notices                                                | 1  |
|---------------------------------------------------------------|----|
| $	riangle 	ext{Important Safety Notices}$                     | 1  |
| Laser Safety                                                  | 2  |
| Symbols and Abbreviations                                     | 3  |
| 1. Product Information                                        |    |
| Specifications                                                |    |
| Machine Configuration                                         |    |
| Overview                                                      | 11 |
| Component Layout                                              | 11 |
| Paper Path                                                    | 12 |
| Drive Layout                                                  | 13 |
| Guidance for Those Who are Familiar with Predecessor Products | 14 |
| 2. Installation                                               |    |
| Installation Requirements                                     | 15 |
| Environment                                                   | 15 |
| Machine Level                                                 | 16 |
| Minimum Space Requirements                                    | 16 |
| Power Requirements                                            | 17 |
| Copier Installation                                           |    |
| Accessory Check                                               |    |
| Installation Procedure                                        |    |
| Anti-condensation Heater Installation                         | 23 |
| Tray Heaters                                                  | 24 |
| Upper Tray Heater                                             | 24 |
| Optional Paper Tray Grip Handle                               |    |
| 3. Preventive Maintenance                                     |    |
| Maintenance Tables                                            |    |
| How to Reset the PM Counter                                   |    |
| 4. Replacement and Adjustment                                 |    |
| General Cautions                                              |    |
| PCU (Photoconductor Unit)                                     |    |
| Transfer Roller                                               |    |
| Scanner Unit                                                  |    |

| Laser Unit                              | 34 |
|-----------------------------------------|----|
| Fusing Unit                             | 34 |
| Paper Feed                              | 34 |
| Special Tools and Lubricants            | 35 |
| Exterior Covers and Operation Panel     | 36 |
| Rear Cover                              | 36 |
| Сору Тгау                               | 36 |
| Upper Covers                            | 37 |
| Left Cover                              |    |
| Front Cover                             |    |
| Front Right Cover                       | 39 |
| Right Rear Cover                        | 39 |
| By-pass Tray                            | 40 |
| Platen Cover Sensor                     | 41 |
| Scanner Unit                            | 42 |
| Exposure Glass                          | 42 |
| Lens Block                              | 42 |
| Lamp Stabilizer Board and Exposure Lamp | 43 |
| Scanner Motor                           | 44 |
| Scanner Home Position Sensor            | 45 |
| Adjusting Scanner Positions             | 45 |
| Laser Unit                              | 50 |
| Location of Caution Decal               | 50 |
| Toner Shield Glass                      | 51 |
| Laser Unit                              | 51 |
| LD Unit                                 | 52 |
| Polygonal Mirror Motor                  | 53 |
| Laser Unit Alignment Adjustment         | 53 |
| PCU Section                             | 56 |
| PCU                                     | 56 |
| Pick-off Pawls and Toner Density Sensor | 57 |
| OPC Drum                                | 58 |
| Charge Roller and Cleaning Brush        | 59 |

| Cleaning Blade                            |    |
|-------------------------------------------|----|
| Developer                                 | 60 |
| After Replacement or Adjustment           | 61 |
| Toner Supply Motor                        | 63 |
| Paper Feed Section                        | 64 |
| Paper Feed Roller                         | 64 |
| Friction Pad                              | 65 |
| Paper End Sensor                          | 65 |
| Exit Sensor                               | 66 |
| By-Pass Feed Roller and Paper End Sensor  |    |
| Registration Roller                       | 68 |
| Registration Clutch                       | 69 |
| Registration Sensor                       | 69 |
| Paper Feed Clutch and By-Pass Feed Clutch |    |
| Paper Size Switch                         | 71 |
| Image Transfer                            | 72 |
| Image Transfer Roller                     | 72 |
| Image Density Sensor                      | 73 |
| Fusing                                    | 74 |
| Fusing Unit                               | 74 |
| Thermistor                                | 75 |
| Fusing Lamp                               | 75 |
| Hot Roller                                | 76 |
| Thermostat                                | 77 |
| Hot Roller Stripper Pawls                 |    |
| Pressure Roller and Bushings              |    |
| NIP band Width Adjustment                 |    |
| Other Replacements                        |    |
| Quenching Lamp                            |    |
| High-Voltage Power Supply Board           |    |
| BICU (Base-Engine Image Control Unit)     |    |
| Main Motor                                | 83 |
| Left Exhaust Fan                          |    |

| PSU (Power Supply Unit)            | 84 |
|------------------------------------|----|
| Gearbox                            | 85 |
| Copy Adjustments Printing/Scanning |    |
| Printing                           | 88 |
| Scanning                           | 90 |
| ocuming                            |    |

#### 5. System Maintenance Reference

| Service Program Mode                      | 93  |
|-------------------------------------------|-----|
| SP Tables                                 | 93  |
| How to Enter the SP Mode                  | 93  |
| Using SP Modes                            | 95  |
| Adjusting Registration and Magnification  | 95  |
| ID Sensor Error Analysis (SP 2221)        | 96  |
| Memory Clear                              | 96  |
| Serial Number Input (SP 5811)             |     |
| NVRAM Data Upload/Download (SP 5824/5825) |     |
| Firmware Update Procedure                 |     |
| Test Pattern Print (SP 5902 1)            | 102 |
| SMC Print (SP 5990)                       | 103 |
| 6. Troubleshooting                        |     |

| Service Call Conditions      | 105 |
|------------------------------|-----|
| Electrical Component Defects | 106 |
| Sensors                      | 106 |
| Switches                     |     |
| Blown Fuse Conditions        | 107 |
| BICU                         |     |
| 7. Energy Saving             |     |
| Energy Save                  |     |

| Energy | Saver Modes |  |
|--------|-------------|--|
| 0,     |             |  |

# **1. Product Information**

# **Specifications**

See "Appendices" for the following information:

- General Specifications
- Supported Paper Sizes

1

# **Machine Configuration**

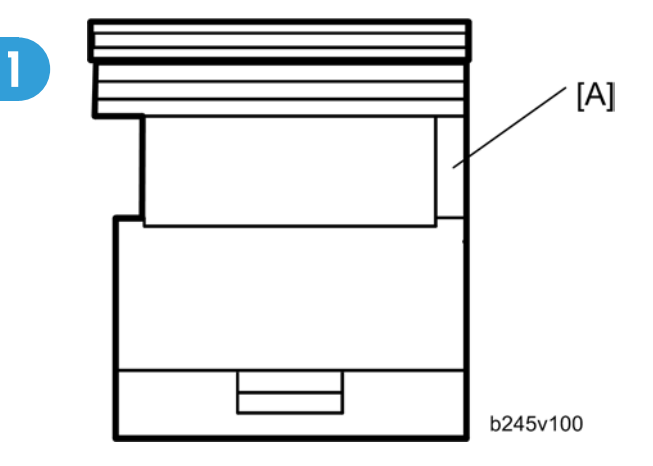

| Unit/Component |                            | Machine Code | Diagram |
|----------------|----------------------------|--------------|---------|
| Copier         | Copier                     | B245-62      | [A]     |
|                | AccessibilityHandle Type A | B272         | -       |

0

## Overview

#### Component Layout

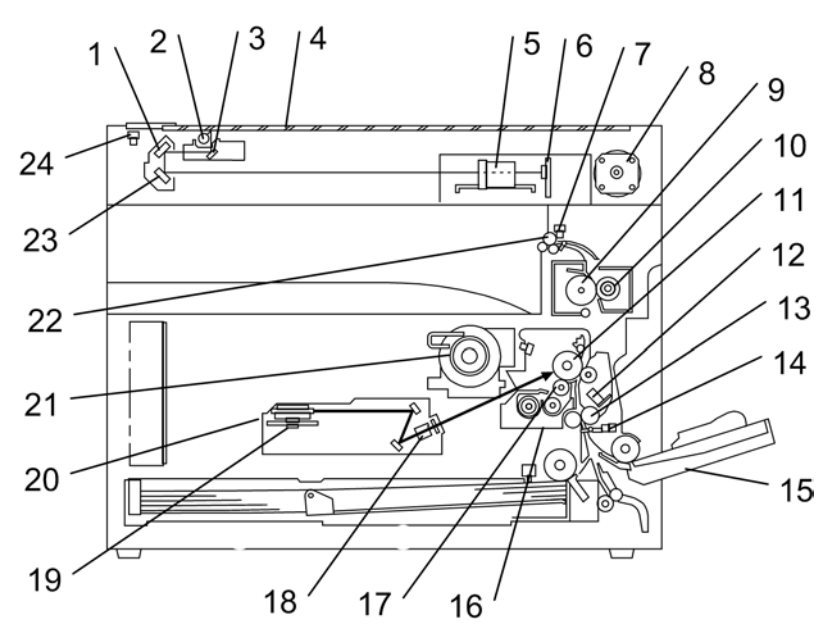

b245v102a

| 1. 2nd Mirror            | 13. Registration Roller        |
|--------------------------|--------------------------------|
| 2. Exposure Lamp         | 14. Registration Sensor        |
| 3. 1st Mirror            | 15. By-pass Tray               |
| 4. Exposure Glass        | 16. PCU                        |
| 5. Lens Block            | 17. Development Roller         |
| 6. SBU                   | 18. WTL                        |
| 7. Exit Sensor           | 19. Polygon Mirror Motor       |
| 8. Scanner Motor         | 20. Laser Unit                 |
| 9. Hot Roller            | 21. Toner Supply Bottle Holder |
| 10. Pressure Roller      | 22. Exit Roller                |
| 11. OPC Drum             | 23. 3rd Mirror                 |
| 12. Image Density Sensor | 24. Scanner HP Sensor          |

## Paper Path

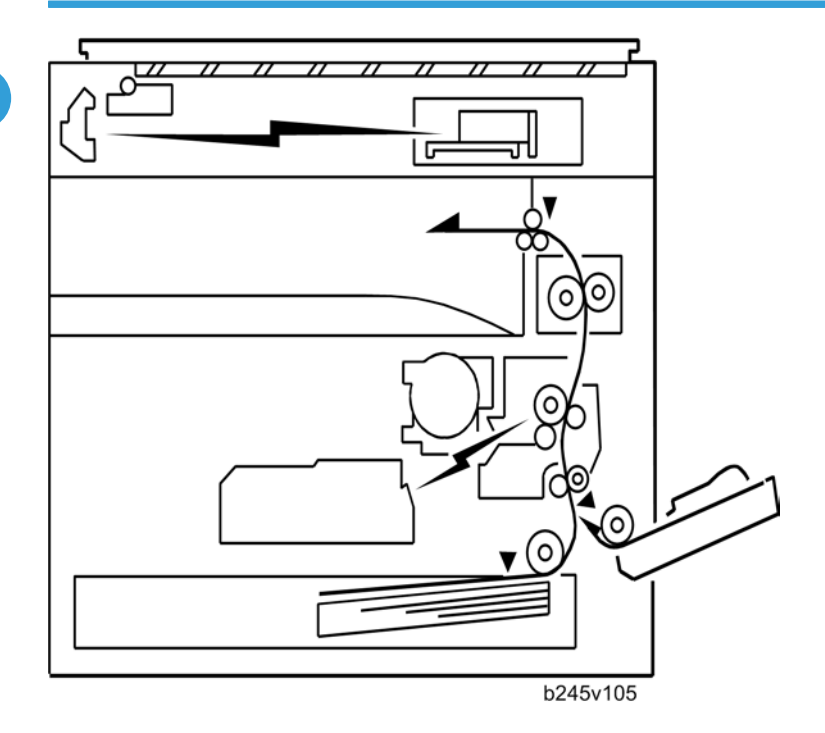

#### **Drive Layout**

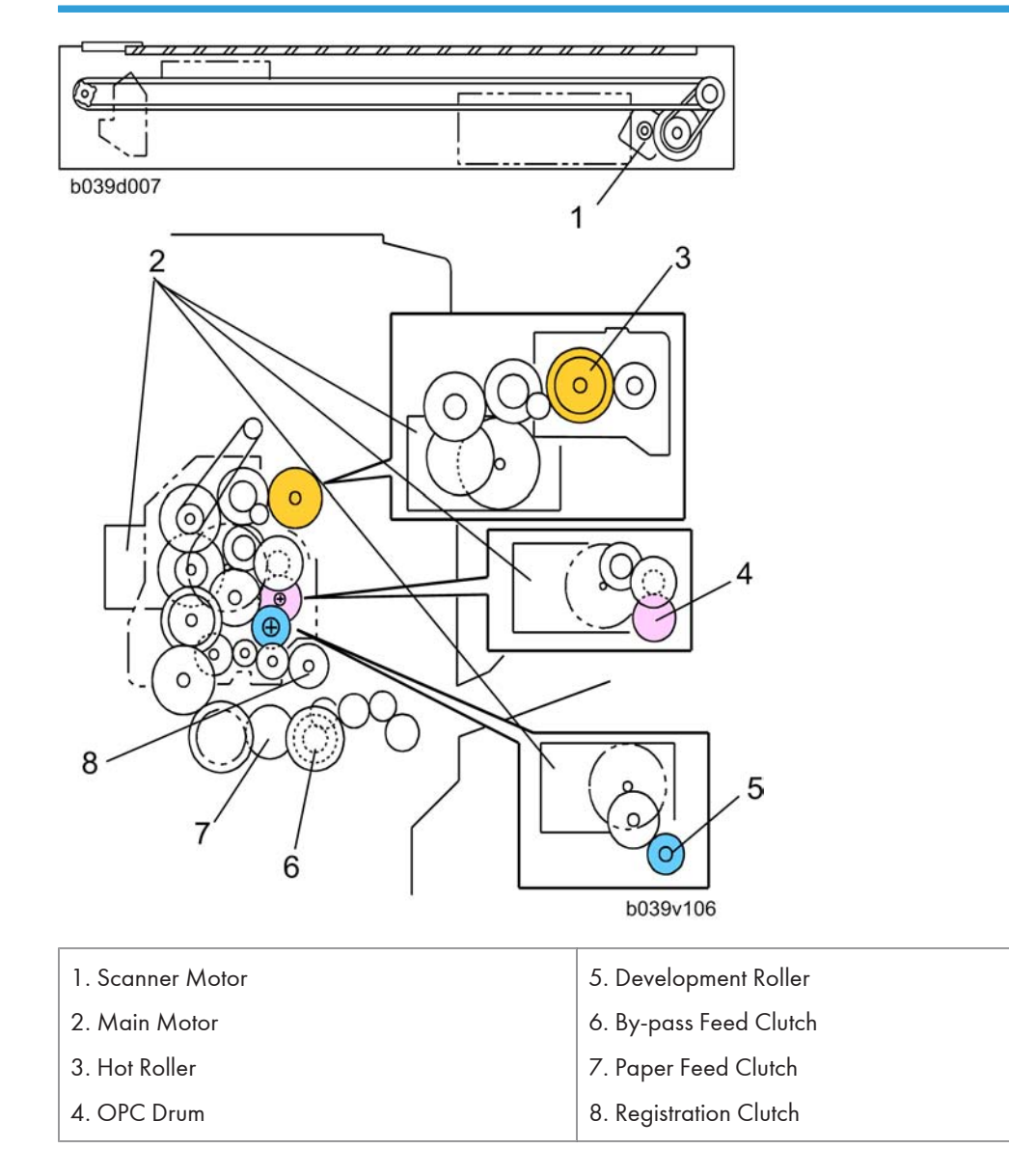

## Guidance for Those Who are Familiar with Predecessor Products

The B245-62 machine is the successor model to the B245-61 machine. If you have experience with the predecessor line, the following information may be of help when you read this manual.

Differences from Predecessor Products

|               | B245-62 | B245-61 |
|---------------|---------|---------|
| Copying Speed | 19 cpm  | 18 cpm  |

# 2. Installation

## Installation Requirements

## 

- Before installing options, please do the following:
- Turn off the main switch and disconnect the power cord.

#### Environment

#### -Temperature and Humidity Chart-

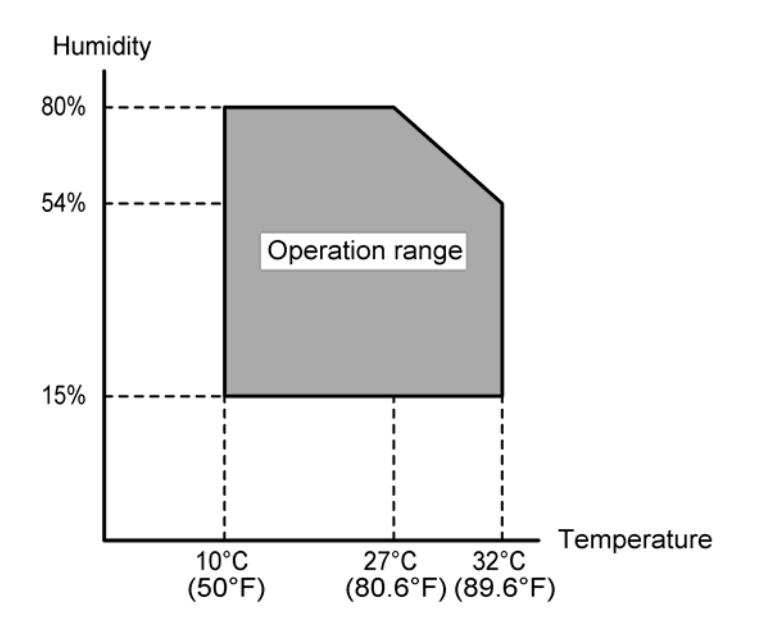

Temperature Range: 10°C to 32°C (50°F to 89.6°F)

Humidity Range: 15% to 80% RH

Ambient Illumination: Less than 1,500 lux (do not expose to direct sunlight)

Ventilation: 3 times/hr/person or more

Ambient Dust: Less than 0.075 mg/m<sup>3</sup> (2.0 x 10-6 oz/yd<sup>3</sup>)

Avoid areas exposed to sudden temperature changes:

1) Areas directly exposed to cool air from an air conditioner.

2) Areas directly exposed to heat from a heater.

Do not place the machine in areas where it can get exposed to corrosive gases.

Do not install the machine at any location over 2,000 m (6,500 ft.) above sea level.

Place the machine on a strong and level base. (Inclination on any side should be no more than 5 mm.) Do not place the machine where it is subjected to strong vibrations.

#### **Machine Level**

Front to back: Within 5 mm (0.2") of level Right to left: Within 5 mm (0.2") of level

#### **Minimum Space Requirements**

Place the copier near the power source, providing clearance as shown:

- A (front): 750 mm (30")
- B (left): 150 mm (6")
- C (rear): 50 mm (2")
- D (right): 250 mm (10")

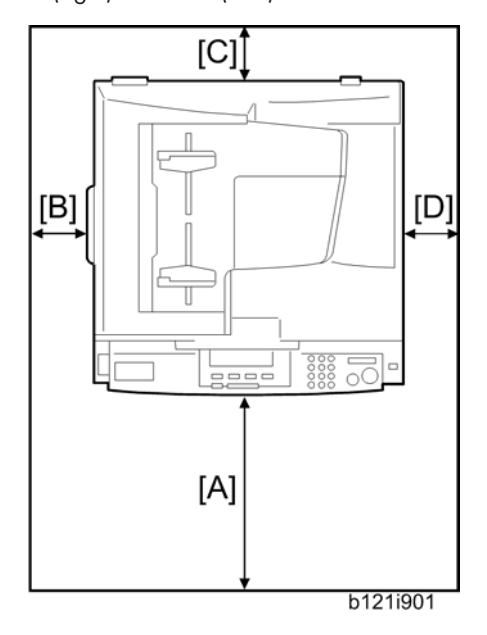

The recommended 750 mm front space is sufficient to allow the paper tray to be pulled out. Additional front space is required to allow operators to stand at the front of the machine.

#### **Power Requirements**

#### 

- Make sure that the wall outlet is near the machine and easily accessible. After. completing installation, make sure the plug fits firmly into the outlet.
- Avoid multi-wiring.
- Be sure to ground the machine

Input voltage: 220 - 240 V, 50/60 Hz, 7 A

# **Copier Installation**

#### Accessory Check

Check that you have the accessories in this list.

| No. | Description            | Q'ty |
|-----|------------------------|------|
| 1   | Operating Instructions | 1    |
| 2   | Toner                  | 1    |
| 3   | Developer              | 1    |
|     |                        |      |

#### Installation Procedure

#### 

• Unplug the machine power cord before starting the following procedure.

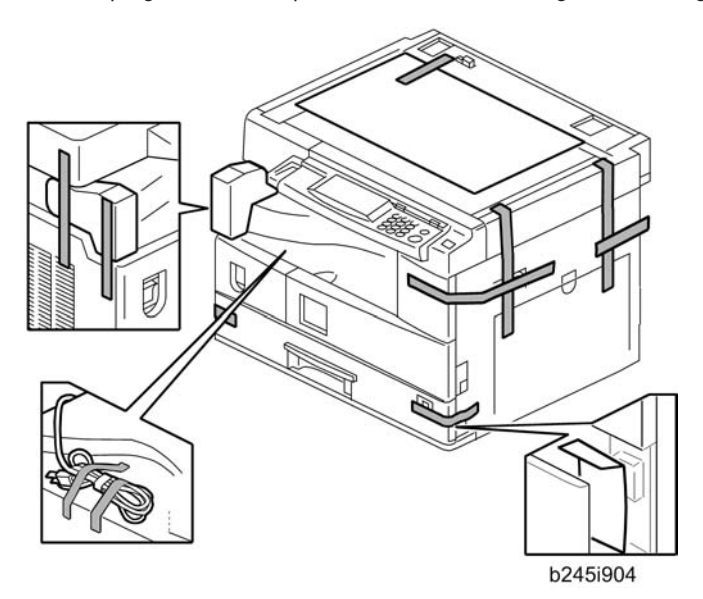

1. Remove filament tape and other padding.

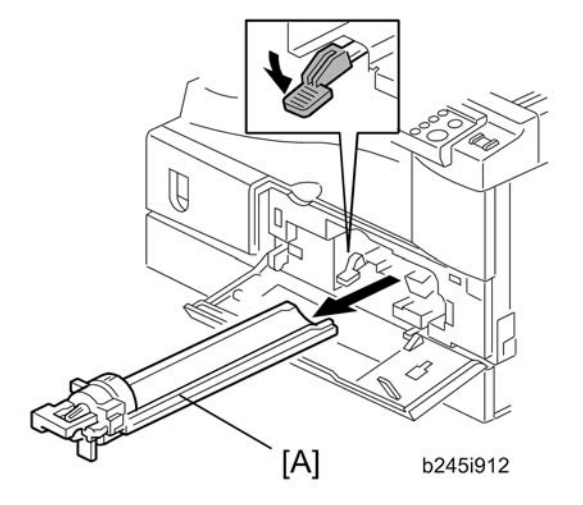

2. Open the front door and remove the toner bottle holder [A]

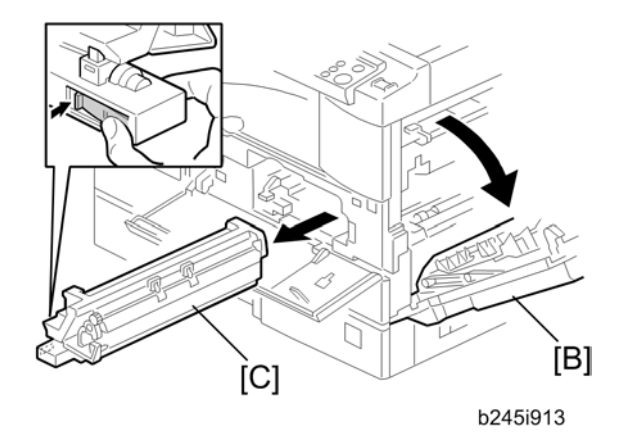

3. Open the right door [B], and remove the PCU (photoconductor unit) [C].

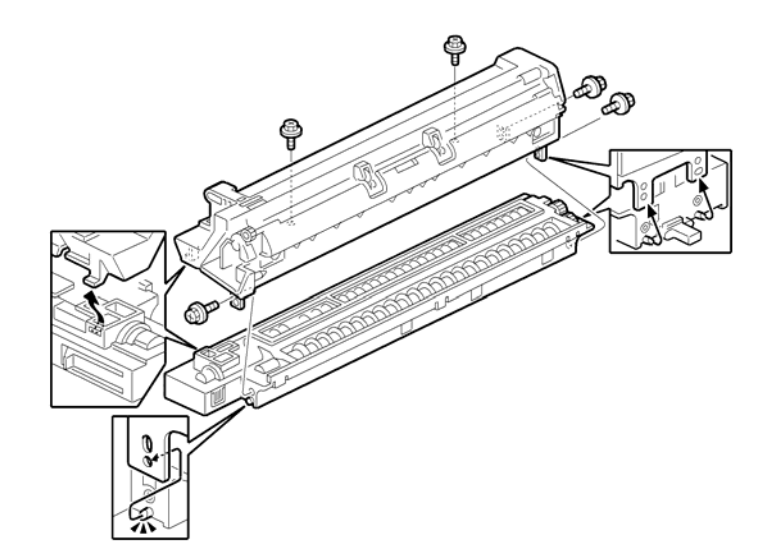

- 4. Separate the PCU into the upper part and the lower part ( $\mathscr{P} \ge 5$ ).
- 5. Put a sheet of paper on a level surface and place the upper part on it.

#### Note

• This prevents foreign material from getting on the sleeve rollers.

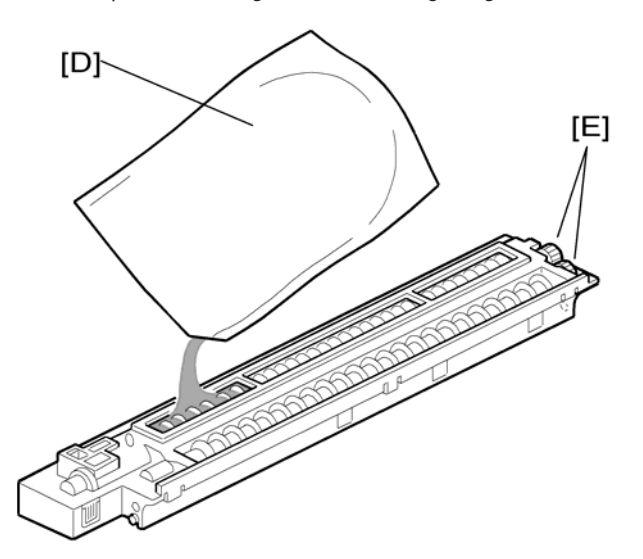

6. Distribute a pack of developer [D] to all openings equally.

#### Note

- Do not spill the developer on the gears [E]. If you have spilled it, remove the developer by using a magnet or magnetized screwdriver.
- Do not turn the gear [E] too much. The developer may spill.

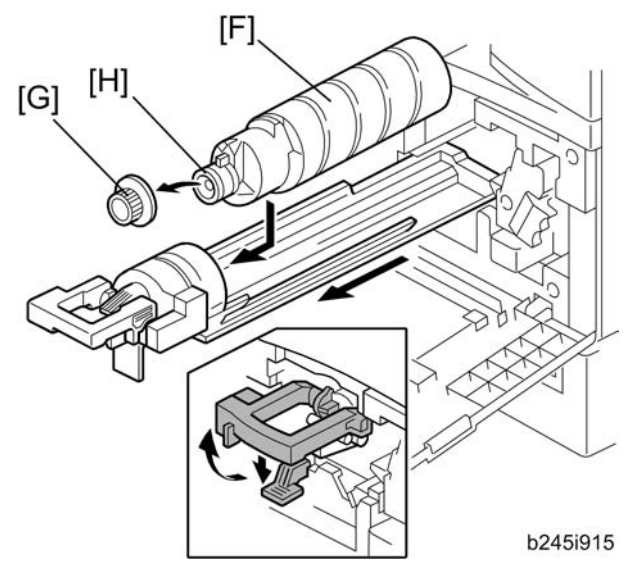

- 7. Reassemble the PCU and reinstall it.
- 8. Shake the toner bottle [F] several times. (Do not remove the bottle cap [G] before you shake the bottle.)
- 9. Remove the bottle cap [G] and install the bottle on the holder. (Do not touch the inner cap [H].)
- 10. Set the holder (with the toner bottle) in the machine.

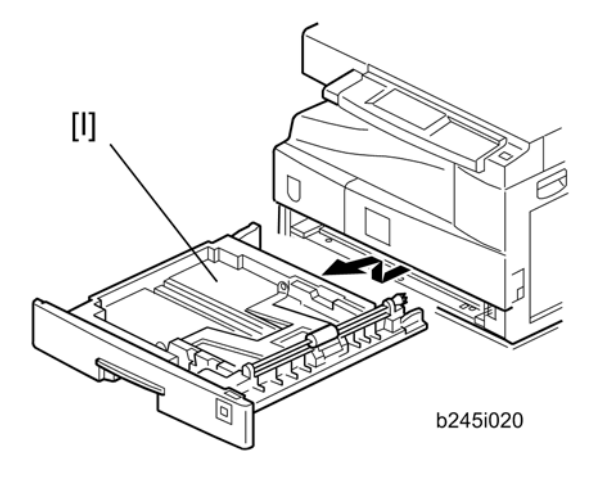

11. Pull out the paper tray [I] and turn the paper size dial to the appropriate size. Adjust the positions of the end and side guides.

Note

- To move the side guides, release the green lock on the rear side guide.
- 12. Install the optional platen cover if necessary.
- 13. Plug in the main power cord and turn on the main switch.
- 14. Activate the SP mode and execute "Devlpr Initialize" (SP 2214 1).

- 15. Wait until the message "Completed" shows (about 45 seconds).
- 16. Activate the User Tools and select the menu "Language".
- 17. Specify a language. This language is used for the operation panel.
- 18. Load the paper in the paper tray and make a full size copy, and make sure the side-to-side and leading edge registrations are correct.

# Anti-condensation Heater Installation

• Unplug the machine power cord before starting the following procedure.

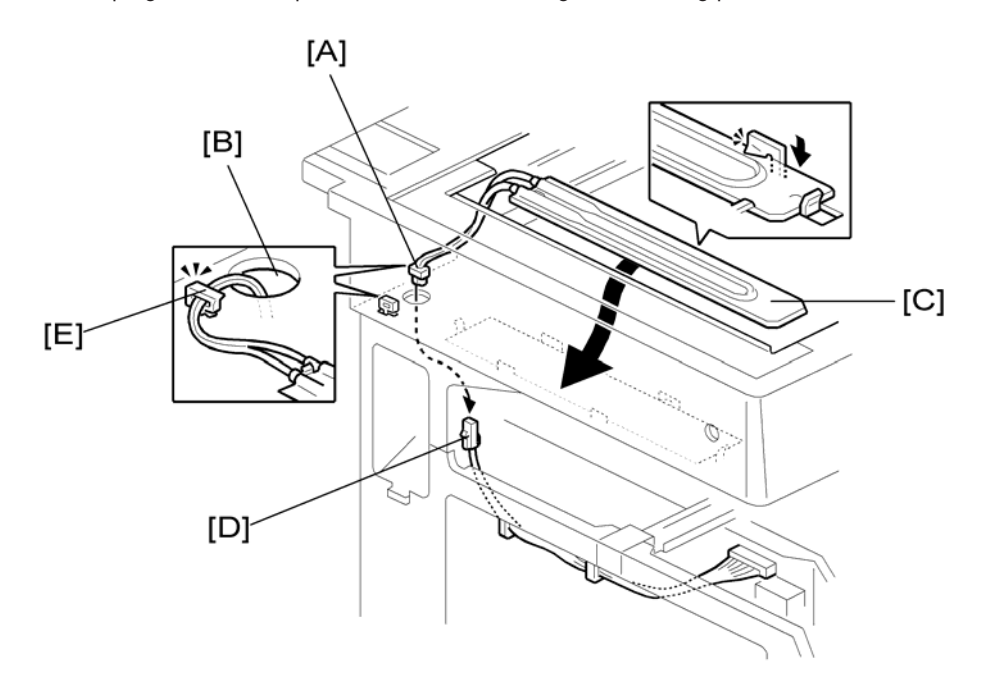

- 1. Remove the exposure glass.
- 2. Remove the left cover.
- 3. Pass the connector [A] through the opening [B].
- 4. Install the anti-condensation heater [C], as shown.
- 5. Join the connectors [A, D].
- 6. Clamp the harness with the clamp [E].
- 7. Reinstall the left cover and exposure glass.

2

## **Tray Heaters**

#### 

• Unplug the machine power cord before starting the following procedure.

#### Upper Tray Heater

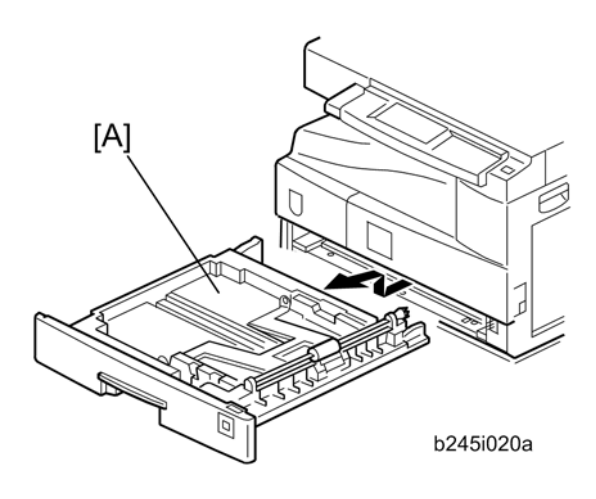

- 1. Remove the tray cassette [A].
- 2. Remove the rear cover.

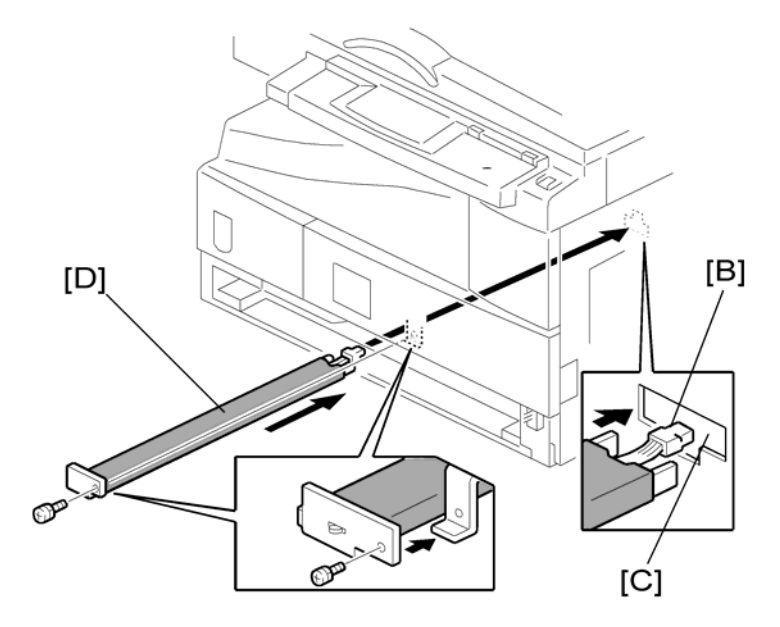

3. Pass the connector [B] through the opening [C] and install the tray heater [D] ( $\mathscr{F}$  x 1).

2

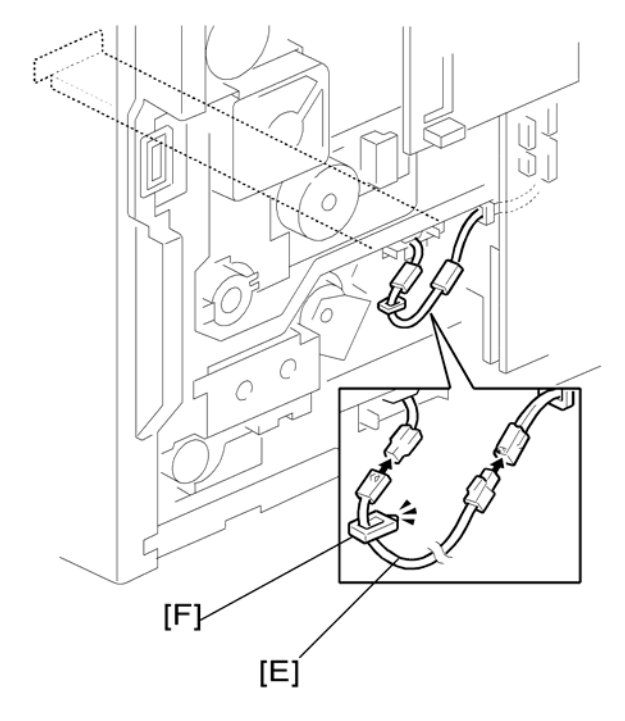

- 4. Install the relay harness [E].
- 5. Fix the harness with the clamp [F].
- 6. Reinstall the tray cassette and the rear cover.

# **Optional Paper Tray Grip Handle**

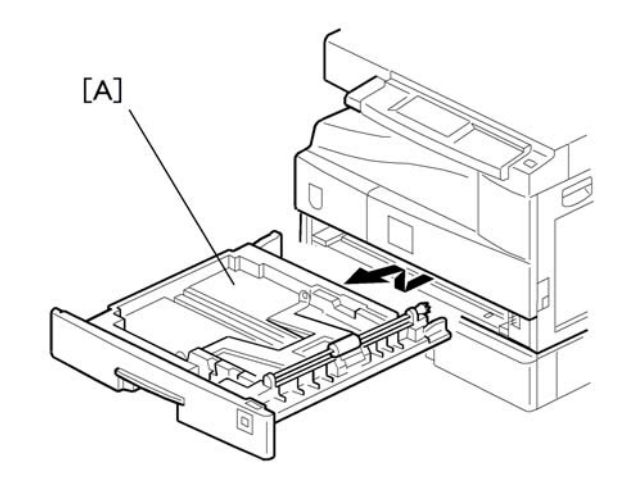

1. Remove the paper tray [A] from the main copier.

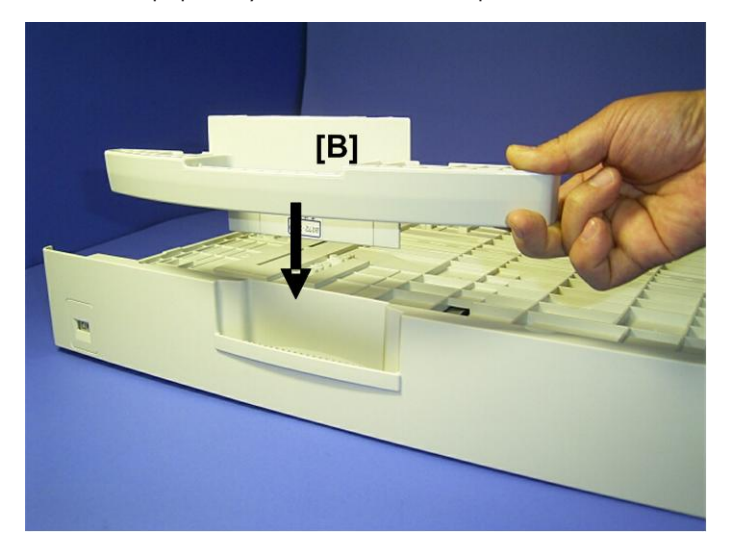

- 2. Turn the paper tray over to the opposite side.
- 3. Lower the paper tray grip handle [B] into the paper tray slot as shown with the arrow in the above illustration.

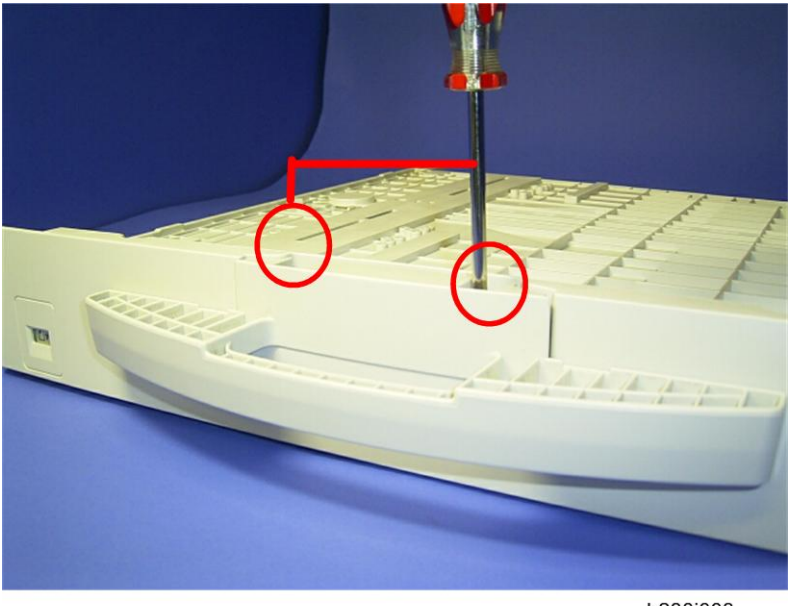

- b280i003
- 4. Attach the grip handle to the paper tray ( $\mathscr{F} \ge 2$ ) as shown above.
- 5. Put the paper tray back into the machine.

2. Installation

# 3. Preventive Maintenance

# **Maintenance Tables**

See "Appendices" for the following information:

• PM tables

## How to Reset the PM Counter

After preventive maintenance work, reset the PM counter (SP 7804 1) as follows.

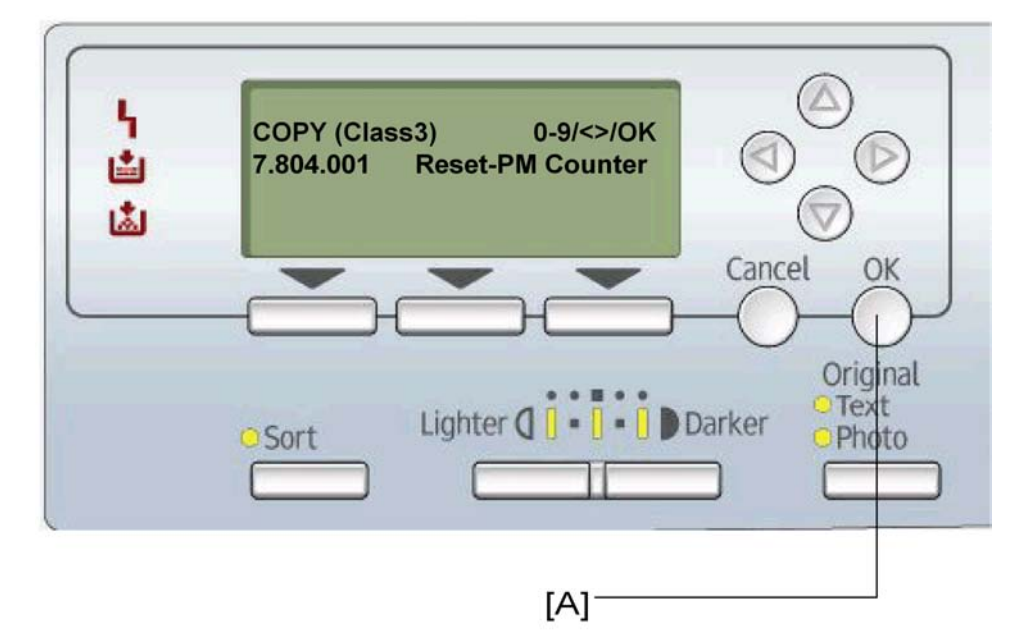

- 1. Activate the SP mode.
- 2. Select SP 7804 1 (Reset-PM Counter).
- 3. Press the OK key [A]. The message "Execute" shows.

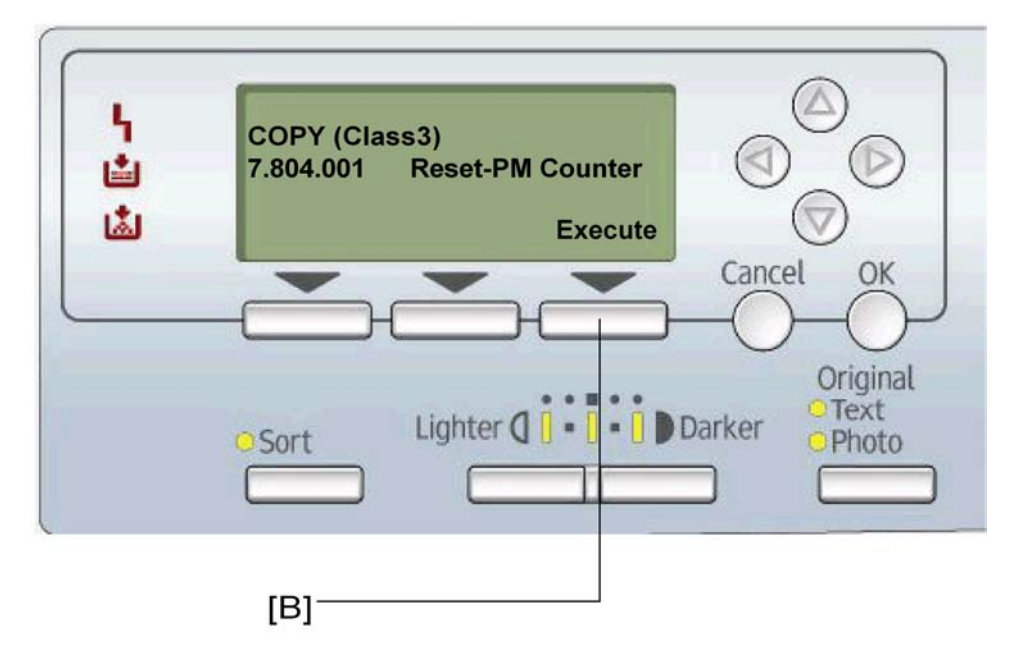

- 4. Press the button [B] below the message "Execute."
- 5. The messages "Execute?" followed by "Cancel" and "Execute" show.

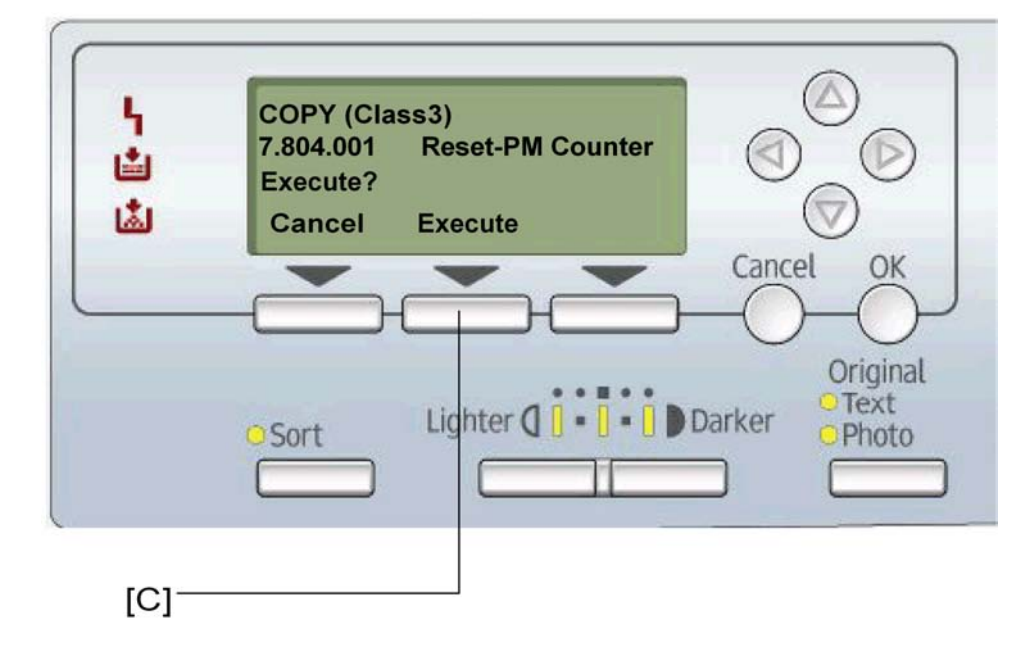

6. To reset the PM counter, press the button [C] below the message "Execute."

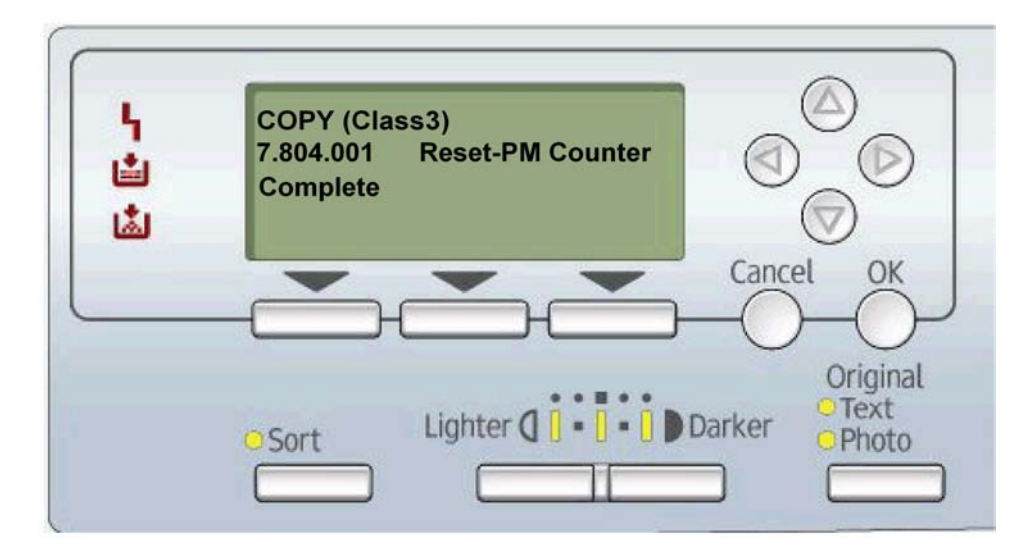

- 7. Wait until the message "Completed" shows.
- 8. Quit the SP mode.

# **General Cautions**

Do not turn off the main switch while any of the electrical components are active. Doing so may result in damage to units (such as the PCU) as they are pulled out or replaced.

#### C Important

- You must run SP 2214 to initialize the TD sensor after you install a new PCU. After starting initialization, be sure to wait for it to reach completion (wait for the motor to stop) before you re-open the front cover or turn off the main switch.
- If the optional tray heater or optics anti-condensation heater is installed, keep the machine's power cord plugged in even while the main switch is off, to keep the heater(s) energized.

#### PCU (Photoconductor Unit)

The PCU consists of the OPC drum, charge roller, development unit, and cleaning components. Observe the following precautions when handling the PCU.

- 1. Never touch the drum surface with bare hands. If the drum surface is dirty or if you have accidentally touched it, wipe it with a dry cloth, or clean it with wet cotton and then wipe it dry with a cloth.
- 2. Never use alcohol to clean the drum. Alcohol will dissolve the drum surface.
- 3. Store the PCU in a cool dry place.
- 4. Do not expose the drum to corrosive gases (ammonia, etc.).
- 5. Do not shake a used PCU, as this may cause toner and developer to spill out.
- 6. Dispose of used PCU components in accordance with local regulations.

#### Transfer Roller

- 1. Never touch the surface of the transfer roller with bare hands.
- 2. Be careful not to scratch the transfer roller, as the surface is easily damaged.

#### Scanner Unit

- 1. Use alcohol or glass cleaner to clean the exposure and scanning glass. This will reduce the static charge on the glass.
- 2. Use a blower brush or a water-moistened cotton pad to clean the mirrors and lenses.

- 3. Make sure to not bend or crease the exposure lamp's ribbon cable.
- 4. Do not disassemble the lens unit. This will cause the lens and copy image to get out of focus.
- 5. Do not turn any of the CCD positioning screws. This will put the CCD out of position.

#### Laser Unit

- 1. Do not loosen or adjust the screws securing the LD drive board on the LD unit. This will put the LD unit out of adjustment.
- 2. Do not adjust the variable resistors on the LD unit. These are adjusted at the factory.
- 3. The polygonal mirror and F-theta lens are very sensitive to dust.
- 4. Do not touch the toner shield glass or the surface of the polygonal mirror with bare hands.

#### **Fusing Unit**

- 1. After installing the fusing thermistor, make sure that it is in contact with the hot roller and that the roller can rotate freely.
- 2. Be careful to avoid damage to the hot roller stripper pawls and their tension springs.
- 3. Do not touch the fusing lamp and rollers with bare hands.
- 4. Make sure that the fusing lamp is positioned correctly and that it does not touch the inner surface of the hot roller.

#### Paper Feed

- 1. Do not touch the surface of the paper feed rollers.
- 2. To avoid misfeeds, the side and end fences in each paper tray must be positioned correctly so as to align with the actual paper size.
# **Special Tools and Lubricants**

| Part Number | Description                           | Q'ty  |
|-------------|---------------------------------------|-------|
| A0069104    | Scanner Positioning Pins (4 pins/set) | l set |
| A2929500    | Test Chart S5S (10 pcs/set)           | 1 set |
| N8036701    | 4MB Flash Memory Card                 | 1     |
| A2579300    | Grease Barrierta S552R                | 1     |

# **Exterior Covers and Operation Panel**

#### Rear Cover

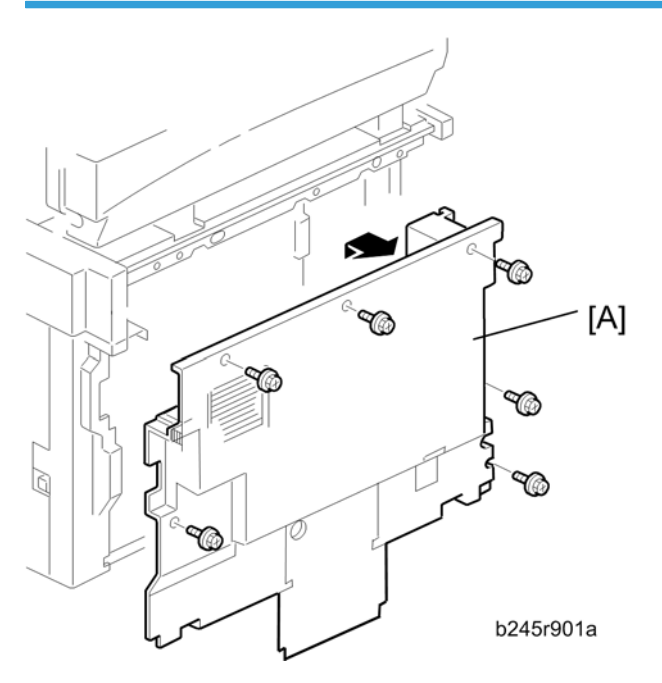

1. Rear cover [A] (🖉 x 6)

## Copy Tray

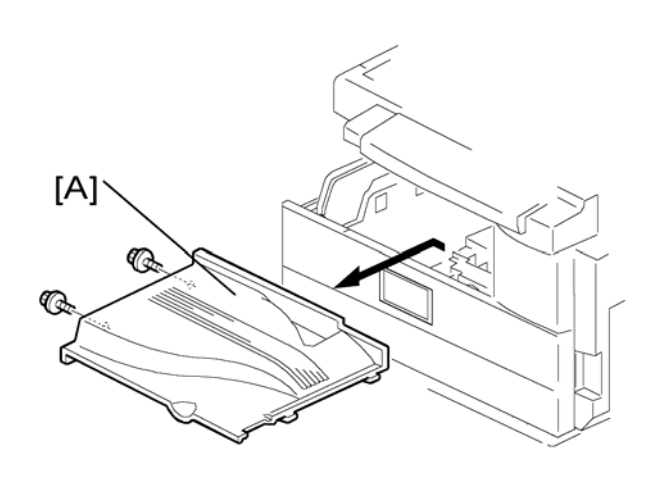

1. Copy tray [A] (🖉 x 2)

### Upper Covers

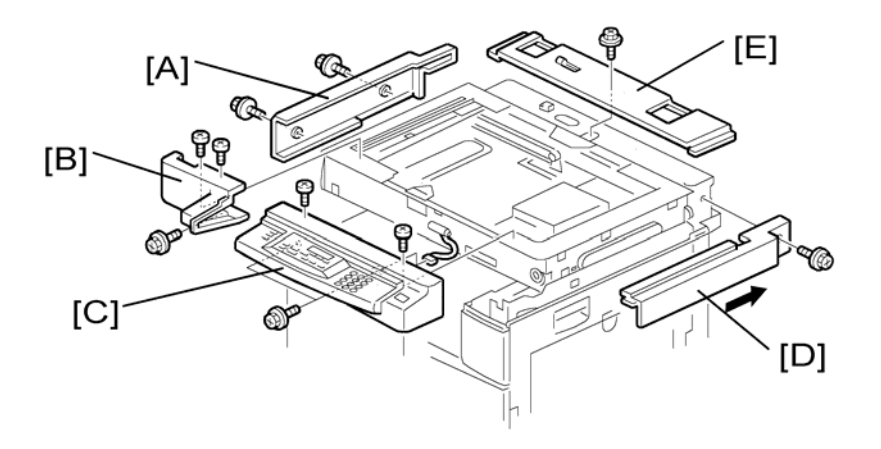

- 1. Platen Cover
- 2. Rear cover
- 3. Left upper cover [A] ( \* x 2)
- 4. Front upper left cover [B] ( \* x 3)
- 5. Operation panel [C] ( x 4, 💷 x 1)
- 6. Right upper cover [D] (P x 1, 3 hooks)
- 7. Push the cover to the rear side to release the hooks.
- 8. Top rear cover [E] ( 🕅 x 1 )

## Left Cover

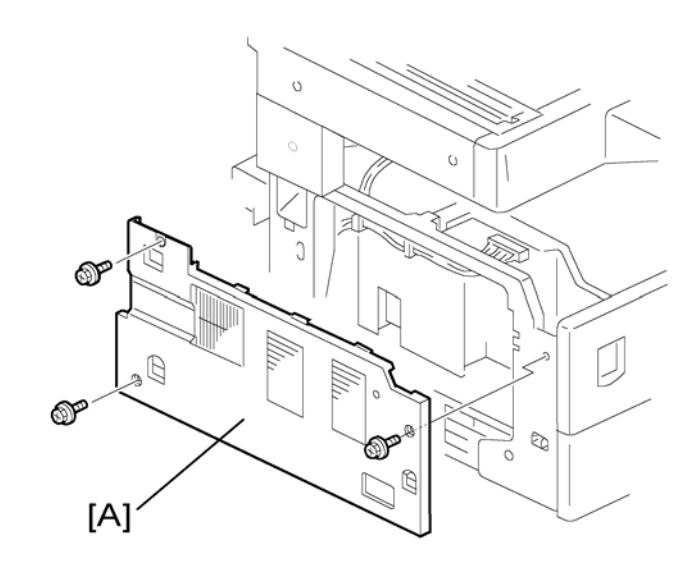

1. Left cover [A] (🖉 x 3)

## Front Cover

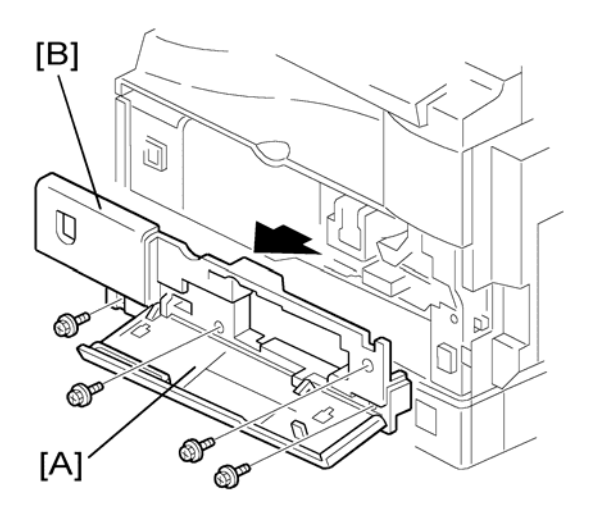

- 1. Pull out the (top) paper tray.
- 2. Open the front door [A].
- 3. Front cover [B] (𝖗 x 4)

## Front Right Cover

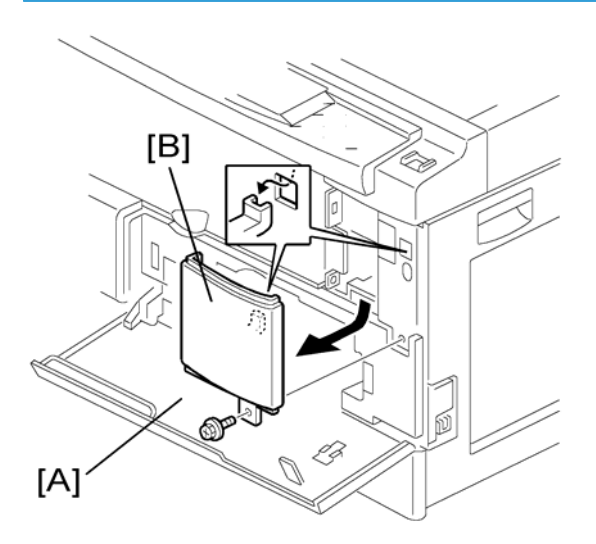

- 1. Open the front door [A].
- 2. Front right cover [B] ( x 1)

## Right Rear Cover

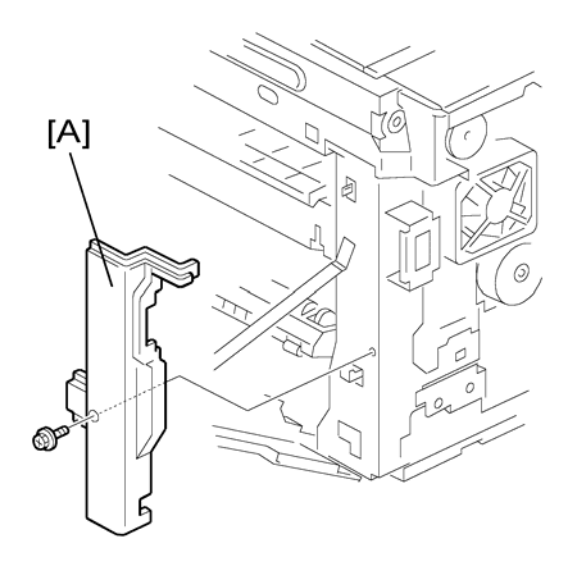

- 1. Right upper cover ( Upper Covers)
- 2. Right rear cover [A] (P x 1)

#### **By-pass Tray**

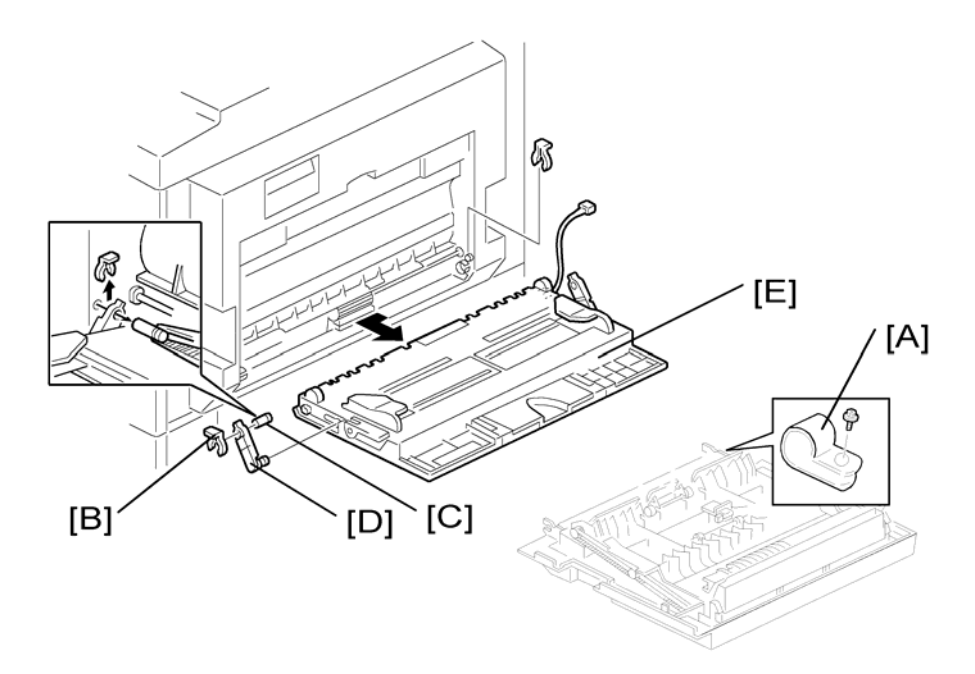

- 1. Right rear cover (above)
- 2. Open the right door.
- 3. Release the by-pass tray cable from the clamps (see [A] on the preceding procedure) and disconnect the connector (5-pin connector with colored wires).
- 4. Front-side clip ring [B]
- 5. Front-side pin [C] (You can push the pin from behind the right door.)
- 6. Front-side tray holder arm [D]
- 7. Remove the rear-side clip ring, pin, and tray holder arm in the same manner.
- 8. By-pass tray [E]

## Platen Cover Sensor

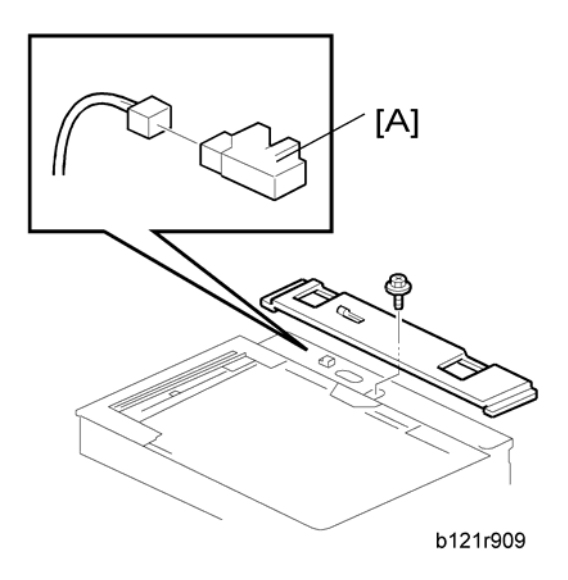

- 1. Top rear cover
- 2. Platen cover sensor [A] (🚅 x 1)

## **Scanner Unit**

### **Exposure Glass**

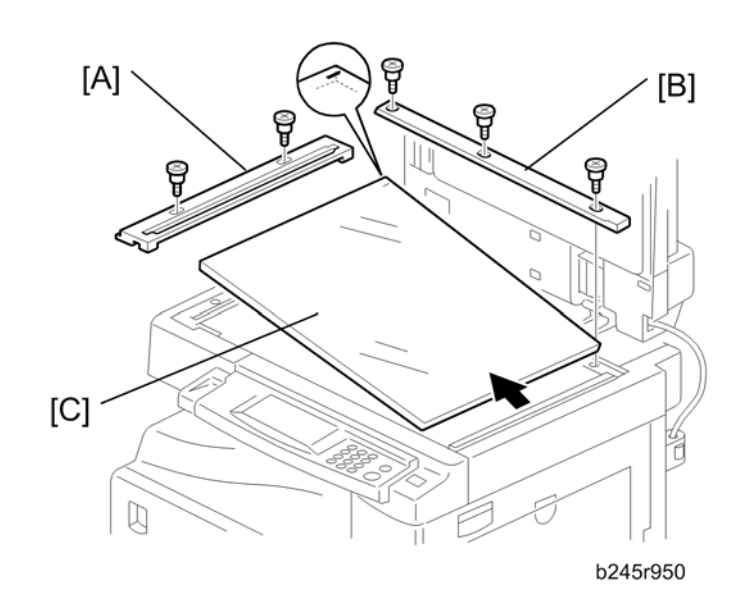

- 1. Front upper left cover (🖝 p.37 "Upper Covers")
- 2. Left scale [A] ( x 2)
- 3. Rear scale [B] ( x 3)
- 4. Exposure glass [C]

#### **Note**

• Make sure that the mark is at the rear left corner, and that the left edge is aligned to the support on the frame when you reinstall the exposure glass.

#### Lens Block

- Do not touch the paint-locked screws on the lens block. The position of the lens assembly (black part) is adjusted before shipment.
- Do not grasp the PCB or the lens assembly when you handle the lens block. The lens assembly may slide out of position.

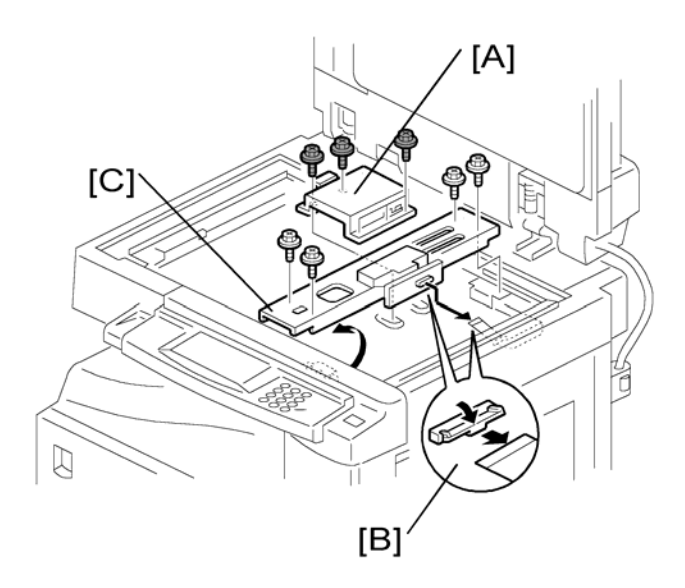

- 1. Exposure glass (🖝 p.42)
- 2. Lens cover [A] ( 🖉 x 5)
- 3. Disconnect the flat cable [B].
- 4. Lens block [C] ( x 4)

#### **Note**

 Adjust the image quality (
 p.88 "Copy Adjustments Printing/Scanning") after you install a new lens block.

## Lamp Stabilizer Board and Exposure Lamp

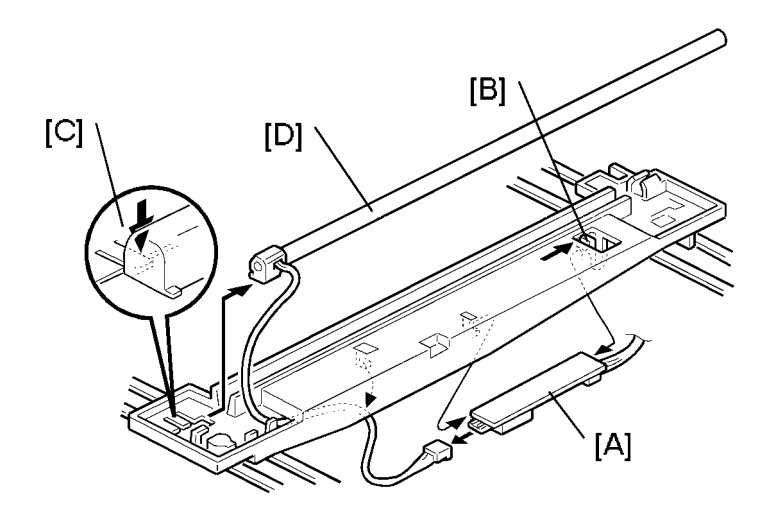

- 1. Operation panel ( p.37 "Upper Covers")
- 2. Exposure glass (🖝 p.42)
- 3. Slide the first scanner to a position where the front end of the lamp is visible.
- 4. Place one hand under the lamp stabilizer board [A] and release the hook [B].
- 5. Lamp stabilizer board (🕬 x 2)
- 6. Press the plastic latch [C] and push the front end of the lamp toward the rear.
- 7. Lamp [D] (with the cable)

#### **Scanner Motor**

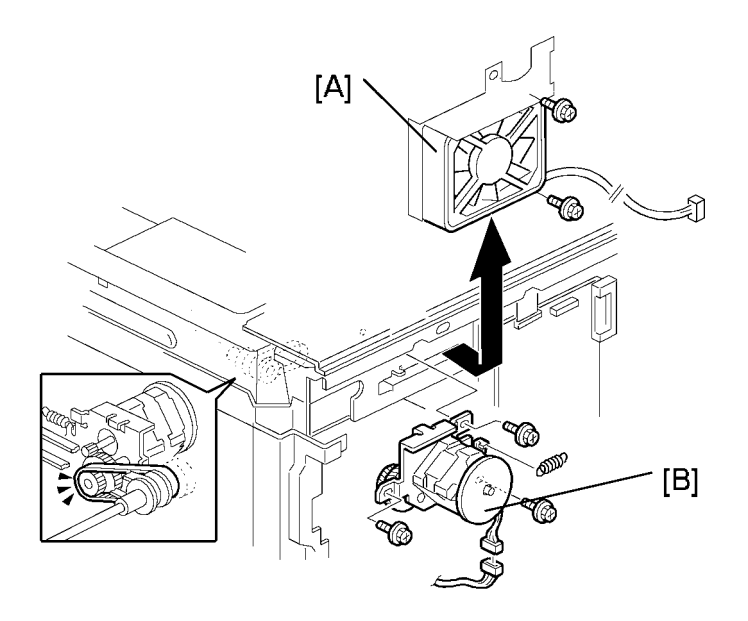

- 1. Left upper cover, front upper left cover, operation panel, top rear cover (🖝 p.37 "Upper Covers")
- 2. Exposure glass (🖝 p.42)
- 3. Rear Exhaust fan [A] (🖉 x 2)
- 4. Scanner motor [B] ( x 3, 🕬 x 1, 1 spring, 1 belt)

#### Note

- Install the belt first, and then set the spring when you reassemble. Fasten the leftmost screw (viewed from the rear), and fasten the other two screws.
- Adjust the image quality after you install the motor.

#### **Scanner Home Position Sensor**

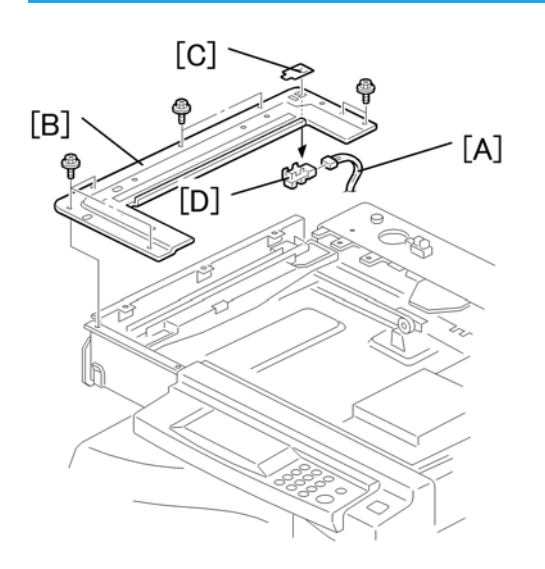

- 1. Left upper cover, top rear cover (🖝 p.37 "Upper Covers")
- 2. Exposure glass (🖛 p.42)
- 3. Disconnect the connector [A].
- 4. Scanner left lid [B] (🖉 x 7)
- 5. Sensor tape [C].
- 6. Scanner home position sensor [D]

#### **Adjusting Scanner Positions**

## 

• Grasp the front and rear ends (not the middle) of the first scanner when you manually move it. The first scanner may be damaged if you press, push, or pull its middle part.

#### -Overview-

Adjust the scanner positions when the first scanner [C] and second scanner [B] are not parallel with the side frames [A], or, when you have replaced one or more of the scanner belts.

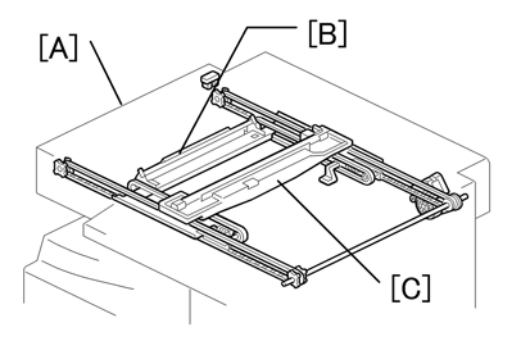

To adjust the scanner positions, do either of the following:

- To adjust the belt contact points on the first scanner (See "Adjusting the First Scanner Contact Points" below.)
- To adjust the belt contact points on the scanner bracket (See "Adjusting the Second Scanner Contact Points" below.)

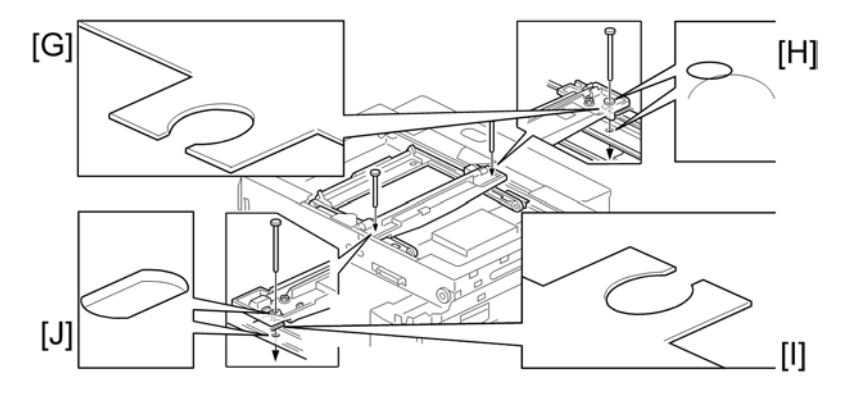

The two actions above have the same objectives--to align the following holes and marks:

- The adjustment holes [H] [J] in the first scanner
- The adjustment holes [H] [J] in the second scanner
- The alignment marks [G] [I] on the frames

The scanner positions are correct when these holes and marks are aligned.

#### - Adjusting the First Scanner Contact Points -

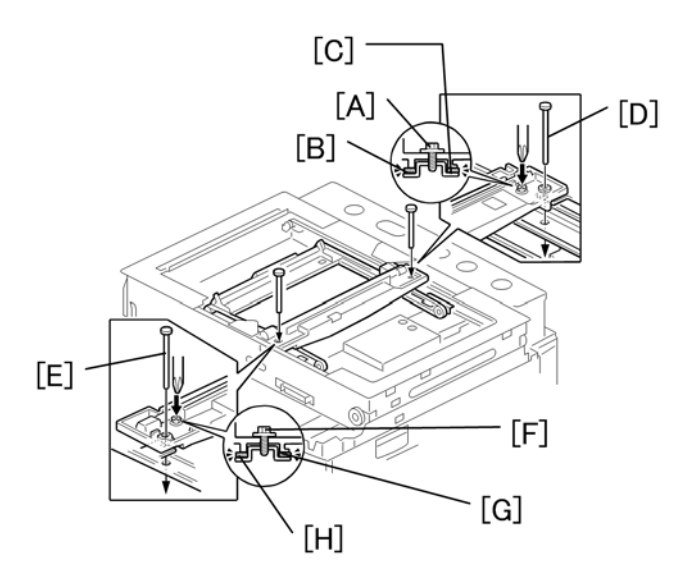

- 1. Platen cover
- 2. Operation panel, top rear cover (🖝 p.37 "Upper Covers")
- 3. Exposure glass (🖝 p.42)
- 4. Loosen the 2 screws [A] [F].
- 5. Slide the 1st and 2nd scanners, or one of them, to align the following holes and marks.
  - The adjustment holes in the first scanner
  - The adjustment holes in the second scanner
  - The alignment marks on the frames
- 6. Insert the positioning tools [D] [E] through the holes and marks.
- 7. Check that the scanner belts [B] [C] [G] [H] are properly set between the bracket and the 1st scanner.
- 8. Tighten the screws [A] [F].
- 9. Remove the positioning tools.
- 10. Reassemble the machine and check the operation.
- Adjusting the Second Scanner Contact Points -

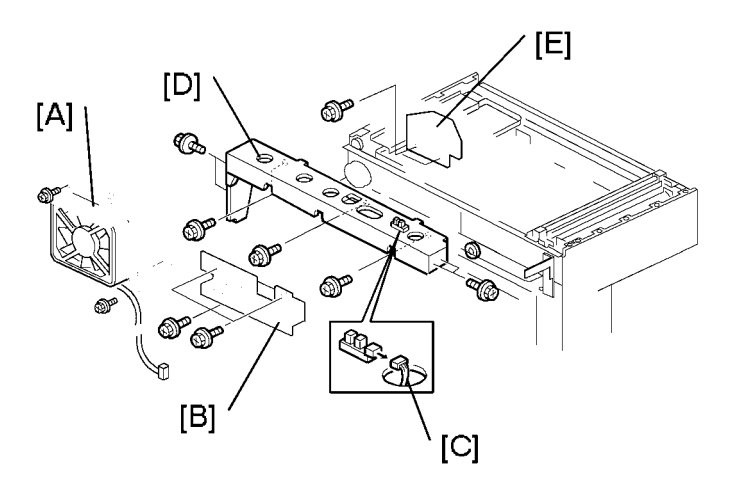

- 1. Platen cover
- 2. Operation panel, top rear cover (🖝 p.37 "Upper Covers")
- 3. Exposure glass (🖝 p.42)
- 4. Rear exhaust fan [A] (🖉 x 2)
- 5. Controller bracket [B] (🖉 x 3)
- 6. Disconnect the platen-cover-sensor connector [C].
- 7. Rear frame [D] (2 x 7)
- 8. Scale bracket [E] (8 x 2)

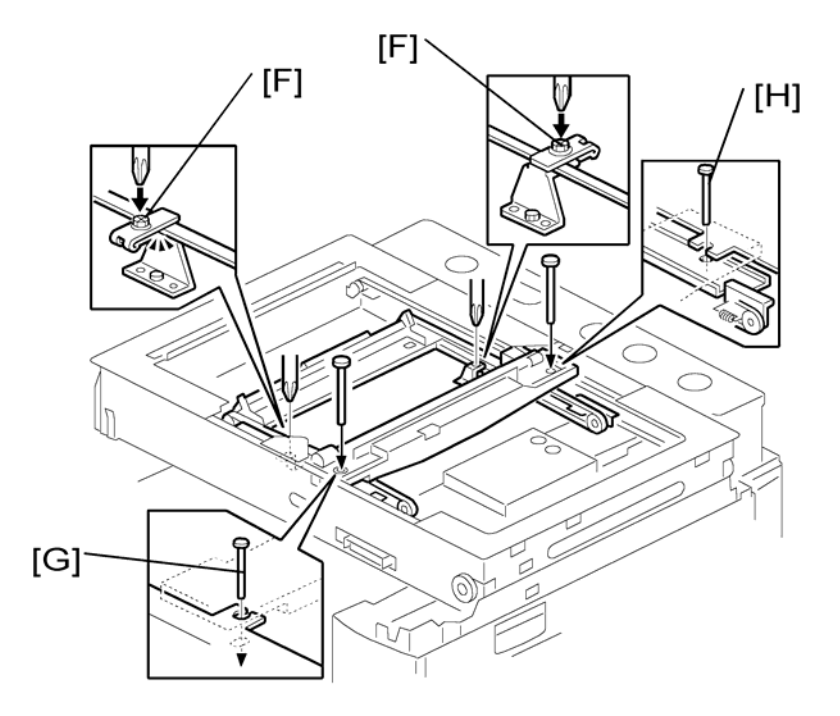

- 9. Loosen the 2 screws [F].
- 10. Slide the 2nd scanner to align the following holes and marks.
  - The adjustment holes in the first scanner
  - The adjustment holes in the second scanner
  - The alignment marks on the frames
- 11. Insert the positioning tools [G] [H] through the holes and marks.
- 12. Check that the scanner belts are properly set in the brackets.
- 13. Remove the positioning tools.
- 14. Reassemble the machine and check the operation.

# Laser Unit

## **WARNING**

• The laser beam can seriously damage your eyes. Be absolutely sure that the main power switch is off and that the machine is unplugged before you access the laser unit.

## Location of Caution Decal

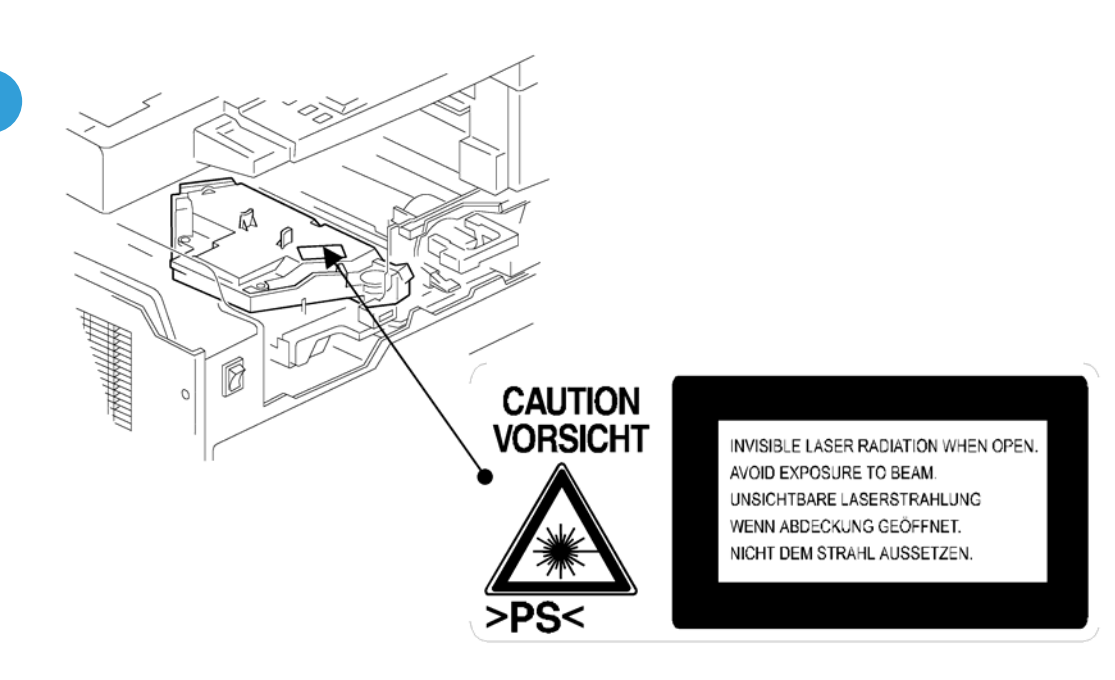

4

## Toner Shield Glass

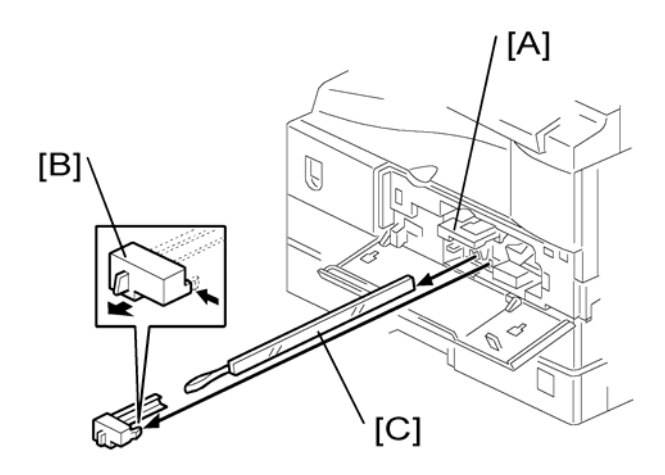

- 1. Open the front door.
- 2. Lift the toner cartridge latch [A].
- 3. Press the toner shield glass cover [B] to the left and pull it out.
- 4. Pull out the toner shield glass [C].

#### Laser Unit

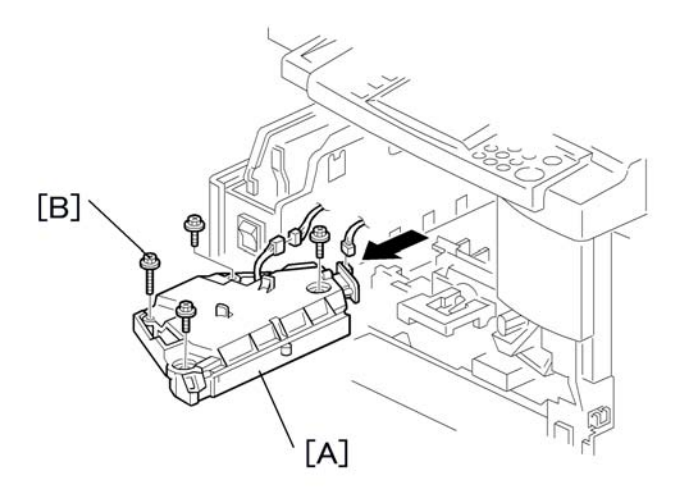

- 1. Toner shield glass (🖛 p.51)
- 2. Copy tray (🖝 p.36)

- 3. Pull out the (upper) paper tray.
- 4. Front cover (🖝 p.38)
- 5. Laser unit [A] (💷 x 2, 🖗 x 4)

Note

• The screw at the left front position [B] is longer than the other three.

#### LD Unit

## 

• Do not touch the paint-locked screw [A]. The LD position is adjusted before shipment.

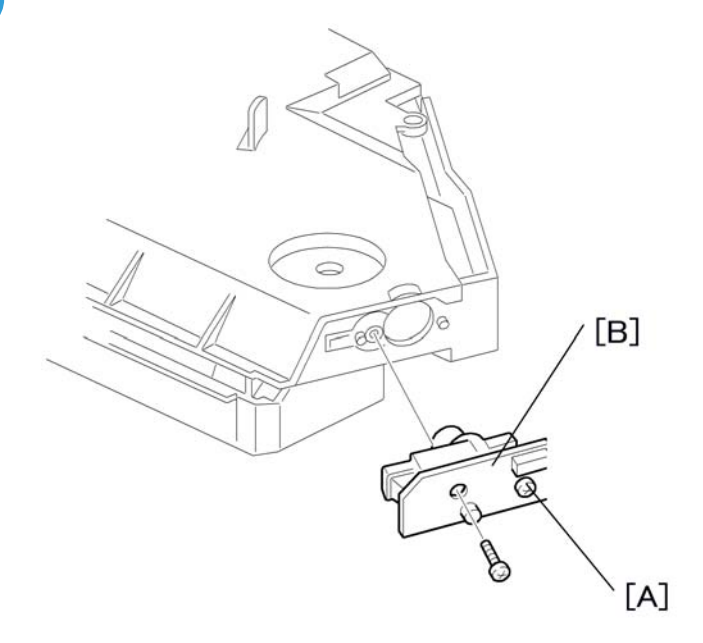

- 1. Laser unit (🖝 p.51)
- 2. LD unit [B] ( 🕅 x 1 )

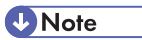

• Do not screw the LD unit in too tightly when you install it.

#### **Polygonal Mirror Motor**

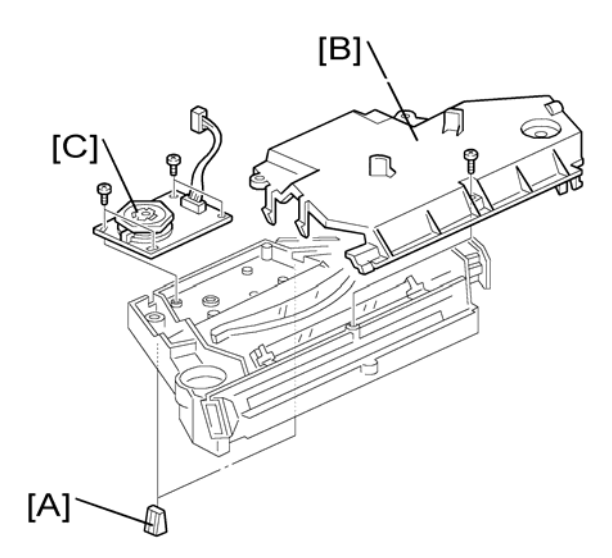

- 1. Laser unit (🖝 p.51)
- 2. Two rubber bushings [A]
- 3. Laser unit cover [B] (P x 1)
- 4. Polygonal mirror motor [C] (*P* x 4)
- 5. After reassembling, adjust the image quality (🖝 p.88 "Copy Adjustments Printing/Scanning").

### Laser Unit Alignment Adjustment

## **WARNING**

• Reinstall the copy exit tray before you turn the main switch on. The laser beam may go out of the copier when the copy exit tray is not installed. The laser beam can seriously damage your eyes.

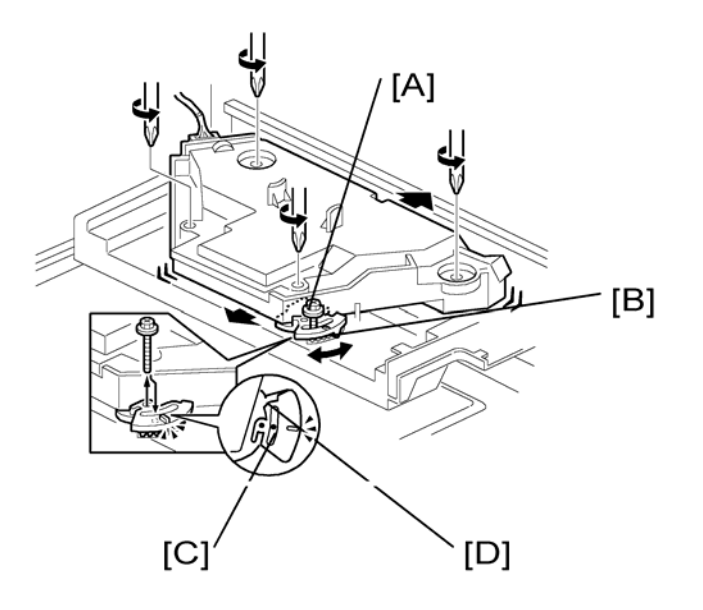

- 1. Start the SP mode.
- 2. Select SP 5902 1 and output the 'Trimming Area' pattern (pattern 10).
- 3. Make sure that the four corners of the pattern make right angles:
  - If they make right angles, you do not need to adjust the laser unit alignment.
  - If they do not make right angles, go on to the next step.
- 4. Check the screw position on the lever [B].
  - If the screw is in the hole [C], go on to the next step.
  - If the screw is in the slot [D], loosen the screw on the lever, loosen the four screws on the laser unit, and go on to step 9.

#### Vote

- The initial position of the screw is in hole [C].
- 5. Four screws in the laser unit (🖝 p.51 "Laser Unit")
- 6. Remove the lever (P x 1), confirm the position of the hole beneath the slot [D], and reinstall the lever.
- 7. Install the screw (through the slot [D]) loosely into the hole beneath the slot (do not tighten the screw).
- 8. Install the four screws for the laser unit loosely (do not tighten the screws).
- 9. When you rotate the lever clockwise or counterclockwise by one notch of the lever, the corners of the pattern shift by ±0.4 mm (from the leading and trailing edges). See the trim pattern made in step 2, and find how much the corners should be shifted.

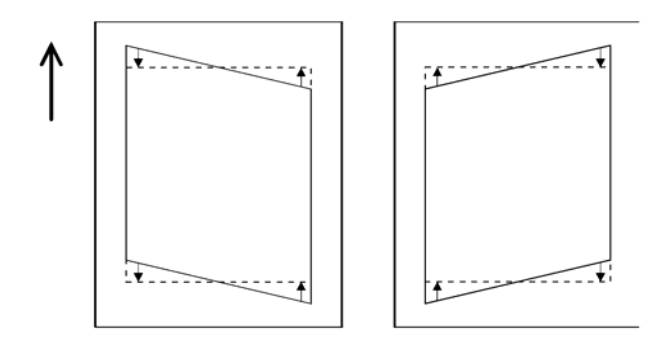

- 10. Tighten the screw [A].
- 11. Tighten the screws on the laser unit.
- 12. Reinstall the copy tray.
- 13. Print the trim pattern and check the result. Do the procedure again if further adjustment is required.

# **PCU Section**

#### PCU

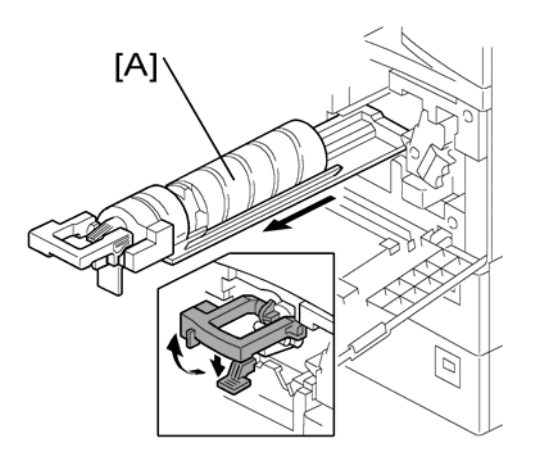

- 1. Toner bottle with the holder [A]
- 2. Open the right door.

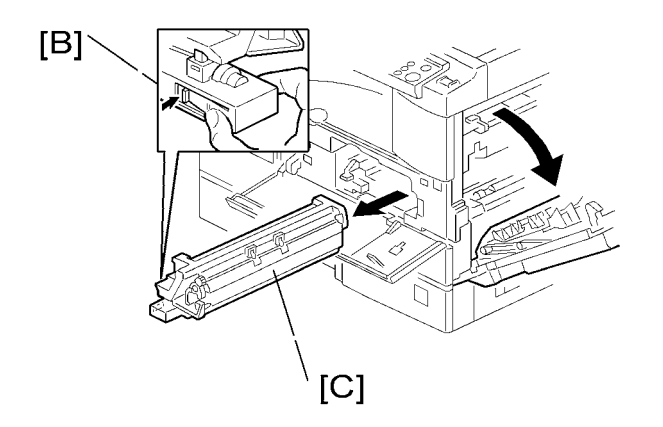

3. Press the latch [B] and pull out the PCU [C].

#### Note

- Do not touch the OPC drum surface with bare hands.
- 4. Load new developer (🖛 p.60 "Developer").
- 5. Do SP 2214 to reinitialize the TD sensor when you reassemble.

### Pick-off Pawls and Toner Density Sensor

## 

• Do not turn the PCU upside down. This causes toner and developer to spill out.

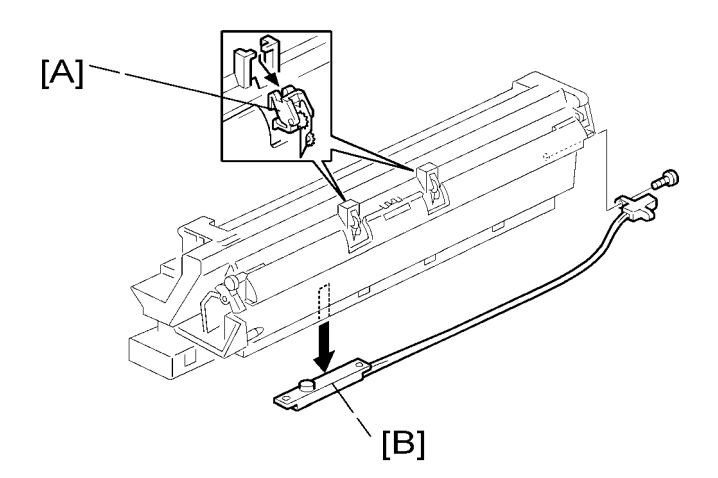

- 1. PCU (🖝 p.56)
- 2. Pawl [A]

Note

- Pull down the pawl and release the bottom end.
- 3. Toner density sensor [B] (P x 1)

Note

- The toner density sensor is taped to the bottom of the PCU. Pry it off with a regular screwdriver
- 4. After reinstalling the pick-off pawls or toner density sensor, adjust the image quality (\* p.61 "After Replacement or Adjustment").

#### OPC Drum

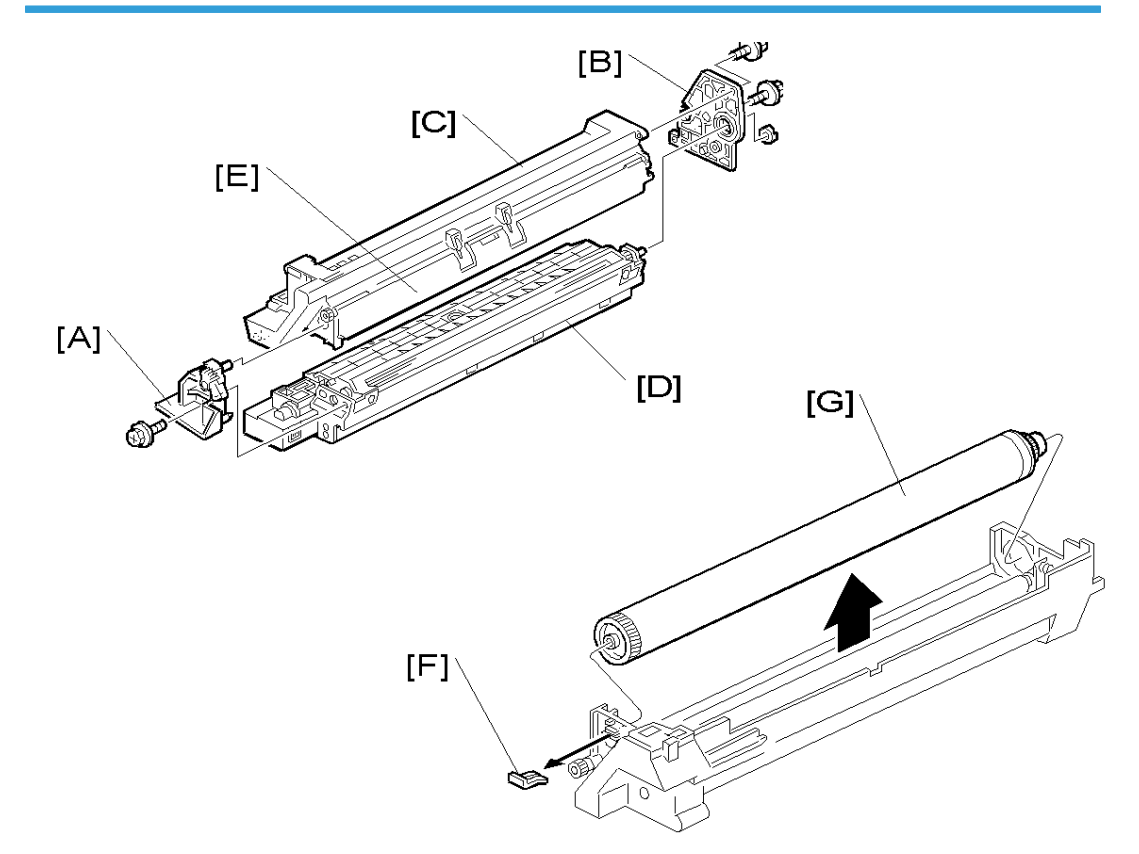

- 1. PCU (🖝 p.56)
- 2. Front side piece [A] ( x 1)
- 3. Rear side piece [B] ( x 2, 1 coupling)
- 4. Separate the drum section [C] from the developer section [D].

#### Note

- To ensure that the left-side gears line up, keep the drum cover [E] closed when reinserting the front side piece.
- 5. Pry out the drum retaining clip [F].

#### • Note

- Install the clip in the same orientation (with the lip facing away from the drum shaft) when you reassemble.
- 6. OPC drum [G]
- 7. When reassembling, adjust the image quality (🖝 p.61 "After Replacement or Adjustment").

4

#### Charge Roller and Cleaning Brush

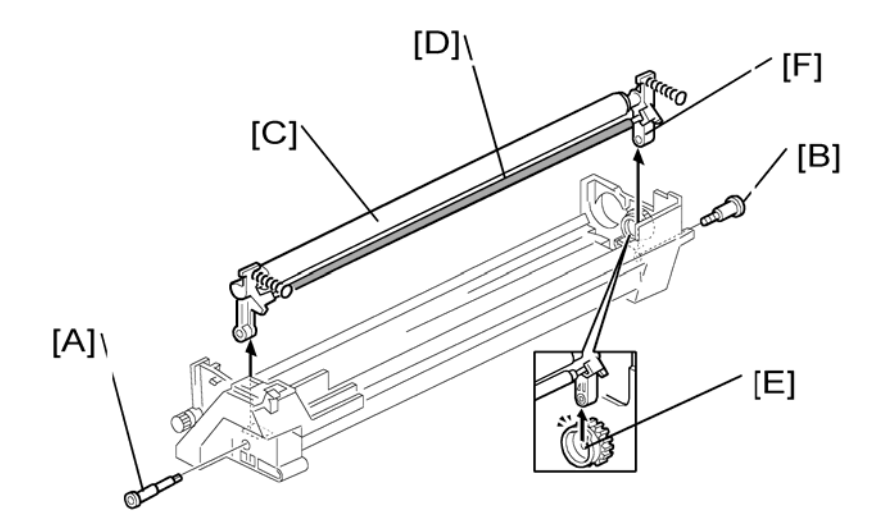

- 1. OPC Drum (🖝 p.58)
- 2. Holding pin [A]
- 3. Stepped screw [B]
- 4. Charge roller [C] and cleaning brush [D] (with the holders and springs)

#### Note

- Turn the gear [E] (as necessary) so that the rear holder [F] comes out.
- 5. When reassembling, adjust the image quality (🖝 p.61 "After Replacement or Adjustment").

#### **Cleaning Blade**

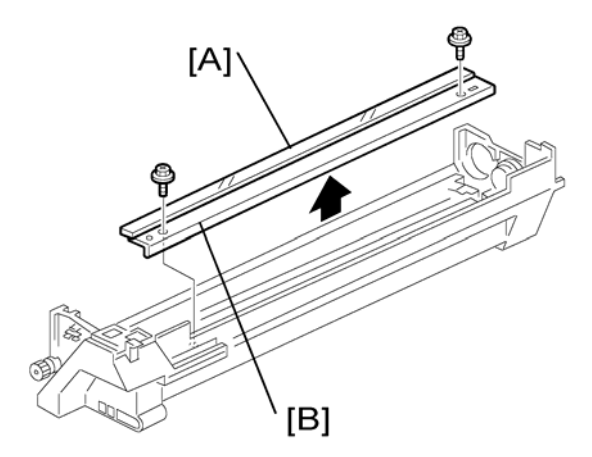

- 1. Charge roller (🖝 p.59 "Charge Roller and Cleaning Brush")
- 2. Cleaning blade [B] ( x 2)
- 3. When reassembling, adjust the image quality (🖝 p.61 "After Replacement or Adjustment").

#### Reassembling:

Apply toner to the edge of the new cleaning blade when you replace the cleaning blade. This prevents possible damage to the OPC drum and blade.

After installing the cleaning blade, remove some of the toner from the old blade with your finger.

Apply the toner to the edge [A] of the new cleaning blade. Make sure to apply the toner evenly along full length of the new cleaning blade.

### Developer

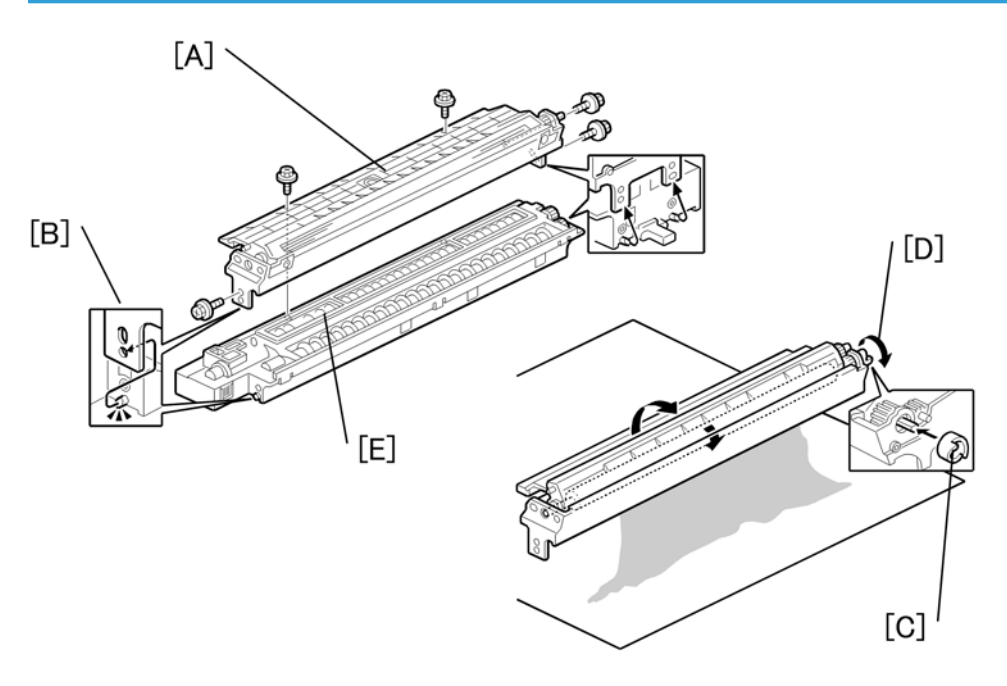

1. PCU (🖝 p.56)

- 2. To let the toner fall to the development section, gently tap about eight different spots on the top of the PCU with a screwdriver. Each spot must be approximately at an equal distance from the next spot.
- 3. Reinstall the PCU in the copier.
- 4. Turn the main switch on.
- 5. Open and close the front door and wait for the machine to rotate the development roller for about 10 seconds.
- 6. Repeat the previous step two more times.

- 7. PCU (🖝 p.56)
- 8. Separate the developer section from the OPC drum section (🖛 p.58 "OPC Drum").
- 9. Top part [A] of the development unit (P x 5)

#### Vote

- Release the hook [B].
- 10. Set the coupling [C] back to the shaft.
- 11. Turn the coupling in the direction of the arrow [D] to remove developer from the roller.
- 12. Turn the bottom part [E] over and rotate the gears to remove the developer.
- 13. Load new developer.
- 14. When reassembling, execute SP 2214 to reinitialize the TD sensor.

#### 🕓 Note 📃

- Make sure no toner or developer stays on the gear. Clean the gears as necessary with a blower brush, etc.
- Be sure to replace the Mylar at the rear side in the correct position. (The Mylar protects the gears at the rear side from falling toner).

#### After Replacement or Adjustment

#### Coloritant 🔁

- Do the following procedure after replace or adjust any of the PCU components. This procedure is not
  necessary when you replaced the whole PCU with a new one.
- 1. Take 5 sample copies.
- 2. If black dots (dropped toner) show on any of the copies, continue as follows. (If all copies are clean, you don't need to do the following steps.)
- 3. Remove the PCU from the mainframe.
- 4. Tap the top of the PCU with a screwdriver at eight evenly spaced locations (two or three taps at each spot), to knock the recycled toner down into the development section.
- 5. Put the PCU back into the mainframe.
- 6. Turn the main power on. Then open and close the door and wait for the machine to rotate the development roller for 10 seconds. Then open and close the door two more times, so that total rotation time is 30 seconds.
- 7. Make some sky-shot copies (or solid black prints).

If using A4 or  $8^{1}/_{2}$ " x 11" paper, make 4 copies/prints.

If using A3 or 11" x 17" paper, make 2 copies/prints.

To make solid black prints, use SP 5902 pattern 8.

#### Note

• Step 7 is required only after parts replacement or adjustment. You do not need to make sky-shot (or solid black) copies after you replace the developer.

# **Toner Supply Motor**

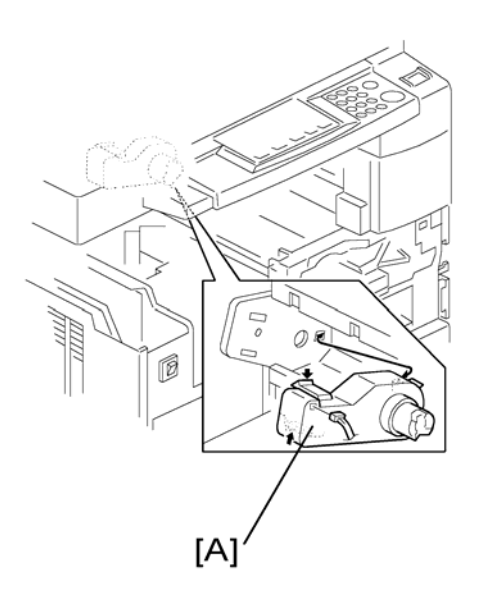

- 1. Copy tray (🖝 p.36)
- 2. Open the front door.
- 3. Toner bottle holder (🖝 p.56 "PCU")
- 4. Toner supply motor [A] (💷 x 1)

# **Paper Feed Section**

## Paper Feed Roller

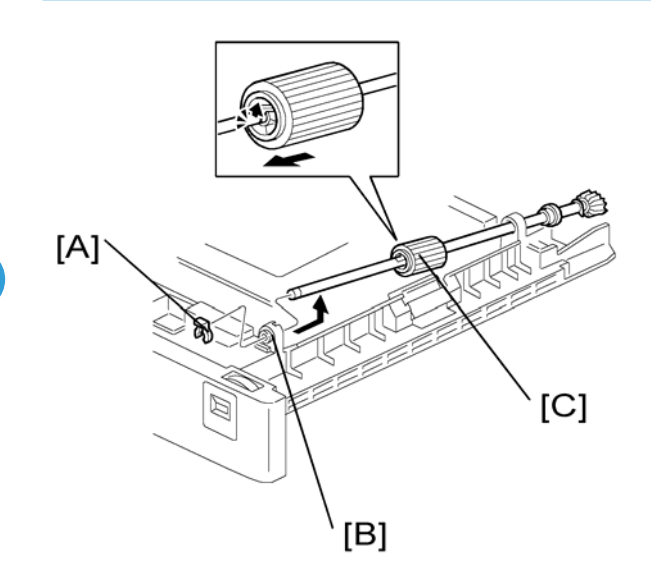

- 1. Paper cassette
- 2. Clip [A]
- 3. Push the shaft back through the opening, and tilt it up.

#### ↓Note

- If the black plastic bushing [B] comes off, make sure you remount it when reinstall the shaft.
- 4. Paper feed roller [C]

### **Friction Pad**

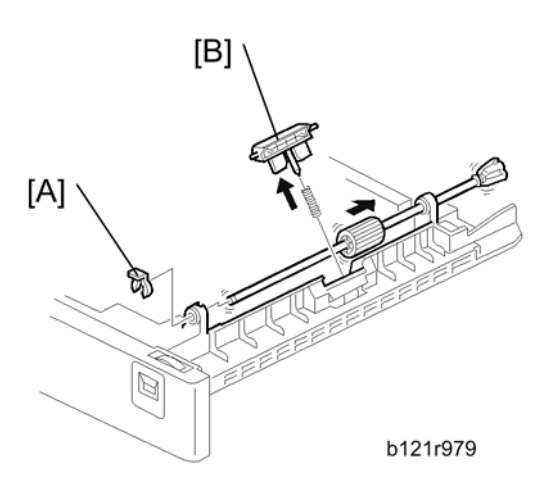

- 1. Paper cassette
- 2. Clip [A]
- 3. Push the shaft back through the opening, so that the roller moves clear of the friction pad.
- 4. Friction pad [B]

### Paper End Sensor

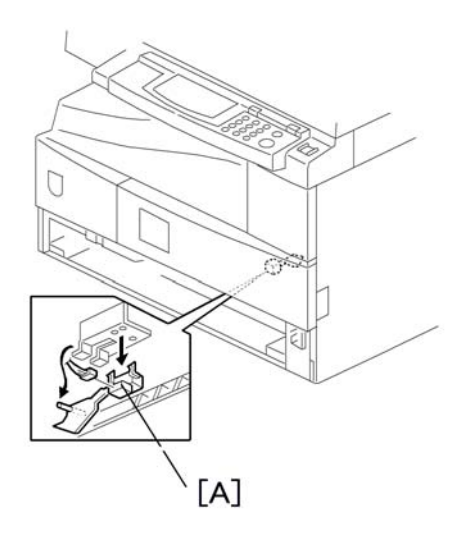

- 1. Paper cassette
- 2. Paper end sensor [A] (💷 x 1)

#### **Exit Sensor**

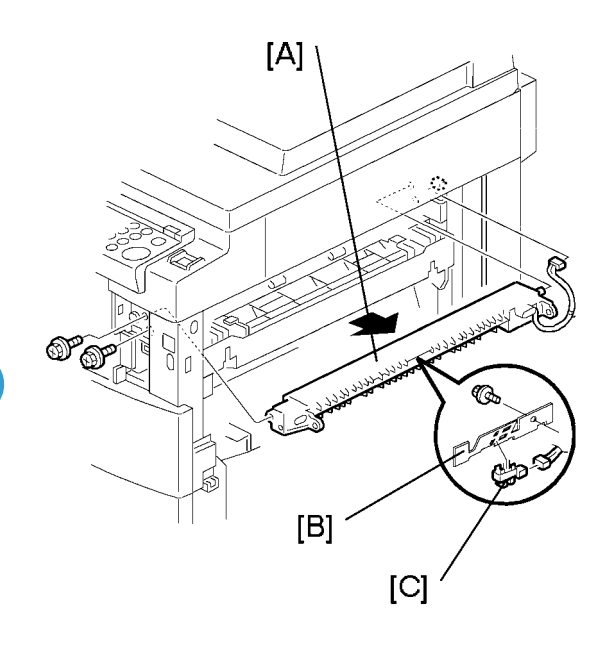

- 1. Open the right door.
- 2. Front right cover (🖛 p.39)
- 3. Guide [A] (🖉 x 2)
- 4. Exit sensor bracket [B] (🖗 x 1)
- 5. Exit sensor [C] (💷 x 1)

## By-Pass Feed Roller and Paper End Sensor

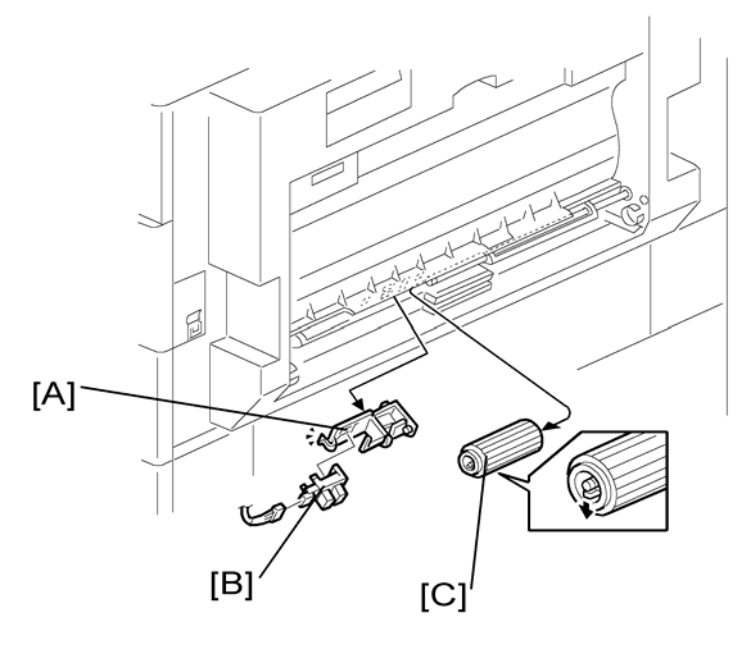

1. By-pass tray (🖝 p.40)

#### **Vote**

- If you have a support to keep the by-pass tray within the reach of the connector cable, you do not need to disconnect the connector. When you do so, use caution not to place too much load on the cable.
- 2. Sensor holder [A]
- 3. By-pass paper end sensor [B] (💷 x 1)
- 4. By-pass feed roller [C]

## **Registration Roller**

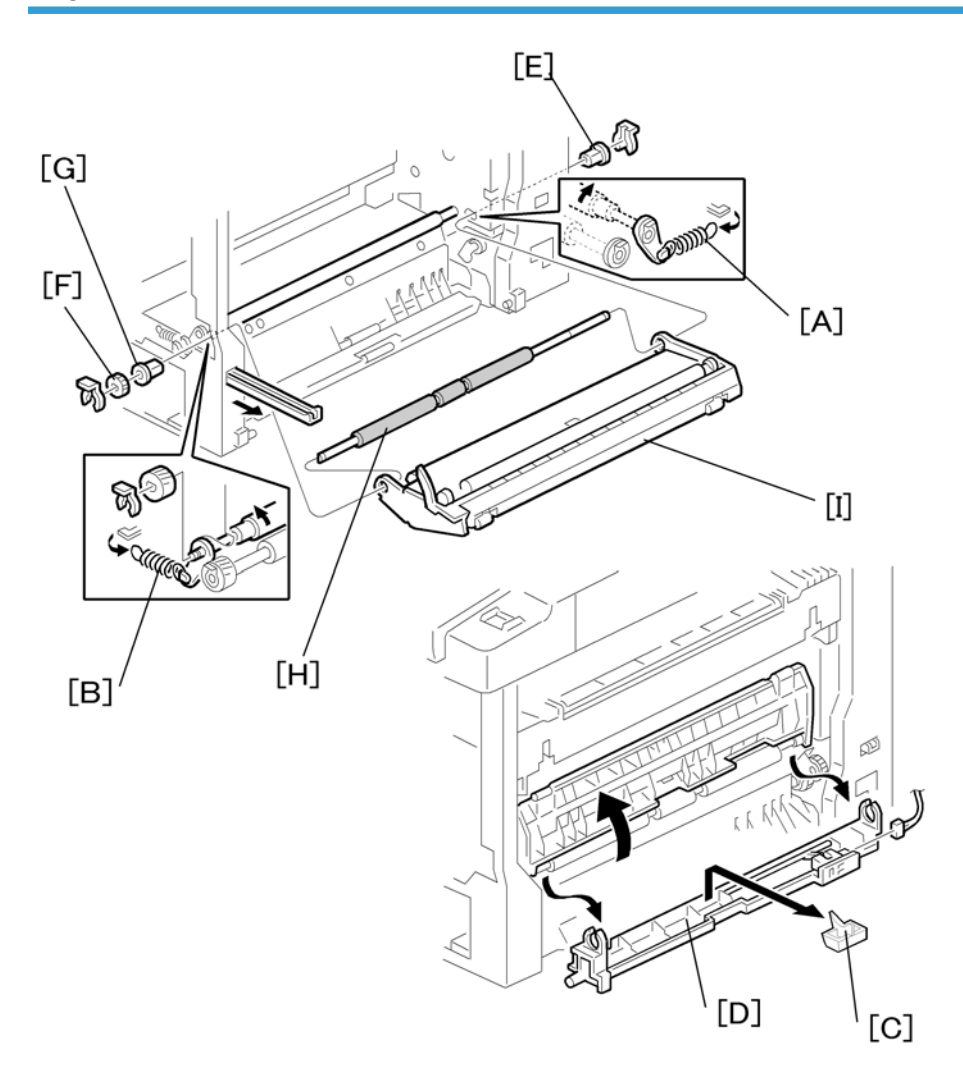

- 1. PCU (🖝 p.56)
- 2. Front cover (🖛 p.38)
- 3. Rear cover (🖝 p.36)
- 4. Registration clutch (🖝 p.69)
- 5. Unhook the springs [A] and [B] at the rear and front sides.
- 6. Guide support [C] and guide [D] (🌮 x 1, 💷 x 1)
- 7. Bushing [E] (🕅 x 1)
- 8. Gear [F] and bushing [G] (🕅 x 1)
- 9. Registration roller [H] with the image transfer unit [I]

## **Registration Clutch**

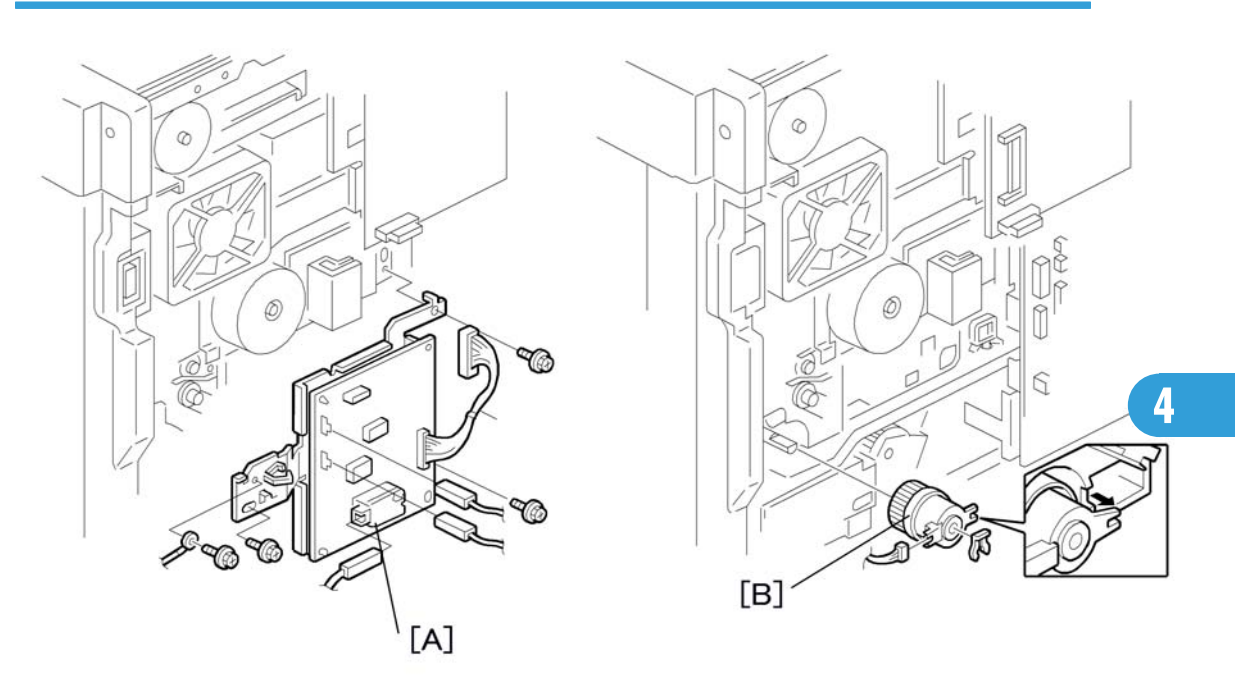

- 1. Rear cover (🖝 p.36)
- 2. High-voltage power supply board (with the bracket) [A] ( $\mathscr{F}$  x 4, all connectors)
- 3. Registration clutch [B] (🕅 x 1, 📬 x 1)

### **Registration Sensor**

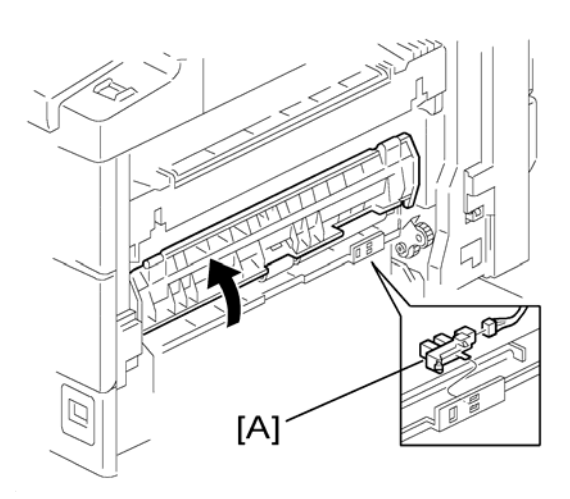

1. Open the right door.

2. Registration sensor [A] (💷 x 1)

## Paper Feed Clutch and By-Pass Feed Clutch

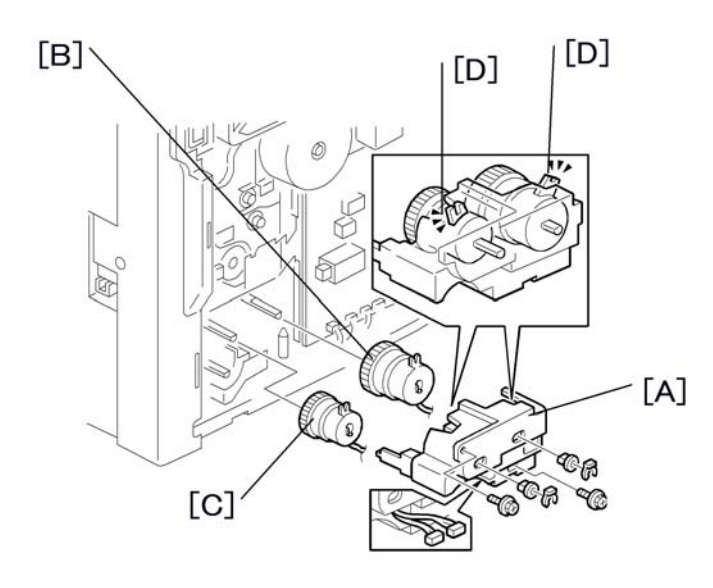

- 1. Rear cover (🖝 p.36)
- 2. High-voltage power supply board (🖝 p.69)
- 3. Clutch cover [A] (∅ x 2, 2 bushings, 𝖗 x 2 )
- 4. Paper feed clutch [B]
- 5. By-pass feed clutch [C]

#### Note

• Make sure that the rotation-prevention tabs [D] on the clutches fit correctly into the corresponding openings on the clutch cover when you reinstall.
## Paper Size Switch

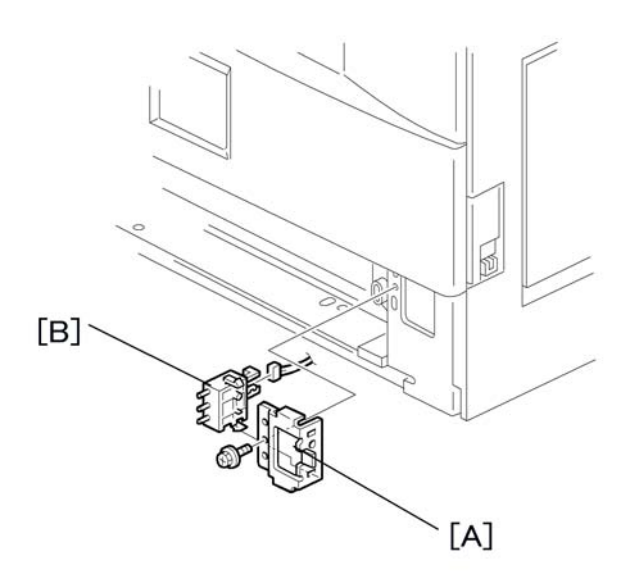

- 1. Paper cassette
- 2. Switch cover [A] (🖗 x 1)
- 3. Paper size switch [B] (💷 x 1)

## Image Transfer

Image Transfer Roller

## 

• Do not touch the transfer roller surface with bare hands

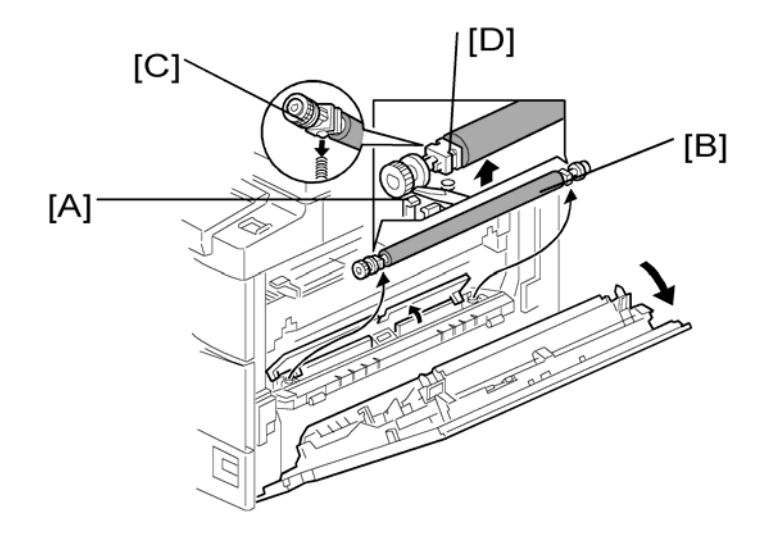

- 1. Open the right door.
- 2. Lift the plastic holders [A] with the image transfer roller [B].

#### Note

• Leave the springs under the holders. Make sure that the pegs [C] on the holders [D] engage with the springs when you reassemble.

4

## Image Density Sensor

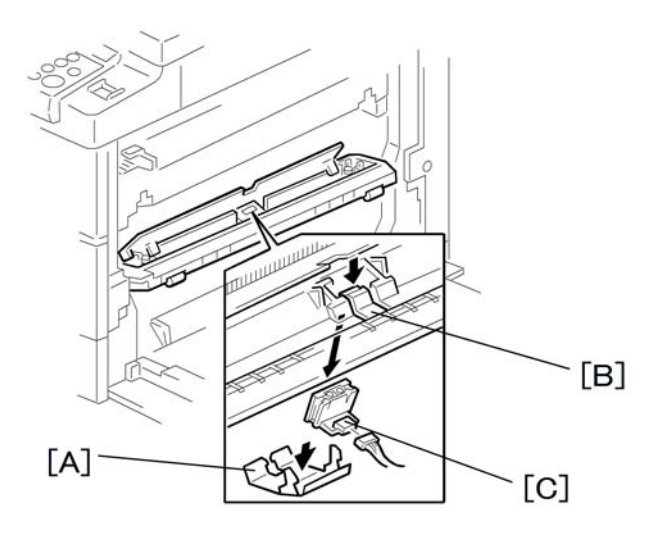

- 1. Open the right door.
- 2. Plastic cover [A]
- 3. Image transfer roller (🖝 p.72)
- 4. Push down on the notch [B] to free the sensor.
- 5. Image density sensor [C] (🚅 x 1)

## Fusing

## **Fusing Unit**

## 

• The fusing unit can become very hot. Be sure that it has cooled down sufficiently before handling it.

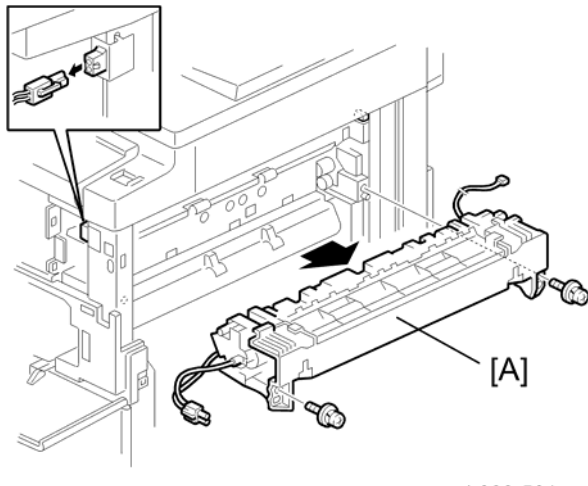

b039r501

- 1. Turn off the main switch, and unplug the machine.
- 2. Front right cover.
- 3. Open the right door.
- 4. Fusing unit [A] ( \* x 2, 🕬 x 2)

Note

• If you forget to connect the small connector when reinstalling, the copier will issue service call SC541.

4

## Thermistor

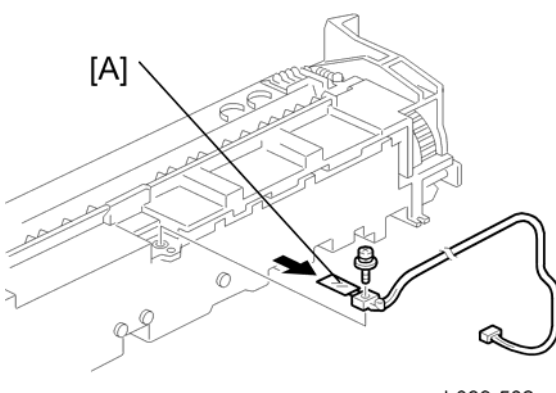

- b039r502
- 1. Fusing unit (🖝 p.74)
- 2. Thermistor [A] ( 🕅 x 1, 💷 x 1 )

## **Fusing Lamp**

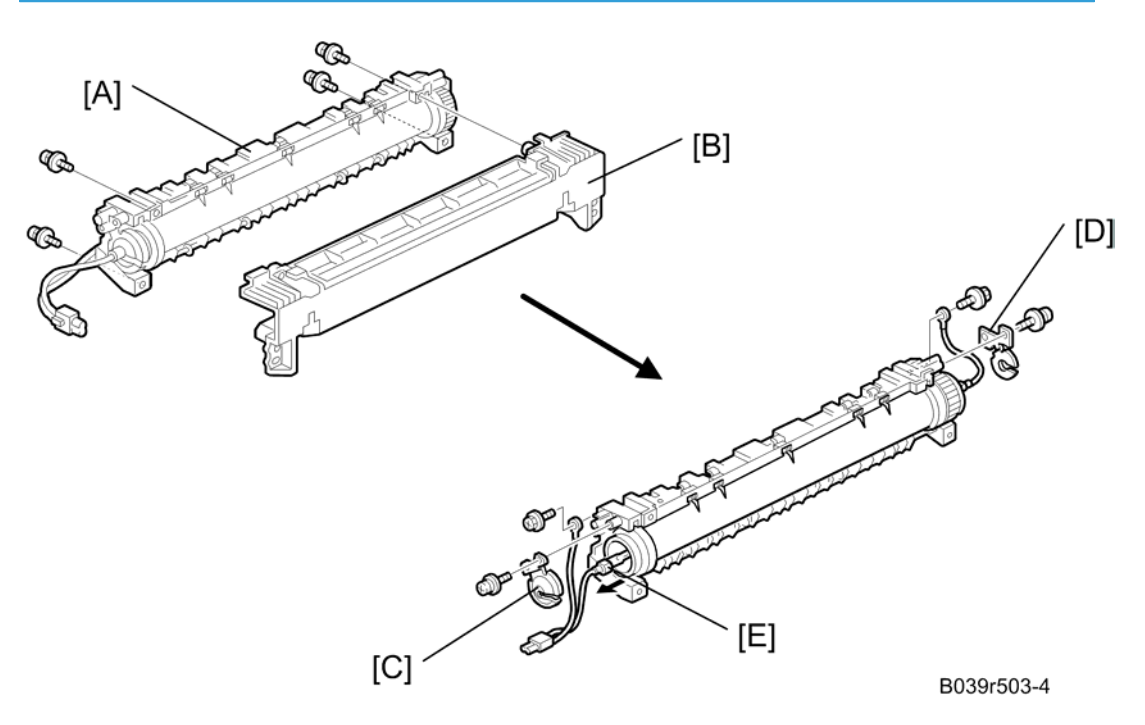

- 1. Fusing unit (🖝 p.74)
- Separate the fusing unit ( x 4) into two sections: the hot roller section [A], and the pressure roller section [B].

- 3. Front metal holding plate [C] ( x 1)
- 4. Rear metal holding plate [D] (*P* x 1)
- 5. Remove the fusing lamp [E] from the hot roller section (P x 2).

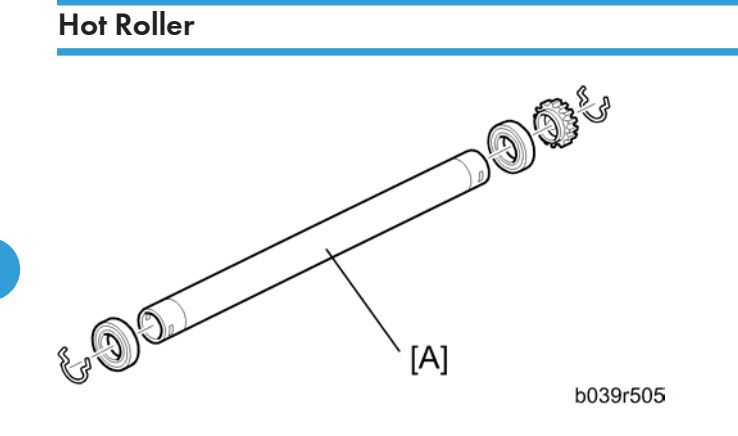

- 1. Fusing lamp (🖝 p.75)
- 2. Hot roller [A] (2 C-rings, 1 gear, 2 bearings)
- 3. Before re-installing the hot roller, remove the hot roller stripper pawls (
   p.78) to avoid scratching the hot roller.

#### When Installing a New Hot Roller

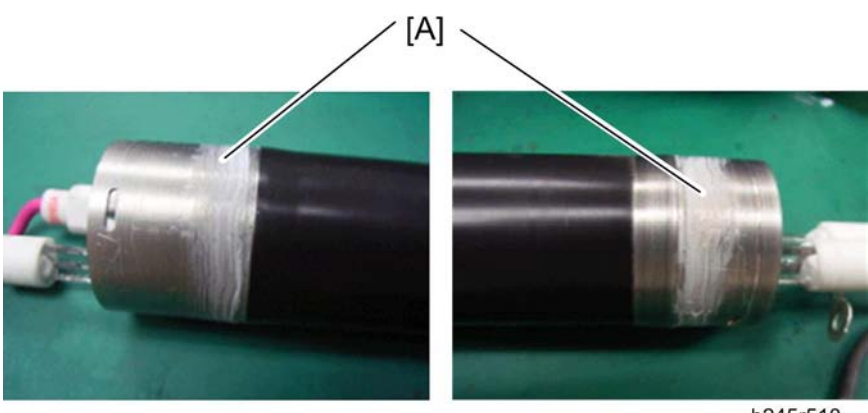

b245r510

- 1. Apply three spots of "Barrierta S552R" (the diameter of each spot must be about 3 mm in diameter, and approximately 0.1 g in weight) to the front and rear [A] of the hot roller shaft.
- 1. Level the applied grease with a brush.

#### C Important

• Do not apply grease oil to the surface of the hot roller and outside of the hot roller bushings.

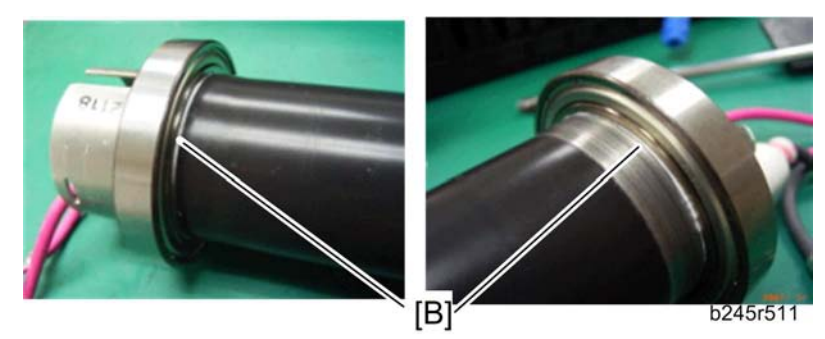

• Apply the "Barrierta S552R" to the hot roller shaft so that the applied grease (white line) [B] comes out between the hot roller shaft and inside of the hot roller bushing.

## Thermostat

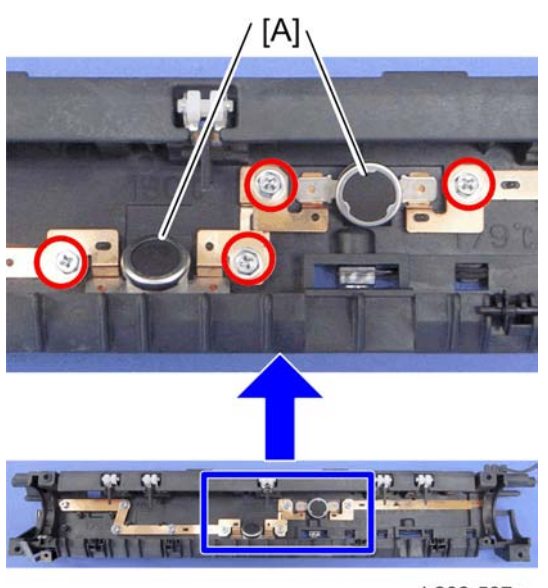

b282r507a

- 1. Hot roller (🖝 p.76)
- 2. 2 thermostats [A] ( X 2 each)

## Hot Roller Stripper Pawls

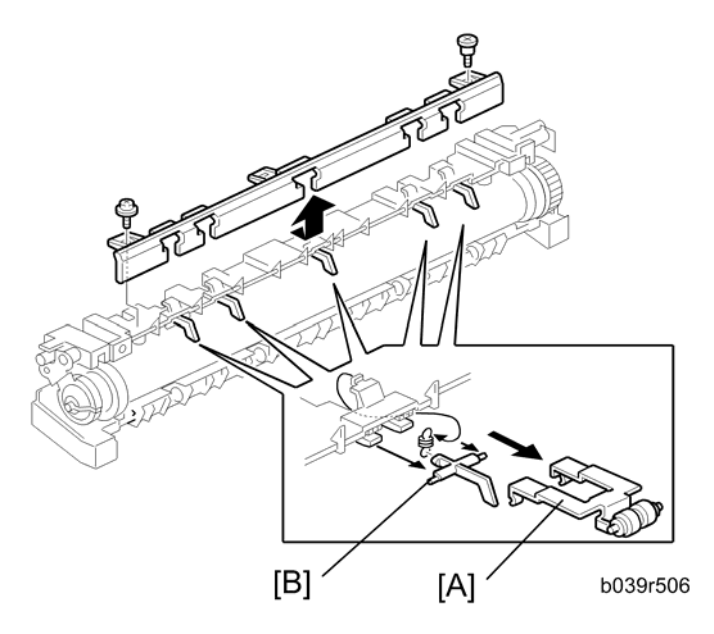

- 1. Hot roller (🖝 p.76)
- 2. Metal holders [A] (1 holder for each pawl)
- 3. Hot roller stripper pawls [B] (1 spring for each pawl)

## Pressure Roller and Bushings

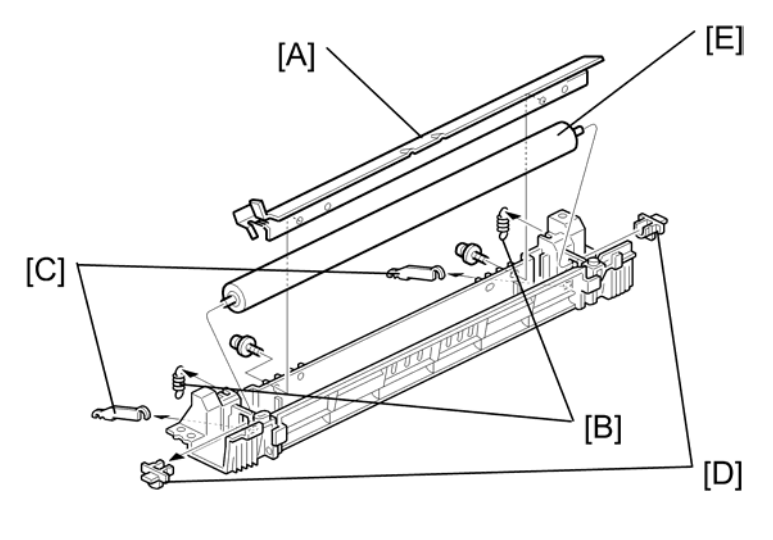

b039r508

4

- Separate the fusing unit into two sections: the hot roller section and the pressure roller section (
   p.75 "Fusing Lamp"). Carry out the remaining steps on the pressure roller section.
- 2. Fusing entrance guide [A] (P x 2)
- 3. 2 springs [B]
- 4. 2 pressure arms [C]

#### Note

- Manipulate each arm so that it comes out through the slit in the casing.
- 5. 2 bushings [D]
- 6. Pressure roller [E]

## NIP band Width Adjustment

#### **Note**

- The fusing unit must be at operating temperature when this adjustment is carried out.
- Place an OHP sheet on the by-pass feed table before starting this procedure.
- Use only A4/LT LEF. (Other OHP sheet sizes may cause a paper jam.)

## [A]: Pressure roller

- [B]: Hot roller
  - 1. Enter SP mode, and run SP1-109.
  - 2. Press <sup>(C)</sup>. The machine feeds the OHP sheet into the fusing section, stops it there for 20 seconds, then ejects it to the copy tray.

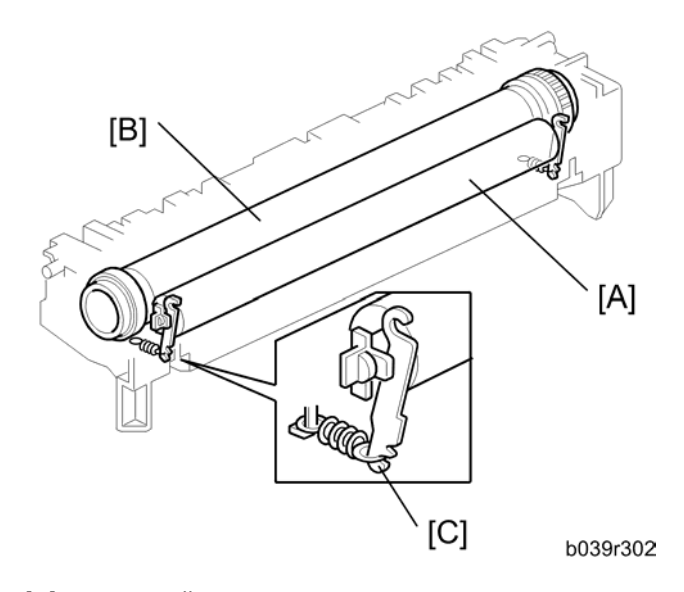

3. Check that the nip band (the opaque stripe) across the ejected OHP sheet is symmetrical, with both ends slightly thicker than the center.

#### Note

- There is no standard value for the nip band on this machine. Make the adjustment based on the band's appearance.
- 4. If the band is not as described above, change the position of the spring hooks [C] (one on each side), and then check the band again.

#### Note

• The higher hook position produces greater tension.

## **Other Replacements**

## Quenching Lamp

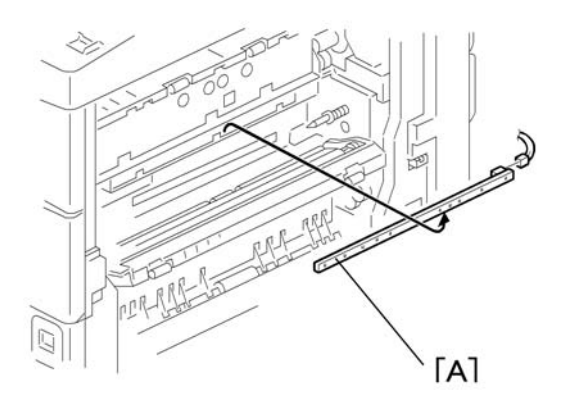

- 1. PCU (🖝 p.56)
- 2. Quenching lamp [A] (💷 x 1)

## High-Voltage Power Supply Board

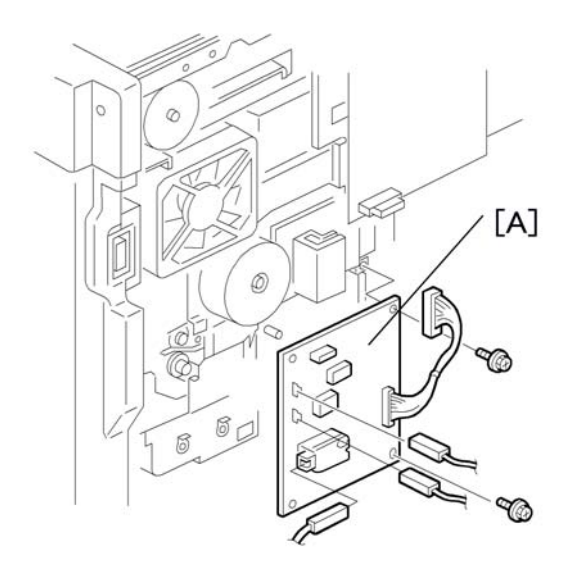

- 1. Rear cover (🖝 p.36)
- 2. High-voltage power supply board [A] ( $\not\!\!\!P x$  2, 2 standoffs, all connectors)

## BICU (Base-Engine Image Control Unit)

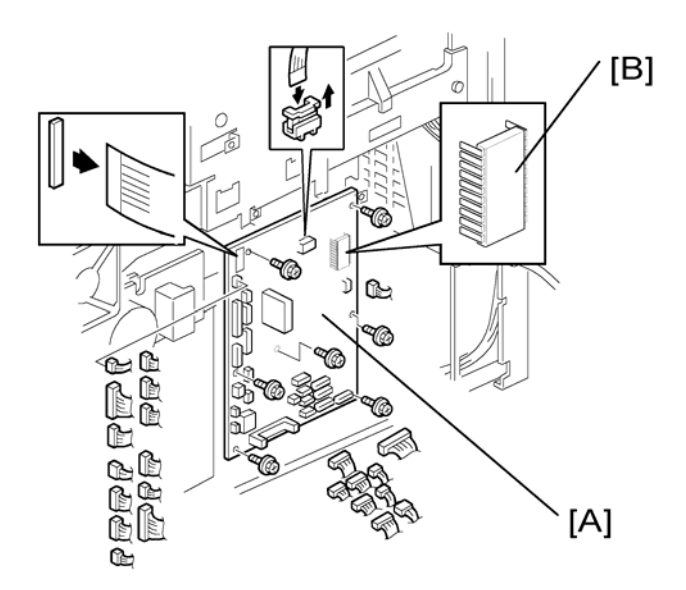

- 1. Rear cover (🖝 p.36)
- 2. BICU [A] ( x 7, all connectors, 2 flat cables)

## Note

• Remove the NVRAM [B] from the old BICU and install it on the new BICU when you replace the BICU. The NVRAM keeps machine-specific data.

## Main Motor

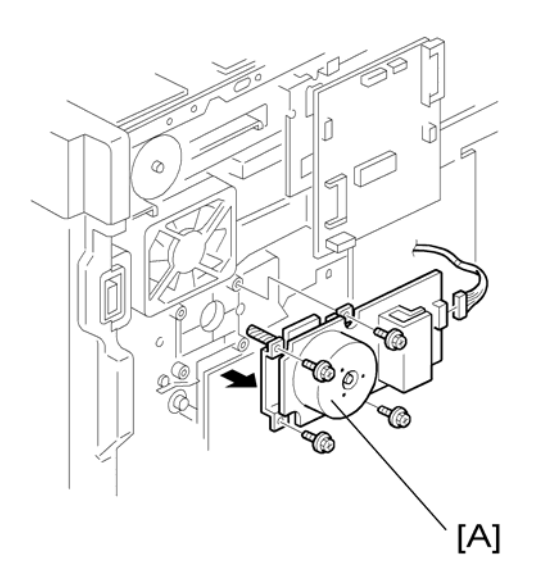

- 1. Rear cover (🖝 p.36)
- 2. Main motor [A] ( 🖉 x 4, 💷 x 1 )

## Left Exhaust Fan

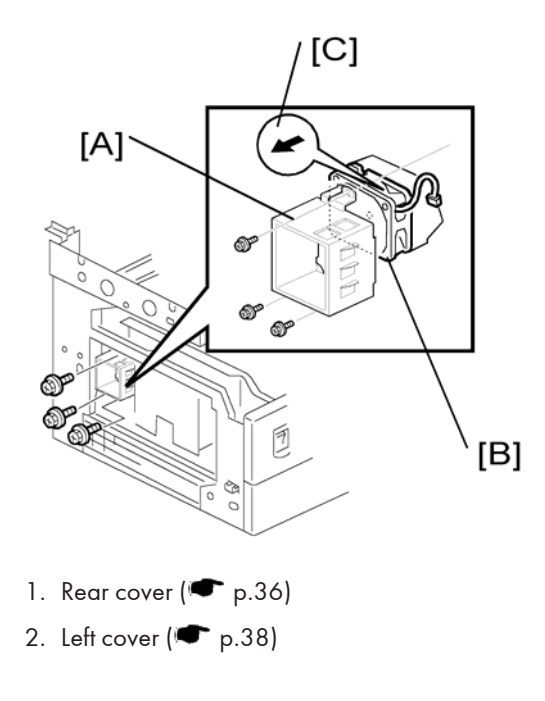

- 3. Fan cover [A] ( 🕅 x 3)
- 4. Fan [B] (🖉 x 3, 💷 x 1)

Important

- Reassembling:
- Make sure that the arrow on the fan [C] points the outside of the copier when you reassemble. The arrow indicates the direction of the air current.

## PSU (Power Supply Unit)

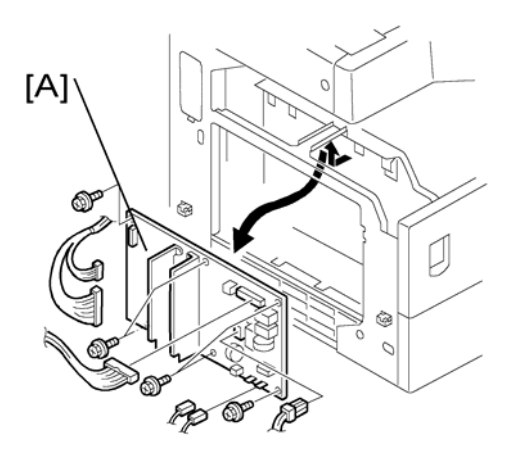

- 1. Left cover (🖝 p.38)
- 2. PSU [A] (All connectors, P x 6)

## Gearbox

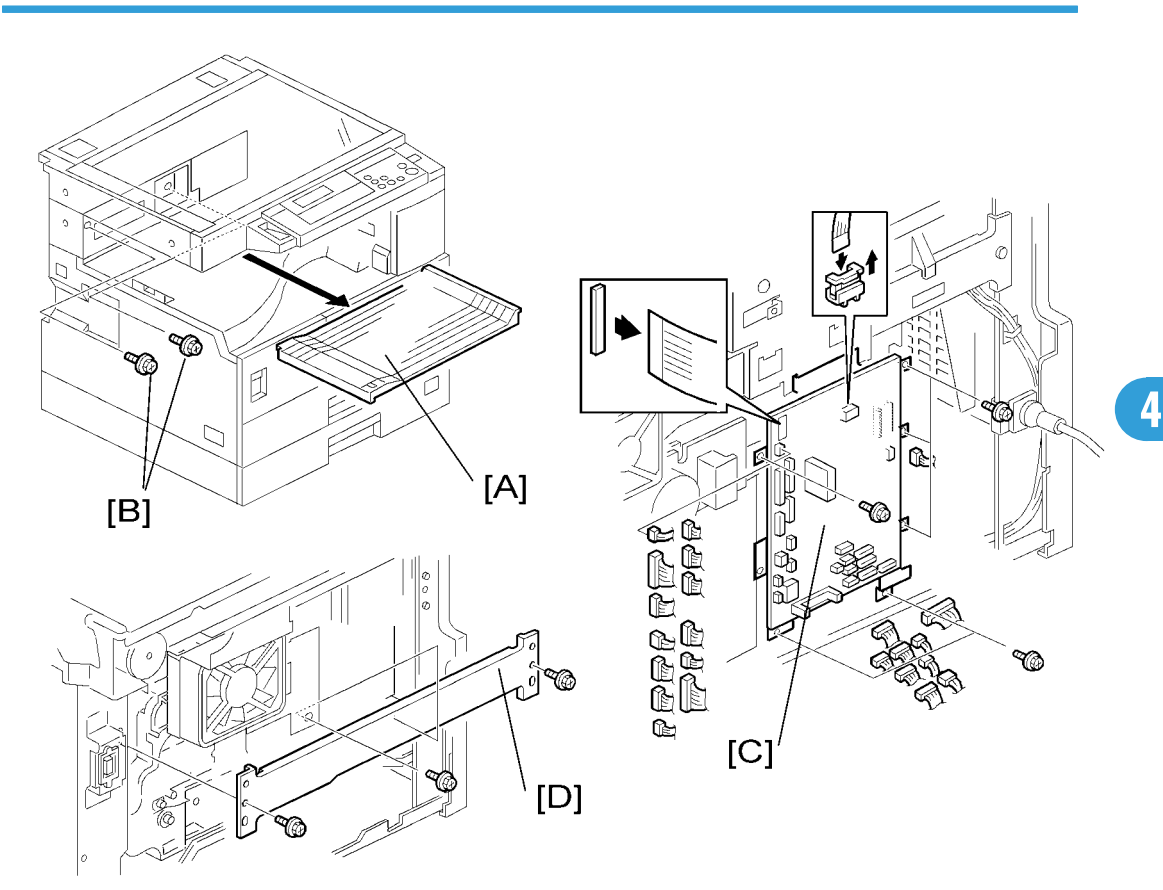

#### **Replacement Procedure**

- 1. Inverter tray [A]
- 2. Two screws [B] from the middle rear cover

#### Note

- This step releases the topmost part of the BICU bracket.
- 3. High-voltage power supply board (with the bracket) (🖝 p.69 "Registration Clutch")
- 4. BICU (with the bracket) [C] ( $\mathscr{F} \times 6$ )

#### Note

- If you have difficulty to remove the bracket, remove the screw at the middle of the crosspiece (see step 6).
- 5. Main motor (🖝 p.83)

- 6. Crosspiece [D] ( x 3)
- 7. Registration clutch (🖝 p.69 "Registration Clutch")

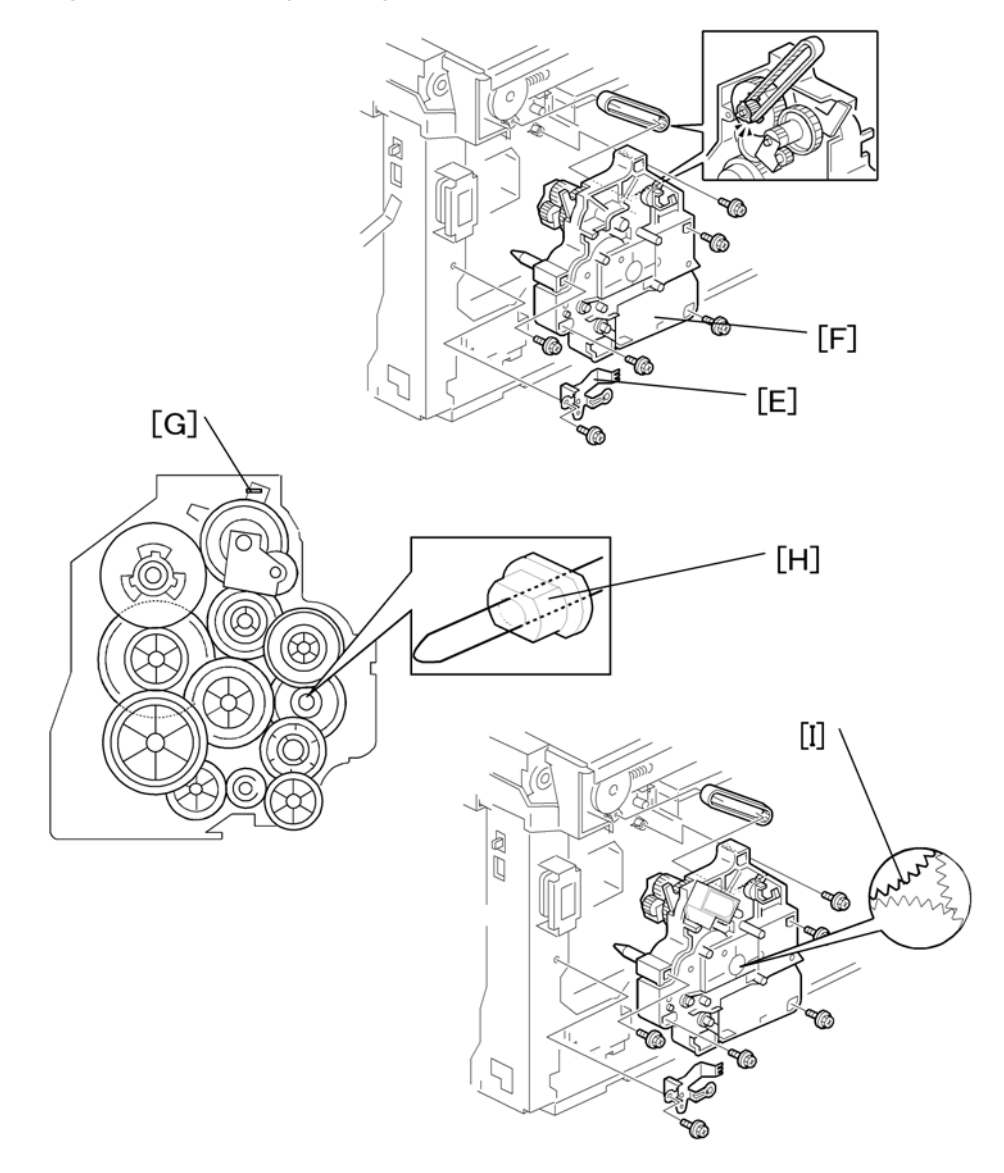

## 8. PCU (🖝 p.56)

Note

- This step releases the gear (on the gearbox) that drives the PCU.
- 9. Ground plate [E] (8 x 2)
- 10. Gearbox [F] (🖗 x 5, 1 belt)

Do not change the position of the spring [G] and make sure that the bushing [H] on the PCU drive shaft is in the correct position you when you reassemble. You can adjust its position by rotating the gear [I] seen from the opening of the gearbox.

#### Gear Arrangement in the Gearbox

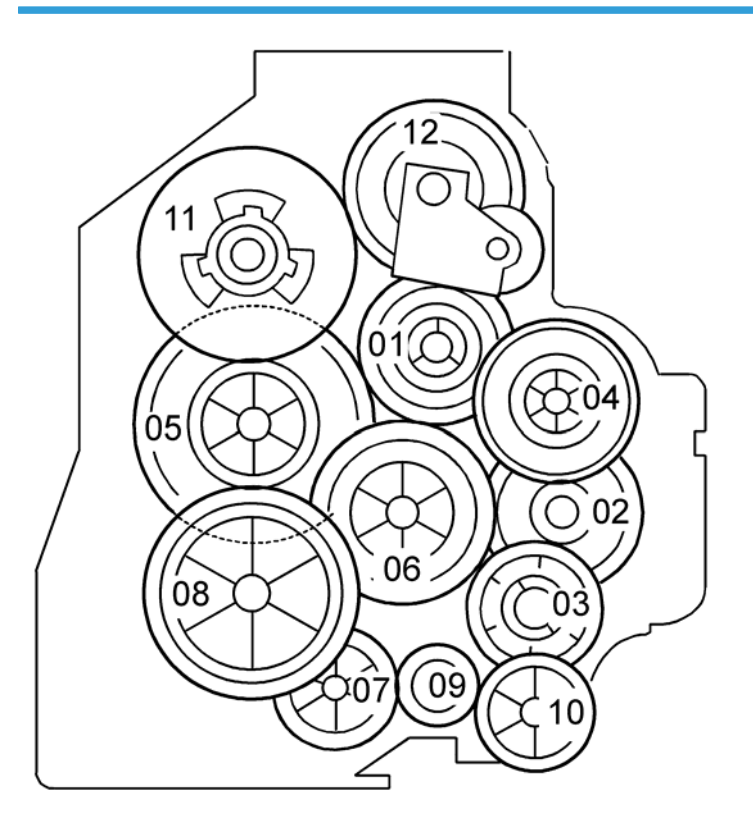

The gears are numbered 1 to 12 in the order in which they are to be installed in the gearbox. These numbers show both on the gearbox and on the front (exposed) surface of each gear. If the gears fall out, start by finding gear number 1 and installing it onto location number 1 (setting it into place so that the side with the printed number stays visible). Then install the remaining gears (2 to 12) in the same way.

# Copy Adjustments Printing/Scanning

#### Note

- You need to perform the adjustment after you do a Memory All Clear, and after you replace or adjust any of the following parts:
- 1) First or second scanner
- 2) Lens Block
- 3) Scanner Motor
- 4) Polygonal Mirror Motor
- 5) Paper Tray
- 6) Paper Side Fence
- For detailed explanations about how to access and use the SP modes, see Section 5.

## Printing

#### Note

- Make sure the paper is installed correctly in each paper tray before you start these adjustments.
- Use the Trimming Area Pattern (SP 5902, No.10) to print the test pattern for the printing adjustments below.
- Set SP 5902 to 0 again after you complete these printing adjustments.
- Registration Leading Edge/Side-to-Side -
  - 1. Check the leading edge registration for the paper feed station, and adjust its registration using SP 1001.
  - 2. Check the side-to-side registration for the paper feed station, and adjust its registration using SP 1002.

| Tray           | SP mode   | Specification |
|----------------|-----------|---------------|
| Any paper tray | SP 1001 1 |               |
| By-pass feed   | SP 1001 2 | 0 +1 5        |
| l st tray      | SP 1002 1 | 2 ±1.5 mm     |
| By-pass feed   | SP 1002 5 |               |

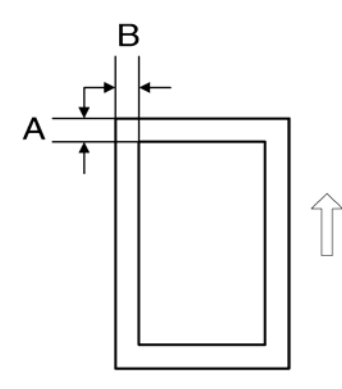

A: Leading Edge Registration

B: Side-to-side Registration

## -Blank Margin -

**Note** 

- If the leading edge or side-to-side registration cannot be adjusted to within the specification, then adjust the leading-edge blank margin or the left-side blank margin.
- 1. Check the trailing edge and right side edge blank margins, and adjust them using the following SP modes.

|               | SP mode   | Specification   |
|---------------|-----------|-----------------|
| Trailing edge | SP 2101 2 | 2 . 2 5 / 1 5   |
| Right edge    | SP 2101 4 | 2 +2.3/ -1.3 mm |
| Leading edge  | SP 2101 1 | 2 ±1.5 mm       |
| Left edge     | SP 2101 3 |                 |

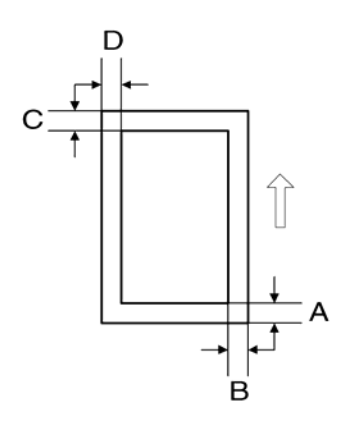

- A: Trailing Edge Blank Margin
- B: Right Edge Blank Margin
- C: Leading Edge Blank Margin
- D: Left Edge Blank Margin
- Main Scan Magnification -
  - 1. Print the single-dot grid pattern (SP 5902 1).
  - 2. Check the magnification (the grid size should be 2.7 x 2.7 mm), and if necessary use SP 2998 to adjust it. The specification is 100 ±1%.

#### Scanning

#### Note

- Before doing the following scanner adjustments, check and adjust the printing leading-edge and sideto-side registrations and the printing blank margins (as described above).
- Use an A3 test chart to perform the following adjustments.

#### - Registration: Platen Mode -

- 1. Place the test chart on the exposure glass and make a copy from one of the feed stations.
- 2. Check the leading edge and side-to-side registration, and adjust as necessary with the following SP modes.

|              | SP mode | Specification |  |
|--------------|---------|---------------|--|
| Leading edge | SP 4010 | 0.11.5        |  |
| Side-to-side | SP 4011 | ∠ ±1.3 mm     |  |

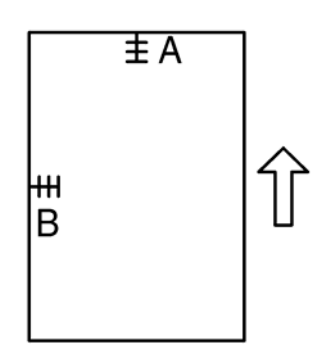

- A: Leading edge registration
- B: Side-to-side registration

- Magnification -

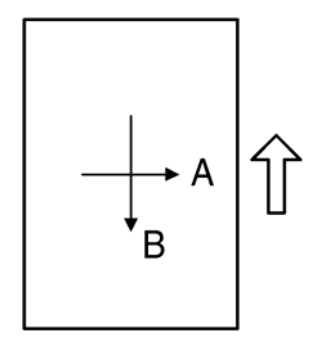

#### A: Main scan magnification

B: Sub-scan magnification

#### - Main Scan Magnification -

- 1. Place the A3 test chart on the exposure glass and make a copy from one of the feed stations.
- 2. Check the magnification ratio. If necessary, adjust the magnification using the following SP mode.

|                         | SP mode | Specification |
|-------------------------|---------|---------------|
| Main Scan Magnification | SP 4009 | ±1.0%         |

#### - Sub-Scan Magnification -

- 1. Place the OS-A3 test chart on the exposure glass and make a copy from one of the feed stations.
- 2. Check the magnification ratio. If necessary, adjust the magnification with the following SP mode.

|                        | SP mode | Specification |
|------------------------|---------|---------------|
| Sub-scan magnification | SP 4008 | ±1.0%         |

#### - Standard White Density Adjustment -

This procedure adjusts the standard white density level. Do this adjustment after you do any of the following:

After you replace the standard white plate.

After you replace the NVRAM on the BICU. (But note that you do not need to carry out this adjustment if you have replaced the BICU itself but retained the previous NVRAM board [by moving it over onto the new BICU].)

After you perform a memory all clear (SP 5801 2)

#### Procedure:

- 1. Place 10 sheets of new A4/LTR paper (sideways, LEF) or new A3/DLT paper on the exposure glass, and close the platen cover.
- 2. Enter SP 4428 1 and select "1: YES". The machine automatically adjusts the standard white density.

4. Replacement and Adjustment

## Service Program Mode

#### Note

 Do not let the user access the SP mode. Only service representatives are allowed to access the SP mode. The machine quality or its operation is NOT guaranteed if persons other than service representatives accesses the SP mode.

## **SP** Tables

See "Appendices" for the following information:

• Service Program Mode Tables

### How to Enter the SP Mode

The following two modes are available:

- SP Mode (Service Program Mode): The SP Mode includes the programs that are necessary for standard maintenance work.
- SSP Mode (Special SP Mode): The SSP Mode includes SP-Mode programs and some special programs. You need some extra knowledge to manipulate these special programs. For details, consult your supervisor.

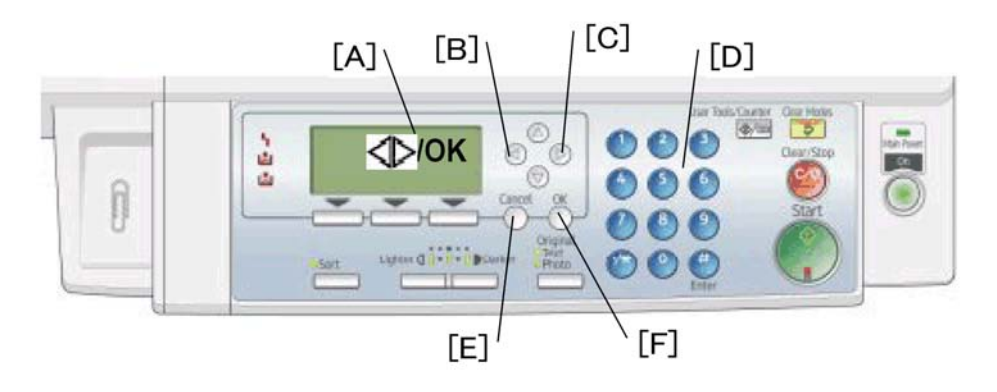

#### Starting SP Mode/SSP Mode

Ask your supervisor about details.

#### **Selecting Programs**

- When a blinking underscore (or several blinking underscores) shows, you can type a number from the numeric keypad [D].
- When the sign "◄►/OK" [A] shows in the upper right corner, you can scroll through the menu by
  pressing the left-arrow key [B] or the right-arrow key [C]. To select a program, press the "OK" key
  [F].

#### **Specifying Values**

- 1. After locating a program, press the "OK" key. A blinking underscore (or several blinking underscores) indicates which value you can change. The value in parentheses is the default value of the menu.
- 2. Type a necessary value from the numeric keypad. To switch between positive (plus) and negative (minus) values, press the [./\*] (period/asterisk) key.
- 3. To validate the value, press the "OK" key. To cancel the value, press the cancel key [E].

#### Activating Copy Mode

You can activate the copy mode while the SP mode is running. When you do so, the copier outputs images or patterns that help you adjust the SP-mode program.

- 1. Press the 🕙 key. The copy mode is activated.
- 2. Specify copy settings and press the "OK" key.
- 3. To return to the SP mode, press the 🖱 key.

#### Note

• You cannot end the SP mode while the copy mode is activated.

#### Quitting Programs/Ending (S)SP Mode

Press the <sup>(\*\*)</sup> key or the "Cancel" key to quit the program. You can end the SP mode by pressing one of these keys several times.

## **Using SP Modes**

## Adjusting Registration and Magnification

To adjust the registration and magnification, you need to use several service programs. The chart shows an example of the procedure to adjust the machine in the basic configuration.

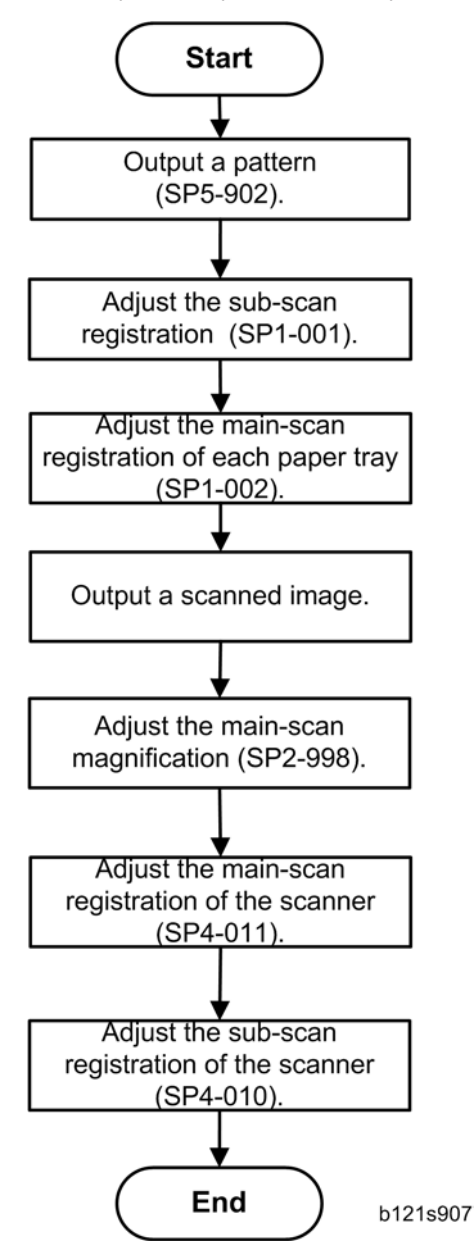

## ID Sensor Error Analysis (SP 2221)

The image quality may become very bad when the ID sensor does not operate properly. However, there is no such SC code that indicates ID-sensor malfunction; instead, SP 2221 shows you some information on the ID sensor. Check this information when the image quality is not very good.

The table lists the information shown with SP 2221 (ID Sensor Error Analysis).

| SP                                     | Error condition                                         | Possible cause                                                                             | Remarks                                  |
|----------------------------------------|---------------------------------------------------------|--------------------------------------------------------------------------------------------|------------------------------------------|
| SP 2221 1 Vsg<br>(VG in the display)   | Vsg < 2.5V or<br>(Vsg – Vsp) < 1.00V                    | <ul><li>ID sensor defective</li><li>ID sensor dirty</li><li>Drum not charged</li></ul>     |                                          |
| SP 2221 2 Vsp<br>(VP in the display)   | Vsp > 2.5V or<br>(Vsg – Vsp) < 1.00V                    | <ul><li>Toner density very low</li><li>ID sensor pattern not created</li></ul>             |                                          |
| SP 2221 3 Power<br>(PW in the display) | Vsg < 3.5V<br>when maximum<br>power (979) is<br>applied | <ul><li>ID sensor defective</li><li>ID sensor dirty</li><li>Drum not get charged</li></ul> | Power source for the ID-<br>sensor light |
| SP 2221 4 Vsdp                         | No Error Conditions                                     | -                                                                                          |                                          |
| SP 2221 5 Vt                           | Vt > 4.5V or<br>Vt < 0.2V                               | • TD sensor defective                                                                      |                                          |
| SP 2221 6 Vts                          | Vts > 9.99V or<br>Vts < 0V                              | <ul><li>ID sensor defective</li><li>ID sensor dirty</li></ul>                              |                                          |

## Memory Clear

Machine stores all the data in the NVRAM on the BICU. The data is cleared by SP 5801 2 (see exceptions)

| 002 | Main Motor Reverse |
|-----|--------------------|
| 003 | Quenching Lamp     |

| Data     | NVRAM | Cleared by | Remarks |
|----------|-------|------------|---------|
| All data | BICU  | SP 5801 2  |         |

#### Exceptions

SP 5801 2 clears most of the settings and counters stored in the NVRAM on the BICU (the values return to their default values). However, the following settings are not cleared:

- SP 5807 (Area Selection)
- SP 5811 1 (Serial Num Input [Code Set])
- SP 5812 1 (Service TEL [Telephone])
- SP 5812 2 (Service TEL [Facsimile])
- SP 5907 (Plug & Play)
- SP 7 (Data Log)
- SP 8 (History)

Use SP 5802 2 after you have replaced the BICU NVRAM or when the BICU NVRAM data is corrupted. When the program ends normally, the message "Completed" shows.

#### With Flash Memory Card

- Upload the NVRAM data to a flash memory card (
  NVRAM Data Upload/Download (SP 5824/5825)).
- 2. Print out all SMC data lists (🖝 SMC Print (SP 5990)).

#### Vote

- Be sure to print out all the lists. You have to manually change the SP settings if the NVRAM data upload ends abnormally.
- 3. Select SP 5801 2.
- 4. Press the OK key.
- 5. Select "Execute." The messages "Execute?" followed by "Cancel" and "Execute" shows.
- 6. Select "Execute."
- When the program has ended normally, the message "Completed" shows. If the program has ended abnormally, an error message shows.
- 8. Press the cancel key.
- 9. Turn the main switch off and on.
- Download the NVRAM data from a flash memory card (
   NVRAM Data Upload/Download (SP 5824/5825))

#### Without Flash Memory Card

- 1. Print out all SMC data lists ( SMC Print (SP 5990)).
- 2. Select SP 5-801

- 3. Press the OK key.
- 4. Select "Execute." The messages "Execute?" followed by "Cancel" and "Execute" show.
- 5. Select "Execute."
- 6. When the program has ended normally, the message "Completed" is displayed. If the program has ended abnormally, an error message shows.
- 7. Turn the main switch off and on.
- 9. Refer to the SMC lists, and enter any values that differ from the factory settings. Double-check the values for SP 4901.
- 10. Adjust the standard white level (SP 4428).
- 11. Initialize the TD sensor (SP 2214).
- 12. Check the copy quality and the paper path.

#### Serial Number Input (SP 5811)

#### **Specifying Characters**

SP 5811 1 specifies the serial number. you use the numeric keypad.

A serial number consists of 11 characters. You can change each character by pressing one of the first 11 keys on the numeric keypad (<sup>1</sup>, <sup>2</sup>, <sup>3</sup>, ...<sup>9</sup>, <sup>(\*)</sup>, <sup>(\*)</sup>).

For example, when you press the <sup>①</sup> key, the first character of the serial number changes as follows:

 $0 \rightarrow 1 \rightarrow 2 \rightarrow ... \rightarrow 8 \rightarrow 9 \rightarrow A \rightarrow B ... \rightarrow \chi \rightarrow \gamma \rightarrow Z.$ 

When you press the <sup>(2)</sup> key, the second character changes likewise.

You can specify a digit ("0" to "9") or a capital letter ("A" to "Z") for the first four characters of a serial number, and you can specify a digit in the other seven characters (not capital letters).

#### NVRAM Data Upload/Download (SP 5824/5825)

#### Vote

• Make sure that you turn off the main switch before inserting or removing a flash memory card. Installing or removing a flash memory card while the main switch is on may damage the BICU or memory.

#### Overview

You can copy the data from the NVRAM to a flash memory card (NVRAM Upload), or from a flash memory card to the NVRAM (NVRAM download).

SP 5824 1 (NVRAM Upload): From the BICU to a flash memory card

SP 5825 1 (NVRAM Download): From a flash memory card to the BICU

You should execute NVRAM Upload before replacing the NVRAM or before executing SP 5801 2 (
Memory Clear). You can copy back the data from the flash card to the NVRAM as necessary.

#### NVRAM Upload (SP 5824 1)

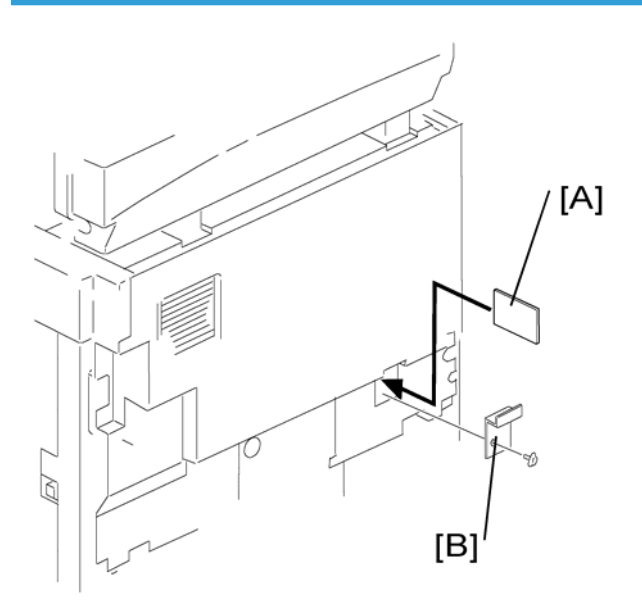

- 1. Turn off the main switch.
- 2. Remove the card cover [B] (1 rivet).
- Turn the face of the flash memory card [A] ("A" is printed on it) toward your left-hand side, and insert it into the card slot.
- 4. Turn on the main switch.
- 5. Start the SP mode and select SP 5824 1.
- 6. The machine erases the settings on the card (if any), then writes the machine's settings to the flash memory card. This takes about 20 seconds. If uploading fails, an error message appears. If an error message appears, retry the upload procedure.
- 7. Turn off the main switch.
- 8. Remove the memory card.

#### NVRAM Download (SP 5825 1)

SP 5825 1 copies the data from the flash memory card to the NVRAM. The following data is NOT copied (the data in the NVRAM remains unchanged).

- SP 8381 1 (Total: Total Printer Pages)
- SP 8382 1 (Copy Application: Total Print Pages)
- SP 8391 1 (Large Size Print Pages [A3/DLT, Larger])
- 1. Turn off the main switch.
- 2. Remove the card cover [B] (1 rivet).
- 3. Turn the face of the flash memory card [A] ("A" is printed on it) toward your left-hand side, and insert it into the card slot.
- 4. Turn on the main switch.
- 5. Start the SP mode and select SP 5825 1.
- 6. The machine erases the current settings, then writes the new settings onto the NVRAM on the BICU board. This takes about 1 second. If downloading fails, an error message appears. If an error message appears, retry the download procedure.
- 7. Turn off the main switch.
- 8. Remove the memory card.

## Firmware Update Procedure

This section shows how to update the firmware.

The machine has the following firmware programs

| Firmware Type | SP Mode | Version               |
|---------------|---------|-----------------------|
| Engine (BICU) | 7801 2  | B2435581 Ver 0.04 EXP |

### Engine (BICU) Firmware Update Procedure

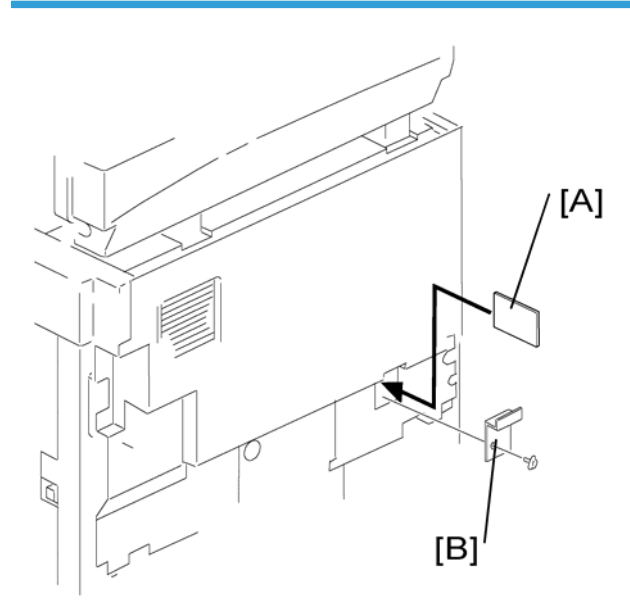

- 1. Turn the main switch off.
- 2. Remove the card cover [B] (1 rivet).
- 3. Insert the flash memory card [A].

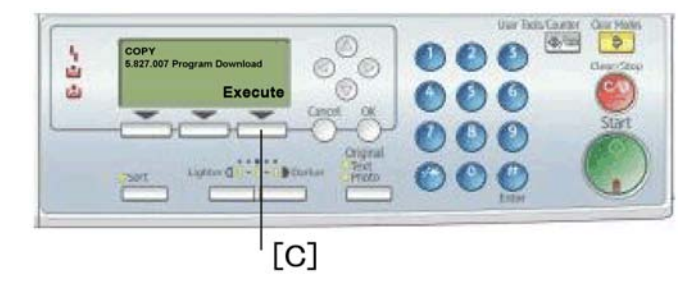

- 4. Press down the power switch on the operation panel and hold it, and turn on the main switch.
- 5. Select "Execute" [C].

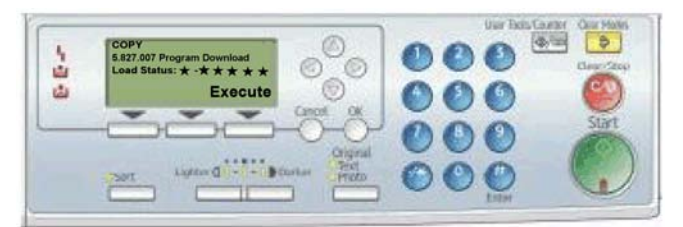

6. Do not touch any key while the message "Load Status..." shows. This message indicates that the program is running.

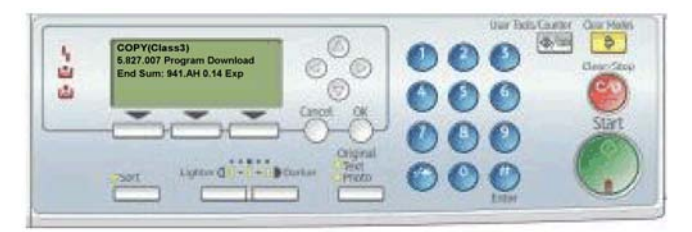

- Make sure the message "End Sum..." shows. This message indicates that the program has ended normally.
- 8. Turn off the main switch.
- 9. Remove the flash memory card.
- 10. Replace the card cover [B] (1 rivet).
- 11. Turn the main switch on.
- 12. Check the operation.

### Test Pattern Print (SP 5902 1)

#### **Executing Test Pattern Printing**

- 1. Specify the pattern number and press the OK key.
  - Press the copy start key. The copy mode is activated

Specify copy settings and press the <sup>(1)</sup> key.

To return to the SP mode, press the 🕙 key.

| Test Patterns Using VCU |                               |  |
|-------------------------|-------------------------------|--|
| No.                     | Pattern                       |  |
| 0                       | (No print)                    |  |
| 1                       | Vertical Lines (Single Dot)   |  |
| 2                       | Horizontal Lines (Single Dot) |  |
| 3                       | Vertical Lines (Double Dot)   |  |
| 4                       | Horizontal Lines (Double Dot) |  |
| 5                       | Grid Pattern (Single Dot)     |  |

| Test Patterns Using VCU |                                                   |  |
|-------------------------|---------------------------------------------------|--|
| 6                       | Grid Pattern (Double Dot)                         |  |
| 7                       | Alternating Dot Pattern                           |  |
| 8                       | Isolated one dot                                  |  |
| 9                       | Black Band (Horizontal)                           |  |
| 10                      | Trimming Area                                     |  |
| 11                      | Argyle Pattern (Single Dot)                       |  |
| 12                      | Grayscales (Horizontal)                           |  |
| 13                      | Grayscales (Vertical)                             |  |
| 14                      | Grayscales (Vertical/Horizontal)                  |  |
| 15                      | Grayscales (Vertical/Horizontal Overlay)          |  |
| 16                      | Grayscales With White Lines (Horizontal)          |  |
| 17                      | Grayscales with White Lines (Vertical)            |  |
| 18                      | Grayscales with White Lines (Vertical/Horizontal) |  |

## SMC Print (SP 5990)

SP 5990 outputs machine status lists.

- 1. Select SP 5990.
- 2. Select a menu:

001 All, 002 SP, 003 UP, 004 Log, or 005 Big Font

3. Press the "Execute" key.

The copy mode is activated

Specify copy settings and press the 🕐 key. The machine status lists is output.

4. To return to the SP mode, press the <sup>®</sup> key.

# 6. Troubleshooting

# **Service Call Conditions**

For "SC Table" information, see "Appendices".

# **Electrical Component Defects**

### Sensors

| Component         | CN              | Condition | Symptom                                                                                                    |
|-------------------|-----------------|-----------|----------------------------------------------------------------------------------------------------|
| Registration      | 111-2<br>(BICU) | Open      | The Paper Jam message will appear whenever<br>a copy is made (paper has not reached the<br>sensor).                                                                                                    |
|                   |                 | Shorted   | The Paper Jam message appears even if there is no paper at the sensor.                                                                                                    |
|                   |                 | Open      | The Paper End indicator lights when the paper tray is selected, even if there is paper in the tray.                                                                                                    |
| Paper End         | 114-2<br>(BICU) | Shorted   | The Paper End indicator does not light when the<br>paper tray is selected, even if there is no paper<br>in the tray. The Paper Jam message will appear<br>whenever a copy is made from the paper tray.         |
| By-pass Paper End | 136-7<br>(BICU) | Open      | The Paper End indicator lights when the by-pass<br>tray is selected, even if there is paper in the tray.                                                                                                    |
|                   |                 | Shorted   | The Paper End indicator does not light when the<br>by-pass tray is selected, even if there is no<br>paper in the tray. The Paper Jam message will<br>appear whenever a copy is made from the by-<br>pass tray. |
| Exit              | 124-2<br>(BICU) | Open      | The Paper Jam message will appear whenever<br>a copy is made (paper has not reached the<br>sensor).                                                                                                    |
|                   |                 | Shorted   | The Paper Jam message appears even if there is no paper at the sensor.                                                                                                    |
| Tonor Donoity     | 125-3<br>(BICU) | Open      | SC200 is displayed                                                                                                    |
|                   |                 | Shorted   | ocoro is displayed.                                                                                                    |
| Image Density     | 123-2           | Open      | The toner density control process is changed                                                                                                    |
|                   | (BICU)          | Shorted   | (see the note below the table).                                                                                                    |
| Component    | CN              | Condition | Symptom                                                               |
|--------------|-----------------|-----------|-----------------------------------------------------------------------|
| Seener H P   | 102-2<br>(BICU) | Open      | SC120 shows.                                                          |
| Scanner H.r. |                 | Shorted   |                                                                       |
| Platen Cover | 102-5<br>(BICU) | Open      | Cover open message is not displayed even if the platen cover is open. |
|              |                 | Shorted   | Cover open message is displayed even if the platen cover is closed.   |

### • Note

• SC392 is activated when the CPU detects an ID sensor error during developer initialization (SP 2214). However, SC392 is not displayed on the LCD but simply logged in the SC log (SMC printout), unless the technician exits SP Mode as soon as an error message is displayed.

## Switches

| Component  | CN               | Condition | Symptom                                                             |
|------------|------------------|-----------|---------------------------------------------------------------------|
|            | 115-1,2,         | Open      | The CPU cannot detect the proper paper size,                        |
| Paper Size | 4<br>(BICU)      | Shorted   | and misteeds may occur when a copy is mad<br>from the paper tray.   |
| Right Door | 124-5<br>(BICU)  | Open      | The Cover Open indicator is lit even if the right door is closed.   |
|            |                  | Shorted   | The Cover Open indicator is not lit even if the right door is open. |
| Main       | 281-3,4<br>(PSU) | Open      | The machine does not turn on.                                       |
|            |                  | Shorted   | The machine does not turn off.                                      |

## **Blown Fuse Conditions**

All the fuses in the following table are on the power supply board.

| Fuse | Rating      |  |
|------|-------------|--|
|      | 220 – 240 V |  |

| FU1 | 8A/250V   |
|-----|-----------|
| FU2 | 2.5A/250V |
| FU3 | 1A/250V   |
| FU4 | 4A/250V   |
| FU5 | 4A/250V   |
| FU6 | 4A/250V   |
| FU7 | 4A/250V   |

## BICU

| Number | Function                                                                                          |
|--------|---------------------------------------------------------------------------------------------------|
| LED 1  | Monitors the +5 V line for the CPU and the surrounding circuit.<br>Usually, this LED is blinking. |

# 7. Energy Saving

## **Energy Save**

### **Energy Saver Modes**

Customers should use energy saver modes properly, to save energy and protect the environment.

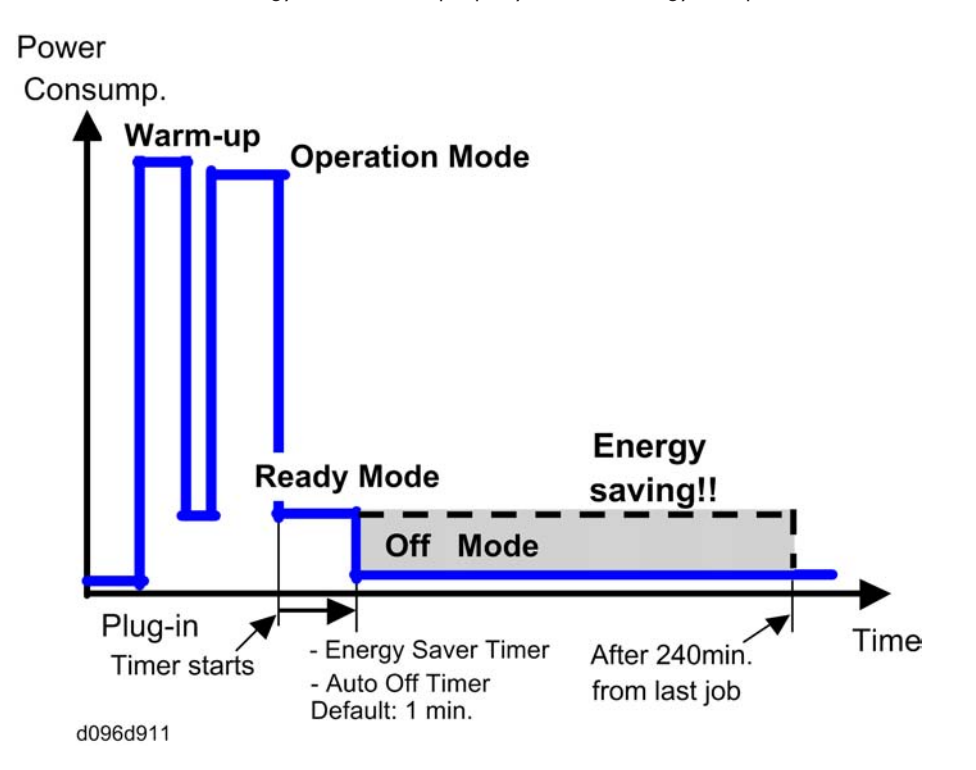

The area shaded grey in this diagram represents the amount of energy that is saved when the timers are at the default settings. If the timers are changed, then the energy saved will be different. For example, if the timers are all set to 240 min., the grey area will disappear, and no energy is saved before 240 min. expires.

#### **Timer Settings**

The user can set these timers with User Tools (System settings > Timer setting)

- Energy saver timer (1-240 min): Energy Saver Mode. Default setting: 1 minute
- Auto off timer (1 240 min): Off Mode. Default settings: 1 minute

Normally, Energy Saver timer < Auto Off timer. But, for example, if Auto Off timer < or = Energy Saver timer, the machine goes immediately to Off mode when the Auto Off timer expires. It skips the Energy Saver Mode.

#### Example

- Energy saver timer: 1 min.
- Auto Off: 1 min.
- The machine goes to Off mode after 1 minute. Energy Saver Mode is not used.

#### **Return to Stand-by Mode**

#### Off Mode

Recovery time.

• Max 25 sec.

### Recommendation

We recommend that the default settings should be kept.

- If the customer requests that these settings should be changed, please explain that their energy costs could increase, and that they should consider the effects on the environment of extra energy use.
- If it is necessary to change the settings, please try to make sure that the Auto Off timer is not too long. Try with a shorter setting first, such as 30 min., then go to a longer one (such as 60 min.) if the customer is not satisfied.
- If the timers are all set to the maximum value, the machine will not begin saving energy until 240 minutes has expired after the last job. This means that after the customer has finished using the machine for the day, energy will be consumed that could otherwise be saved.
- If you change the settings, the energy consumed can be measured using SP8941, as explained below.

## Model PD-C4 Machine Code: B245-62

**Appendices** 

5 March, 2010

# TABLE OF CONTENTS

| 1. Appendix: Specifications                |    |
|--------------------------------------------|----|
| General Specifications                     | 3  |
| Supported Paper Sizes                      | 6  |
| Original Size Detection                    | 6  |
| Paper Feed and Exit                        | 6  |
| 2. Appendix: Preventive Maintenance Tables |    |
| PM Tables                                  | 9  |
| 3. Appendix: Service Call Conditions       |    |
| SC Tables                                  | 13 |
| Summary                                    | 13 |
| SC Code Descriptions                       | 14 |
| 4. Appendix: SP Mode Tables                |    |
| SP Mode Tables                             | 21 |
| SP1-XXX (Feed)                             |    |
| SP2-XXX (Drum)                             |    |
| SP4-XXX (Scanner)                          |    |
| SP5-XXX (Mode)                             |    |
| SP6-XXX (Peripherals)                      |    |
| SP7-XXX (Data Log)                         |    |
| SP8-XXX (History)                          | 40 |
| SP9-XXX (Etc.)                             | 42 |
| Input Check (SP 5803)                      | 42 |
| Output Check (SP 5804)                     | 45 |

## **General Specifications**

| Configuration:       | Desktop                                                                                                    |                                                                               |                          |  |
|----------------------|----------------------------------------------------------------------------------------------------|-------------------------------------------------------------------------------|--------------------------|--|
| Copy Process:        | Dry electrostatic transfer system                                                                                                    |                                                                               |                          |  |
| Originals:           | Sheet/Book/Object                                                                                                    |                                                                               |                          |  |
| Original Size:       | Maximum A3/11"                                                                                                    | Maximum A3/11" x 17"                                                          |                          |  |
|                      | Maximum:                                                                                                    | Maximum: A3/11" x 17"                                                         |                          |  |
|                      | Minimum:                                                                                                    | A5 LEF/8½" x 5½" (Paper tray),<br>A6 SEF/5½" x 8½" (Bypass)                   |                          |  |
| Copy Paper Size:     | Custom sizes in the bypass tray:                                                                                                    | Width: 90 – 297 mm (3.55" – 11.69"),<br>Length: 148 – 600 mm (5.83" – 23.62") |                          |  |
|                      | NOTE: Physically, the by-pass tray can handle the following size (but<br>this size is not recognized by the application software):<br>Width: 305 mm<br>Length: 1,260 mm |                                                                               |                          |  |
| Copy Paper Weight:   | Bypass: 52 – 162 g/m <sup>2</sup> , 14 – 43 lb.                                                                                                    |                                                                               |                          |  |
| Reproduction Ratios: | 3 enlargement and 4 reduction                                                                                                    |                                                                               |                          |  |
|                      |                                                                                                    | A4/A3 Version                                                                 | LT/DLT Version           |  |
|                      | Enlargement                                                                                                    | 200%<br>141%<br>122%                                                          | 155%<br>129%<br>121%     |  |
| -                    | Full Size                                                                                                    | 100%                                                                          | 100%                     |  |
|                      | 93%         93%           Reduction         82%         78%           71%         65%           50%         50%                                                         |                                                                               | 93%<br>78%<br>65%<br>50% |  |
| Zoom:                | 50% to 200%, in 1% steps                                                                                                    |                                                                               |                          |  |

| Power Source:           | 220 – 240 V, 50/60 Hz, 7 A                                                                                                    |  |                    |
|-------------------------|----------------------------------------------------------------------------------------------------|--|--------------------|
|                         | Maximum: Not above                                                                                                    |  | ∍ 920 kW           |
| Power Consumption:      | Off Mode: Not above                                                                                                    |  | e 1 W              |
|                         | Standby:                                                                                                    |  | Not above 40 dB(A) |
|                         | Operating (Mainframe only):                                                                                                    |  | Not above 62 dB(A) |
|                         | Operating (Full System):                                                                                                    |  | Not above 66 dB(A) |
| Noise Emission:         | <ul> <li>Note</li> <li>The above measurements were made in accordance with ISO 7779. Measurements were taken from the normal position of the operator.</li> </ul> |  |                    |
| Dimensions (W x D x H): | 21.7" x 22.4" x 16.5"<br>Measurement Conditions<br>With bypass feed table closed                                                                                  |  |                    |
| Weight:                 | 35kg (78lb.)<br>(Excluding platen cover, toner, and developer)                                                                                                    |  |                    |

## Copying Speed in Multi-copy Mode (copies/minute, 100% size):

| Mode         |               |                                              |    |
|--------------|---------------|----------------------------------------------|----|
| 1-sided      |               | A3 SEF/11"×17"                               | 9  |
| ↓<br>1-sided | Multiple copy | A4 LEF/11" x 8 <sup>1</sup> / <sub>2</sub> " | 19 |

| Warm-up Time:    | Less than 25 seconds (at 20°C [68°F])                               |  |
|------------------|---------------------------------------------------------------------|--|
|                  | Not more than 6.5 seconds<br>Measurement Conditions:                |  |
|                  | 1. From the ready state, with the polygonal mirror motor operating. |  |
| First Copy Time: | 2. A4/LT copying                                                    |  |
|                  | 3. Not APS mode                                                     |  |
|                  | 4. 100%size                                                         |  |
|                  | 5. Paper feed from the upper tray                                   |  |

| Copy Number Input:    | Numeric keypad, 1 to 99 (increment, decrement)                            |  |
|-----------------------|---------------------------------------------------------------------------|--|
| Manual Image Density: | 5 steps                                                                   |  |
| Automatic Reset:      | Default is 60 seconds. Can be set from 10 to 999 seconds with user tools. |  |
| Automatic Shut-off:   | Default is 1 minute. Can be set from 1 to 240 minutes with user tools.    |  |
|                       | Paper Tray:                                                               |  |
|                       | 250 sheets                                                                |  |
|                       | Bypass Tray:                                                              |  |
| Copy Paper Capacity:  | 100 sheets (sheets up to 432 mm [17"])                                    |  |
|                       | 40 postcards                                                              |  |
|                       | 10 envelopes                                                              |  |
|                       | Copy weight: 80 g/m <sup>2</sup> (20 lb.)                                 |  |
| Toner Replenishment:  | Cartridge replacement (260 g/cartridge)                                   |  |
| Optional Equipment:   | AccessibilityHandle Type A                                                |  |
| Toner Yield:          | 6k copies (A4 LEF, 6% full black, 1 to 2 copying, normal text mode)       |  |
| Copy-Tray Capacity    | 250 sheets                                                                |  |

## **Supported Paper Sizes**

## **Original Size Detection**

There is no automatic original size detection in this model.

## Paper Feed and Exit

### **Main Frame**

| Paper   | Size (W x L) | Main Frame Tray |
|---------|--------------|-----------------|
| A3 SEF  | 297 x 420 mm | ~               |
| A3 LEF  | 420 x 297 mm | -               |
| B4 SEF  | 257 x 364 mm | ~               |
| B4 LEF  | 364 x 257 mm | -               |
| A4 SEF  | 210 x 297 mm | ~               |
| A4 LEF  | 297 x 210 mm | ~               |
| B5 SEF  | 182 x 257 mm | М               |
| B5 LEF  | 257 x 182 mm | ~               |
| A5 SEF  | 148 x 210 mm | -               |
| A5 LEF  | 210 x 148 mm | ~               |
| B6 SEF  | 128 x 182 mm | -               |
| B6 LEF  | 182 x 128 mm | -               |
| A6 SEF  | 105 x 148 mm | -               |
| A6 LEF  | 148 x 105 mm | -               |
| DLT SEF | 11" x 17"    | м               |

| Paper         | Size (W x L)                                                      | Main Frame Tray |
|---------------|-------------------------------------------------------------------|-----------------|
| DLT LEF       | 17" x 11"                                                         | -               |
| LG SEF        | 8½" x 14"                                                         | м               |
| LG LEF        | 14" x 8½"                                                         | -               |
| Gov. LG SEF   | 8¼" x 14"                                                         | м               |
| Gov. LG LEF   | 14" x 8¼"                                                         | -               |
| LT SEF        | 8½" x 11"                                                         | м               |
| LT LEF        | 11" x 8½"                                                         | м               |
| HLT SEF       | 5 <sup>1</sup> / <sub>2</sub> " x 8 <sup>1</sup> / <sub>2</sub> " | -               |
| HLT LEF       | 8½" x 5 <sup>1</sup> / <sub>2</sub> "                             | м               |
| Executive SEF | 7¼" x 10½"                                                        | м               |
| Executive LEF | 10 <sup>1</sup> / <sub>2</sub> " x 7¼"                            | м               |
| F SEF         | 8" x 13"                                                          | м               |
| F LEF         | 13" x 8"                                                          | -               |
| Foolscap SEF  | 8½" x 13"                                                         | м               |
| Foolscap LEF  | 13" x 8½"                                                         | -               |
| Folio SEF     | 8¼" x 13"                                                         | м               |
| Folio LEF     | 13" x 8¼"                                                         | -               |
| 8K SEF        | 267 x 390 mm                                                      | м               |
| 8K LEF        | 390 x 267 mm                                                      | -               |
| 16K SEF       | 195 x 267 mm                                                      | м               |
| 16K LEF       | 267 x 195 mm                                                      | м               |
| C5 Env. SEF   | 162 x 229 mm                                                      | -               |
| C6 Env. SEF   | 114 x 162 mm                                                      | -               |
| DL Env. SEF   | 110 x 220 mm                                                      | -               |
| Com10 SEF     | 4 <sup>1</sup> / <sub>8</sub> " x 9½"                             | -               |

| Paper                | Size (W x L)                          | Main Frame Tray |
|----------------------|---------------------------------------|-----------------|
| Monarch SEF          | 3 <sup>7</sup> / <sub>8</sub> " x 7½" | -               |
| Custom: W: 90 to 297 | -                                     |                 |

### Key:

| √: | Detected (Main Frame Tray)     |
|----|--------------------------------|
| -: | Not detected (Main Frame Tray) |
| M: | Selected manually              |
| K: | Specified from the key pad     |

# 2. Appendix: Preventive Maintenance Tables

## **PM Tables**

#### **Vote**

- After preventive maintenance work, reset the PM counter (SP 7804 1).
- PM intervals (60k, 80k, and 120K) indicate the number of prints.

Key: AN: As necessary, C: Clean, R: Replace, L: Lubricate, I: Inspect

#### Optics

|                     | EM | 60k | 120k | AN | NOTE                                                                 |
|---------------------|----|-----|------|----|----------------------------------------------------------------------|
| Reflector           | С  | -   | -    |    | Optics cloth                                                         |
| 1 st mirror         | С  | -   | -    | С  | Optics cloth                                                         |
| 2nd mirror          | С  | -   | -    | С  | Optics cloth                                                         |
| 3rd mirror          | С  | -   | -    | С  | Optics cloth                                                         |
| Scanner guide rails | С  | -   | -    |    | Do not use alcohol.                                                  |
| Platen cover        | I  | -   | -    | С  | Replace the platen sheet if<br>necessary.<br>Blower brush or alcohol |
| Exposure glass      | С  | -   | -    | С  | Blower brush or alcohol                                              |
| Toner shield glass  | С  | -   | -    | -  | Blower brush                                                         |

#### Drum Area

|               | EM | 60k | 120k | AN | NOTE |
|---------------|----|-----|------|----|------|
| PCU           | -  | I   | -    | -  |      |
| Drum          | -  | R   | -    | -  |      |
| Developer     | -  | R   | -    | -  |      |
| Charge roller | -  | R   | -    | -  |      |

|                                | EM | 60k | 120k | AN | NOTE         |
|--------------------------------|----|-----|------|----|--------------|
| Cleaning brush (charge roller) | -  | R   | -    | -  |              |
| Cleaning blade (OPC drum)      | -  | R   | -    | -  |              |
| Pick-off pawls (OPC drum)      | -  | R   | -    | -  |              |
| Transfer roller                | -  | -   | R    | -  |              |
| ID sensor                      | С  | -   | -    | С  | Blower brush |

### Paper Feed

|                                  | EM | 60k | 120k | AN | NOTE                         |  |  |
|----------------------------------|----|-----|------|----|------------------------------|--|--|
| Paper feed roller                | -  | С   | R    | С  | Clean with waer or alcohol.  |  |  |
| Friction pad                     | -  | С   | R    | С  | Clean with water or alcohol. |  |  |
| Bottom-plate pad                 | -  | С   | -    | С  | Clean with water or alcohol. |  |  |
| Paper feed roller (by-pass tray) | -  | С   | -    | С  | Clean with water or alcohol. |  |  |
| Friction pad (by-pass tray)      | -  | С   | -    | С  | Clean with water or alcohol. |  |  |
| Bottom-plate pad (by-pass tray)  | -  | С   | -    | С  | Clean with water or alcohol. |  |  |
| Registration rollers             | -  | С   | -    | С  | Clean with water or alcohol. |  |  |
| Relay rollers                    | -  | С   | -    | С  | Clean with water or alcohol. |  |  |
| Paper feed guides                | -  | С   | -    | С  | Clean with water or alcohol. |  |  |
| Paper-dust Mylar                 | -  | С   | -    | С  | Clean with water or alcohol. |  |  |

### **Fusing Unit**

|                                 | EM | 60k | 120k | AN                | NOTE |  |  |
|---------------------------------|----|-----|------|-------------------|------|--|--|
| Hot roller                      | -  | R   | -    | -                 |      |  |  |
| Hot roller bushings             | -  | -   | I    | - Barrierta S552R |      |  |  |
| Pressure roller                 | -  | -   | R    | -                 |      |  |  |
| Pressure roller cleaning roller | -  | -   | R    | -                 |      |  |  |
| Pressure-roller bushing         | -  | -   | R    | -                 |      |  |  |

|                           | EM | 60k | 120k | AN | NOTE      |
|---------------------------|----|-----|------|----|-----------|
| Hot roller stripper pawls | -  | -   | R    | С  | Dry cloth |
| Thermistor                | -  | С   |      | С  | Dry cloth |
| Cleaning roller bushing   | -  | -   | С    | С  | Dry cloth |

2. Appendix: Preventive Maintenance Tables

## **SC Tables**

#### Summary

There are four levels of service call conditions.

| Level | Definition                                                                                                    | Reset Procedure                                                |
|-------|----------------------------------------------------------------------------------------------------|----------------------------------------------------------------|
| A     | To prevent damage to the machine, the main machine<br>cannot be operated until the SC has been reset by a<br>service representative (see the note below). | Enter SP mode, and then turn the main power switch off and on. |
| В     | If the SC was caused by incorrect sensor detection, the<br>SC can be reset by turning the main power switch off<br>and on.                                | Turn the main power switch off and on.                         |
| С     | The main machine can be operated as usual, excluding the unit related to the service call.                                                                | Turn the main power switch off and on.                         |
| D     | The SC history is updated. The machine can be operated as usual.                                                                                          | The SC will not be displayed. Only the SC history is updated.  |

### Note

- If the problem concerns electrical circuit boards, first disconnect then reconnect the connectors before replacing the PCBs.
- If the problem concerns a motor lock, first check the mechanical load before replacing motors or sensors.

## SC Code Descriptions

| No.<br>Definition |   | Symptom                                                                                                    | Possible Cause                                                                                                    |  |  |  |
|-------------------|---|----------------------------------------------------------------------------------------------------|----------------------------------------------------------------------------------------------------|--|--|--|
|                   |   | Exposure Lamp Error                                                                                        |                                                                                                    |  |  |  |
| 101               | В | The standard white level was not<br>detected properly when scanning<br>the white plate.                    | <ul> <li>Exposure lamp defective</li> <li>Exposure lamp stabilizer defective</li> <li>Exposure lamp connector</li> <li>defective</li> <li>Dirty scanner mirror or scanner mirror out of position</li> <li>SBU board defective</li> <li>SBU connector defective</li> <li>Lens block out of position</li> <li>Incorrect position or width of white plate scanning (SP4015)</li> </ul> |  |  |  |
|                   |   | Scanner home position error 1                                                                              |                                                                                                    |  |  |  |
| 120               | В | The scanner home position sensor<br>does not detect the off condition<br>during initialization or copying. | <ul> <li>Scanner home position sensor defective</li> <li>Scanner drive motor defective</li> <li>Scanner home position sensor connector defective</li> <li>Scanner drive motor connector defective</li> <li>BICU board defective</li> </ul>                                                                                                    |  |  |  |
|                   |   | Scanner home position error 2                                                                              | I                                                                                                    |  |  |  |
| 121               | В | The scanner home position sensor<br>does not detect the on condition<br>during initialization or copying.  | <ul> <li>Scanner home position sensor defective</li> <li>Scanner drive motor defective</li> <li>Scanner home position sensor connector defective</li> <li>Scanner drive motor connector defective</li> <li>BICU board defective</li> </ul>                                                                                                    |  |  |  |

| No.<br>Definition                  |   | Symptom                                                                                                    | Possible Cause                                                                                                    |  |  |  |
|------------------------------------|---|----------------------------------------------------------------------------------------------------|----------------------------------------------------------------------------------------------------|--|--|--|
|                                    |   | SBU white/black level correction e                                                                                                    | rror                                                                                                    |  |  |  |
| 143                                | D | The automatic SBU adjustment has<br>failed to correct the black level.<br>The automatic SBU adjustment has<br>failed to correct the white level<br>twenty times consecutively. | <ul> <li>Exposure lamp defective</li> <li>Dirty white plate</li> <li>Incorrect position or width of white plate scanning (SP4015)</li> <li>BICU board defective</li> <li>SBU board defective</li> </ul>                        |  |  |  |
|                                    |   | Communication Error between BICI                                                                                                    | J and SBU                                                                                                    |  |  |  |
| 144                                | В | The BICU board cannot detect the SBU connect signal.                                                                                                    | <ul> <li>The flat cable between the BICU board and<br/>the SBU has a poor connection</li> <li>The flat cable between the BICU board and<br/>the SBU is damaged</li> <li>BICU board defective</li> <li>SBU defective</li> </ul> |  |  |  |
|                                    |   | Automatic SBU adjustment error                                                                                                    |                                                                                                    |  |  |  |
| 145 D adju<br>that<br>whit<br>(SP2 |   | During the automatic SBU<br>adjustment, the machine detects<br>that the white level read from the<br>white plate or paper is out of range.<br>(SP4015)                         | <ul> <li>Exposure lamp defective</li> <li>Dirty white plate</li> <li>Incorrect position or width of white plate scanning (SP4015)</li> <li>BICU board defective</li> <li>SBU board defective</li> </ul>                        |  |  |  |
|                                    |   | Charge roller current leak                                                                                                    |                                                                                                    |  |  |  |
| 302                                | В | A current leak signal for the charge<br>roller is detected.                                                                                                    | <ul> <li>Charge roller damaged</li> <li>High voltage supply board defective</li> <li>Poor connection of the PCU</li> </ul>                                                                                                    |  |  |  |

| No.<br>Definition |                                                                                                    | Symptom                                                                                                    | Possible Cause                                                                                                    |  |
|-------------------|----------------------------------------------------------------------------------------------------|----------------------------------------------------------------------------------------------------|----------------------------------------------------------------------------------------------------|--|
|                   |                                                                                                    | Polygonal mirror motor error                                                                                                    |                                                                                                    |  |
| 320 B             |                                                                                                    | The polygon mirror motor does not<br>reach operating speed within 10<br>seconds after the motor ON signal<br>is sent, or does not turn on within<br>one of the 200 ms check intervals<br>during operation. | <ul> <li>Polygon mirror motor defective</li> <li>Poor connection between the polygonal<br/>mirror motor driver and the BICU board</li> <li>Damaged cable between BICU and<br/>polygonal mirror motor driver</li> <li>BICU board defective</li> </ul> |  |
|                   |                                                                                                    | No laser writing signal (F-GATE) er                                                                                                    | ror                                                                                                    |  |
| 321               | B The laser-writing signal (F-GATE)<br>fails to turn Low after the laser<br>crosses 5 mm on the drum surface<br>from the laser writing start position. |                                                                                                    | BICU board defective                                                                                                    |  |
|                   |                                                                                                    | Laser synchronization error                                                                                                    |                                                                                                    |  |
| 322               | В                                                                                                    | The main scan synchronization<br>detector board cannot detect the<br>laser synchronization signal for<br>more than 5 consecutive 100 ms<br>intervals.                                                      | <ul> <li>Poor connection between the LD unit and the BICU board</li> <li>Damaged cable between BICU and LD unit</li> <li>LD unit out of position</li> <li>LD unit defective</li> <li>BICU board defective</li> </ul>                                 |  |
|                   | В                                                                                                    | TD sensor error                                                                                                    |                                                                                                    |  |
| 390               |                                                                                                    | The TD sensor outputs less than 0.2<br>V or more than 4.0 V 10 times<br>consecutively during copying.                                                                                                    | <ul><li>TD sensor abnormal</li><li>Poor connection of the PCU</li></ul>                                                                                                    |  |
|                   |                                                                                                    | Development bias leak                                                                                                    |                                                                                                    |  |
| 391               | В                                                                                                    | A development bias leak signal is detected.                                                                                                    | <ul><li> Poor connection of the PCU</li><li> High voltage supply board defective</li></ul>                                                                                                    |  |

| No.<br>Definition |   | Symptom                                                                                                    | Possible Cause                                                                                                    |  |
|-------------------|---|----------------------------------------------------------------------------------------------------|----------------------------------------------------------------------------------------------------|--|
|                   |   | Developer initialization error                                                                                                    |                                                                                                    |  |
| 392               | В | The ID sensor does not detect a<br>correct pattern during developer<br>initialization.                                                                                                    | <ul> <li>Seal in the PCU not removed</li> <li>Defective ID sensor</li> <li>Defective TD sensor</li> <li>Defective drum operation</li> </ul>                                    |  |
|                   |   |                                                                                                    | <ul> <li>Defective development roller operation</li> <li>Loose connection of the PCU</li> <li>Insufficient voltage for the charge roller</li> </ul>                            |  |
|                   |   | Transfer roller leak error 1 (positive electrode)                                                                                                    |                                                                                                    |  |
| 401 E             | В | A current leak signal for the transfer<br>roller is detected.<br>A current feedback signal for the<br>transfer roller is not detected.                                                                                                    | <ul> <li>High voltage supply board defective</li> <li>Poor connection of the PCU</li> <li>Transfer/separation unit set incorrectly</li> <li>Transfer roller damaged</li> </ul> |  |
|                   |   | Transfer roller leak error 2 (negative electrode)                                                                                                    |                                                                                                    |  |
| 402               | В | A current leak signal for the transfer<br>roller is detected.<br>A current feedback signal for the<br>transfer roller is not detected.                                                                                                    | <ul> <li>High voltage supply board defective</li> <li>Poor connection of the PCU</li> <li>Transfer/separation unit set incorrectly</li> <li>Transfer roller damaged</li> </ul> |  |
|                   |   | Main motor lock                                                                                                    |                                                                                                    |  |
| 500               | В | A main motor lock signal is not<br>detected for more than 7<br>consecutive checks (700 ms) after<br>the main motor starts to rotate, or<br>the lock signal is not detected for<br>more than 7 consecutive checks<br>during rotation after the last signal. | <ul><li>Too much load on the drive mechanism</li><li>Main motor defective</li></ul>                                                                                            |  |

#### 3. Appendix: Service Call Conditions

| No.<br>Definition |                                                                                                    | Symptom Possible Cause                                                                                                    |                                                                                                    |  |
|-------------------|----------------------------------------------------------------------------------------------------|----------------------------------------------------------------------------------------------------|----------------------------------------------------------------------------------------------------|--|
|                   |                                                                                                    | Fusing thermistor open (center)                                                                                                    |                                                                                                    |  |
| 541               | A<br>The fusing temperature detected to<br>the thermistor is below 71°C and<br>not corrected after the main pow<br>switch is turned on. |                                                                                                    | <ul> <li>Fusing thermistor defective or out of position</li> <li>Power supply board defective</li> <li>Loose connectors</li> </ul> |  |
|                   |                                                                                                    | Fusing temperature warm-up error (                                                                                                    | center)                                                                                                    |  |
| 542               | A                                                                                                    | The fusing temperature rises less<br>than 9 degrees in 3 seconds, and<br>this continues 5 times<br>consecutively.<br>The fusing temperature is not<br>detected in 90 seconds after<br>turning on the fusing lamp. | <ul> <li>Fusing thermistor defective or out of position</li> <li>Fusing lamp open</li> <li>Power supply board defective</li> </ul> |  |
|                   | A                                                                                                    | Fusing overheat error (center)                                                                                                    |                                                                                                    |  |
| 543               |                                                                                                    | The fusing temperature is over 230°C for 1 second (detected by the thermistor).                                                                                                    | <ul><li>Fusing thermistor defective</li><li>Power supply board defective</li></ul>                                                 |  |
|                   | A                                                                                                    | Fusing overheat error (center) 2                                                                                                    |                                                                                                    |  |
| 544               |                                                                                                    | The fusing temperature is over<br>250°C for 1 second (detected by<br>the fusing temperature monitor<br>circuit).                                                                                                  | <ul><li>Fusing thermistor defective</li><li>Power supply board defective</li></ul>                                                 |  |
|                   | A                                                                                                    | Fusing lamp overheat error (center)                                                                                                    |                                                                                                    |  |
| 545               |                                                                                                    | After the fusing temperature<br>reaches the target temperature, the<br>fusing lamp does not turn off for 15<br>consecutive seconds.                                                                               | <ul> <li>Fusing thermistor defective or out of position</li> <li>Power supply board defective</li> </ul>                           |  |
|                   |                                                                                                    | Unstable fusing temperature (center                                                                                                    | )                                                                                                    |  |
| 546               | A                                                                                                    | The fusing temperature varies 50°<br>C or more within 1 second, and this<br>occurs 2 consecutive times.                                                                                                    | <ul><li>Thermistor defective or out of position</li><li>Power supply unit defective</li></ul>                                      |  |

| No.<br>Definition |   | Symptom Possible Cause                                                                                                    |                                                                                                    |  |
|-------------------|---|----------------------------------------------------------------------------------------------------|----------------------------------------------------------------------------------------------------|--|
|                   |   | Zero cross signal malfunction                                                                                                    |                                                                                                    |  |
| 547               | В | Zero cross signals are not detected<br>within 5 seconds after the main<br>power switch is turned on, or are<br>not detected within 1 second after<br>operation begins.          | <ul><li>Power supply board defective</li><li>BICU defective</li></ul>                                                                                                    |  |
|                   |   | Jam error detected 3 times in succes                                                                                                    | ssion                                                                                                    |  |
| 559               | A | <ul> <li>The exit sensor detect a paper<br/>jam 3 times in succession</li> <li>This condition can occur<br/>when SP 1159 1 is set to 'on'.<br/>The default is 'off'.</li> </ul> | <ul> <li>Paper jams can occur for the following reasons.</li> <li>Dampness</li> <li>Paper curl</li> <li>Incorrect paper setting in the paper tray</li> <li>Stripper pawls coming apart</li> </ul> |  |
|                   |   | Left exhaust fan motor error                                                                                                    |                                                                                                    |  |
| 590               | В | The CPU detects an exhaust fan<br>lock signal for more than 5<br>seconds.                                                                                                    | <ul><li>Loose connection of the exhaust fan motor</li><li>Too much load on the motor drive</li></ul>                                                                                              |  |
|                   |   | Engine total counter error                                                                                                    |                                                                                                    |  |
| 903               | В | The checksum of the total counter is not correct.                                                                                                    | • NVRAM on the BICU defective                                                                                                    |  |
|                   |   | Memory error                                                                                                    |                                                                                                    |  |
| 928               | В | The machine detects a discrepancy<br>in the write/read data during its<br>write/read test (done at power<br>off/on and at recovery from low<br>power or night/off mode).        | <ul> <li>Memory defective</li> <li>BICU defective</li> <li>Poor connection between BICU and memory</li> </ul>                                                                                     |  |
|                   |   | IMAC hardware error                                                                                                    |                                                                                                    |  |
| 929               | В | A memory control job is not<br>completed within a certain period.                                                                                                    | <ul><li>BICU defective</li><li>Poor connection</li></ul>                                                                                                    |  |

| No.<br>Definition |   | Symptom                                                                                                    | Possible Cause                                                                                                    |  |
|-------------------|---|----------------------------------------------------------------------------------------------------|----------------------------------------------------------------------------------------------------|--|
|                   |   | NVRAM error                                                                                                    |                                                                                                    |  |
| 981               | В | The machine detects a discrepancy<br>in the NVRAM write/read data<br>when attempting to save actual<br>data to the NVRAM (i.e. during<br>actual use). | <ul> <li>NVRAM defective</li> <li>Poor connection between BICU and<br/>NVRAM</li> <li>NVRAM is not connected</li> <li>BICU defective</li> </ul> |  |
| 982               | В | Localization error                                                                                                    |                                                                                                    |  |
|                   |   | The localization settings in the nonvolatile ROM and RAM are different (SP5807).                                                                      | <ul> <li>First machine start after the NVRAM is replaced</li> <li>Incorrect localization setting</li> <li>NVRAM defective</li> </ul>            |  |

# 4. Appendix: SP Mode Tables

## **SP Mode Tables**

The following codes are used:

- Asterisk (\*): The settings are saved in the NVRAM. Most of them return to the default values when you
  execute SP 5801 2
- DFU means the SP mode is for design or factory use only. You must not change the settings.
- Brackets ([]): The brackets enclose the setting rage, default value, and minimum step (with unit) as follows: [Minimum ~ Maximum / Default / Step].
- SSP: The program is in the SSP Mode only. Consult your supervisor before you use this program.

### SP1-XXX (Feed)

| 1001*  | Leading Edge Registration                                       |                                                       |
|--------|-----------------------------------------------------------------|-------------------------------------------------------|
|        | Adjusts the printing leading-edge registration from paper tray. |                                                       |
| 1001 1 | All Trays                                                       | [−9.0 to 9.0 / <b>0.0</b> / 0.1 mm/step] (● Copy      |
| 1001 2 | By-pass                                                         | Adjustments Printing/Scanning in the "Main Chapters") |

| 1002*  | Side-to-Side Registration                                             |                                                                                                    |
|--------|-----------------------------------------------------------------------|----------------------------------------------------------------------------------------------------|
|        | Adjusts the printing side-to-side r<br>No.10). Adjustments are suppor | egistration, using the Trimming Area Pattern (SP 5902,<br>ted feed trays (including optional trays). |
| 1002 1 | l st tray                                                             | [−9.0 to 9.0 / <b>0.0</b> / 0.1 mm/step] (♥ Copy                                                     |
| 1002 5 | By-pass                                                               | Adjustments Printing/Scanning in the "Main Chapters")                                                |

| 1003*  | Paper Feed Timing                                                                                                    |                                  |
|--------|----------------------------------------------------------------------------------------------------|----------------------------------|
|        | Adjusts the amount of buckle the paper feed clutch applies to the paper after the registration sensor is activated. A higher setting applies greater buckling. |                                  |
| 1003 1 | l st tray                                                                                                    | [0 to 10 / <b>5</b> / 1 mm/step] |
| 1003 4 | By-pass feed                                                                                                    | [0 to 10 / <b>6</b> / 1 mm/step] |

|        | Fusing Idling                                                                                                    |                                     |  |
|--------|----------------------------------------------------------------------------------------------------|-------------------------------------|--|
| 1103*  | This program decides the action of the Fusing Drive Release Mechanism. When you select "1," the contact/release control is disabled and the drive power is always transmitted to the fusing unit. As a result, the machine takes a longer time to warm up the fusing unit. Use SP 1103 1 if fusing quality is low even when the room temperature is not very low. |                                     |  |
| 1103 1 | Fusing Idling                                                                                                    | [ <b>0 = No</b> / 1 = Yes (Reload)] |  |

| 1105*  | Fusing Temperature Adjustment                                                                                                |                                      |  |
|--------|----------------------------------------------------------------------------------------------------|--------------------------------------|--|
|        | Adjusts the target fusing temperature. "Center" indicates the center of the roller; "End" indicates the front and rear ends. |                                      |  |
| 1105 3 | Standby-Center                                                                                                    | [160 to 190 / <b>175</b> / 1°C/step] |  |
| 1105 5 | Copying-Center                                                                                                    | [160 to 190 / <b>175</b> / 1°C/step] |  |
| 1105 7 | Low Level 2-Center                                                                                                    | [0 to 100 / <b>60</b> / 1°C/step]    |  |
| 1105 9 | Thick-Center                                                                                                    | [160 to 195 / <b>185</b> / 1°C/step] |  |

| 1106   | Display Fusing                           |
|--------|------------------------------------------|
| 1106 1 | Displays the fusing temperature (center) |

|                                                                                                    | Fusing Soft Start  |                                                                                                    |
|----------------------------------------------------------------------------------------------------|--------------------|----------------------------------------------------------------------------------------------------|
| 1107* Adjusts the number of zero-cross cycles of the fusing lamp AC supply needer fusing lamp power to 100% while bringing the lamp up to the standby temper copying. Increase this value if the machine is experiencing sudden power d |                    | zero-cross cycles of the fusing lamp AC supply needed to bring the<br>00% while bringing the lamp up to the standby temperature or while<br>value if the machine is experiencing sudden power dropouts. |
| 1107 1                                                                                                    | Warm Up Soft Start | [0 = 6 cycles / 1 = 10 cycles / <b>2 = 20 cycles</b> ]                                                                                                    |
| 1107 2                                                                                                    | Other Soft Start   | [0 = 6 cycles / 1 = 10 cycles / <b>2 = 20 cycles</b> ]                                                                                                    |

| 1108*  | Set-Fusing Start                                       | [0 = 1s / 1 = 2s / 2 = 3s] |
|--------|--------------------------------------------------------|----------------------------|
| 1108 1 | Specifies the interval for fusing-temperature control. |                            |

| 1109   | Nip Band Check                                                                   |
|--------|----------------------------------------------------------------------------------|
| 1109 1 | Checks the fusing nip band ( TNIP Band Width Adjustment in the "Main Chapters"). |

| 1110* | Fan Control Timer                                                                                                    |
|-------|----------------------------------------------------------------------------------------------------|
| 11101 | [30 to 60 / <b>30</b> / 1 s/step]<br>Inputs the fan control time. The fan maintains normal speed for the specified time after<br>occurrence of an SC or following entry into Warm-up mode, Low Power mode, or Night/<br>Off mode. |

| 1159* | Fusing Jam SC Code Setting                                                        | <b>0=No</b> 1=Yes                            |
|-------|-----------------------------------------------------------------------------------|----------------------------------------------|
| 11591 | This SP mode detects SC559. Set this SP mod<br>jam problems on a continual basis. | de to 'Yes' if the machine experiences paper |

| 1110* | Fan Control Timer                                                                                                    |
|-------|----------------------------------------------------------------------------------------------------|
| 11101 | [30 to 60 / <b>30</b> / 1 sec/step]<br>Inputs the fan control time. The fan maintains normal speed for the specified time after<br>occurrence of an SC or following entry into Warm-up mode, Low Power mode, or Night/<br>Off mode. |

| 1159* | Fusing Jam SC                                                                   | <b>0=No</b> 1=Yes                            |
|-------|---------------------------------------------------------------------------------|----------------------------------------------|
| 11591 | This SP mode detects SC559. Set this SP more jam problems on a continual basis. | de to 'Yes' if the machine experiences paper |

| 1902   | Display-AC Freq.                                                                                                    |  |
|--------|----------------------------------------------------------------------------------------------------|--|
| 1902 1 | Displays the fusing lamp power control frequency (as detected by the zero cross signal generator). The displayed value is 1/5 the actual frequency: 10 = 50 Hz, 12 = 60 Hz. |  |

| 1903*  | Feed Clutch Boost<br>Adjusts the amount of extra push<br>been corrected at registration. Th<br>of paper (such as thick paper). In<br>from the registration roller. | that the feed clutch gives to the paper after the skew has<br>his feature helps the registration roller feed certain types<br>hcrease the value if thick paper is jamming after feeding |
|--------|----------------------------------------------------------------------------------------------------|----------------------------------------------------------------------------------------------------|
| 1903 1 | By-pass tray                                                                                                    | [0 to 10 / <b>6</b> / 1 mm/step]                                                                                                    |

| 1911* | By-pass Envelope |
|-------|------------------|
|       |                  |

|        | [ <b>0 = Disabled</b> / 1 = Enabled                                                                                                    |
|--------|----------------------------------------------------------------------------------------------------|
| 1911 1 | The program dedicated to envelope printing runs when you enable this program (SP 1911<br>1) and you select "Thick Paper" as the paper type of the by-pass tray (System Settings ><br>Tray Paper Settings > Paper Type: Bypass Tray). |

## SP2-XXX (Drum)

| 2001*                                                | Charge Roller Bias Adjustment                                                                                                    |                                            |
|------------------------------------------------------|----------------------------------------------------------------------------------------------------|--------------------------------------------|
|                                                      | Printing                                                                                                    | [-2100 to -1500 / <b>-1700</b> / 1 V/step] |
| 2001 1                                               | Adjusts the voltage applied to the charge roller when printing. The actually applied voltage changes automatically as charge roller voltage correction is carried out. The value you set here becomes the base value on which this correction is carried out. |                                            |
| ID sensor pattern [0 to 400 / <b>300</b> / 1 V/step] |                                                                                                    | [0 to 400 / <b>300</b> / 1 V/step]         |
| 2001 2                                               | Adjusts the voltage applied to the charge roller when generating the Vsdp ID sensor pattern<br>(as part of charge roller voltage correction). The actual charge-roller voltage is obtained<br>by adding this value to the value of SP 2001 1.                 |                                            |

| 2101*  | Erase Margin Adjustment                                                                   |                                                                                                    |
|--------|-------------------------------------------------------------------------------------------|----------------------------------------------------------------------------------------------------|
| 2101 1 | Leading edge                                                                              | [0.0 to 9.0 / <b>2.0</b> / 0.1 mm/step] ( Copy Adjustments<br>Printing/Scanning in the "Main Chapters")<br>Specification: 2 ±1.5 mm      |
|        | Adjusts the leading edge erase margin.                                                    |                                                                                                    |
| 2101 2 | Trailing                                                                                  | [0.0 to 9.0 / <b>3.0</b> / 0.1 mm/step] ( Copy Adjustments<br>Printing/Scanning in the "Main Chapters")<br>Specification: 2 +2.5/-1.5 mm |
|        | Adjusts the trailing edge erase margin. The rear trailing edge is this value plus 1.2 mm. |                                                                                                    |
| 2101 3 | Left side                                                                                 | [0.0 to 9.0 / <b>2.0</b> / 0.1 mm/step] ( Copy Adjustments<br>Printing/Scanning in the "Main Chapters")<br>Specification: 2 ±1.5 mm      |
|        | Adjusts the left edge erase margin. The rear left edge is this value plus 0.3 mm.         |                                                                                                    |

| 2101 4                                                                         | Right side | [0.0 to 9.0 / <b>2.0</b> / 0.1 mm/step] ( Copy Adjustments Printing/Scanning in the "Main Chapters") Specification: 2 +2.5/-1.5 mm |
|--------------------------------------------------------------------------------|------------|----------------------------------------------------------------------------------------------------|
| Adjusts the right edge erase margin. The rear right edge is this value plus 0. |            | se margin. The rear right edge is this value plus 0.3 mm.                                                                          |

| 2201*  | Development Bias Adjustment                                                                                                    |                                                                                               |
|--------|----------------------------------------------------------------------------------------------------|-----------------------------------------------------------------------------------------------|
| 2201 1 | Printing                                                                                                    | [-1500 to -200 / <b>-650</b> / 1 V/step]                                                      |
|        | Adjusts the voltage applied to the development roller when printing. This can be adjusted as a temporary measure if faint copies are being produced due to an aging drum.                                                                                         |                                                                                               |
| 2201 2 | ID sensor pattern                                                                                                    | [-2 = LL (220 V) / -1 = L (260 V) / <b>0 = N (300 V)</b> / 1<br>= H (340 V) / 2 = HH (380 V)] |
|        | Adjusts the voltage applied to the development roller when generating the ID sensor<br>pattern. The actual voltage applied is this setting plus the value of SP 2201 1. The setting<br>affects ID sensor pattern density, which in turn affects the toner supply. |                                                                                               |

| 2213*  | Outputs after Near End                                                                                                    |  |
|--------|----------------------------------------------------------------------------------------------------|--|
| 2213 1 | [ <b>0 = 50 pages</b> / 1 = 20 pages]<br>Sets the number of copy/print pages that can be made after toner near-end has been<br>detected. Reduce the number of pages if the user normally makes copies with a high image<br>ratio. |  |

| 2214  | Developer Initialization                                                                                                    |  |
|-------|----------------------------------------------------------------------------------------------------|--|
| 22141 | Initializes both the TD sensor toner supply target voltage and the TD sensor gain value.<br>Carry this out after replacing the developer or the TD sensor. |  |

| 2220   | TD Sensor Output Value Display                                                                                                    |  |
|--------|----------------------------------------------------------------------------------------------------|--|
| 2220 1 | Displays:<br>1. Vt: the current TD sensor output value and<br>2. Vref: the target TD output value Vts (SP 2926) + correction for ID sensor output.<br>The TD sensor output value changes every copy. If 1 > 2, toner is supplied to the<br>development unit. |  |

| 2221 | ID Sensor Error Analysis |  |
|------|--------------------------|--|
|------|--------------------------|--|

| 2221 1 | Vsg  | Displays the Vsg value.  |
|--------|------|--------------------------|
| 2221 2 | Vsp  | Displays the Vsp value.  |
| 22213  | PWM  | Displays the PWM value.  |
| 22214  | Vsdp | Displays the Vsdp value. |
| 2221 5 | Vt   | Displays the Vt value.   |
| 22216  | Vts  | Displays the Vts value.  |

| 2301*  | Transfer Current Adjustment                                                                                                    |                                                                                                    |
|--------|----------------------------------------------------------------------------------------------------|----------------------------------------------------------------------------------------------------|
| 2301 1 | Normal paper                                                                                                    | $\begin{bmatrix} -2 = -4 \ \mu \text{A} \ / \ -1 = -2 \ \mu \text{A} \ / \ 0 = 0 \ \mu \text{A} \ / \ 1 = 2 \ \mu \text{A} \ / \ 2 \\ = +4 \ \mu \text{A} \end{bmatrix}$ |
|        | Adjusts the current applied to the transfer roller when feeding from a paper tray. Use a high setting if the user normally feeds relatively thick paper (within spec) from a paper tray.                                                                                                    |                                                                                                    |
|        | Thick/Special paper                                                                                                    | $\begin{bmatrix} -2 = -4 \ \mu \text{A} \ / \ -1 = -2 \ \mu \text{A} \ / \ 0 = 0 \ \mu \text{A} \ / \ 1 = 2 \ \mu \text{A} \ / \ 2 \\ = +4 \ \mu \text{A} \end{bmatrix}$ |
| 2301 2 | Adjusts the current applied to the transfer roller when feeding from the by-pass tray. Use<br>a high setting (a) if the user normally feeds relatively thick paper from the by-pass tray, or<br>(b) if waste toner is re-attracted from the drum (which can occur when using transparencies). |                                                                                                    |
|        | Cleaning                                                                                                    | [-10 to 0 / <b>-1</b> / 1 µA/step]                                                                                                    |
| 2301 4 | Adjusts the current applied to the transfer roller for roller cleaning. Increase the current if toner remains on the roller after cleaning. (Remaining toner may cause dirty background on the rear side.)                                                                                    |                                                                                                    |

| 2802   | Forced Developer Churning                                                                                                    |
|--------|----------------------------------------------------------------------------------------------------|
| 2802 1 | Initializes the developer and checks the TD sensor output (Vt). The machine mixes the developer for 2 minutes while reading and displaying the Vt value. The machine does not initialize the TD sensor output. If the machine has not been used for a long period of time, prints may have a dirty background. In this case, use this SP mode to mix the developer. The message "Completed" is displayed when the program ends normally. |

| 2906* | Tailing Correction |
|-------|--------------------|
|-------|--------------------|

|        | Shift value                                                                                                    | [0.0 to 1.0 / <b>0.0</b> / 0.1 mm/step] |
|--------|----------------------------------------------------------------------------------------------------|-----------------------------------------|
| 2906 1 | Shifts the image writing position in intervals specified by SP 2906 2. When making many copies of an original that contains vertical lines (such as in tables), the paper may not separate correctly. This can cause tailing images (ghosts of the vertical lines continuing past the bottom of the table). This SP can be used to prevent this. |                                         |
| 2906 2 | Interval                                                                                                    | [1 to 10 / <b>1</b> / 1 page/step]      |
|        | Changes the interval for the image shift specified by SP 2906 1.                                                                                                    |                                         |

| 2908   | Forced Toner Supply                                                                                                    |  |
|--------|----------------------------------------------------------------------------------------------------|--|
| 2908 1 | Forces the toner bottle to supply toner to the toner supply unit. Press "1" to start. The machine continues to supply toner until the toner concentration in the development unit reaches the standard level, or for up to 2 minutes (whichever comes first). |  |

| 2915*  | Polygon Mirror Motor Idling Time                                                                                                    |  |
|--------|----------------------------------------------------------------------------------------------------|--|
| 2915 1 | [0 = None / 1 = 15 s / 2 = 25 s]<br>Selects the polygon mirror motor idling time. To increase the speed of the first copy, the<br>mirror motor begins idling when the user sets an original, touches a key, or opens the platen<br>cover. If this setting is left at the default (15 s), the motor will stop if the user does nothing<br>for 15s. If the setting is "0", the motor will not switch off during standby. (But note that<br>regardless of the setting, the motor will switch off when the machine enters energy saver<br>mode.) |  |

| 2921*  | Toner Supply Mode                                                                                                    |
|--------|----------------------------------------------------------------------------------------------------|
| 2921 1 | [ <b>0 = Sensor 1</b> / 1 = Sensor 2 ( <b>DFU</b> ) / 2 = Fixed 1 ( <b>DFU</b> ) / 3 = Fixed 2]<br>Selects the toner supply mode. Under normal conditions this should be set to "0". You can<br>temporarily change this to "3" if the TD sensor is defective. Do not set to "1" or "2", as<br>these are for design use only. |

| 2922*  | Toner Supply Time                                                                                                    |
|--------|----------------------------------------------------------------------------------------------------|
| 2922 1 | [0.1 to 5.0 / <b>0.4</b> / 0.1 s/step]<br>Adjusts the toner supply motor ON time for Sensor 1 and Sensor 2 toner supply mode.<br>Accordingly, this setting is effective only if SP 2921 is set to "0" or "1" Raising this value<br>increases the toner supply motor ON time. Set to a high value if the user tends to make<br>many copies having high proportions of solid black image areas. |

| 2923*  | Toner Recovery Time                                                                                                    |
|--------|----------------------------------------------------------------------------------------------------|
| 2923 1 | [3 to 60 / <b>30</b> / 1 s/step]<br>Adjusts the toner supply motor ON time used during toner recovery from Toner Near End<br>or Toner End. This setting is effective only if SP 2921 is set to "0" Since toner recovery is<br>carried out in 3-second cycles, the input value should be a multiple of 3 (3, 6, 9). |

| 2925*  | Toner Supply Rate                                                                                                    |
|--------|----------------------------------------------------------------------------------------------------|
| 2925 1 | Adjusts the toner supply time for fixed toner supply mode. This setting is effective only if SP 2921 is set to "2" or "3".[0 to 7 / 0]t = 200ms, and settings are as follows |
|        | <b>0 = t</b> , 1 = 2t, 2 = 4t, 3 = 8t, 4 = 12t, 5 = 16t,<br>6 = on continuously, 7 = 0 s                                                                                     |
|        | Raising this value increases the toner supply motor ON time. Set to a high value if the user tends to make many copies having high proportions of solid black image areas.   |

| 2926*  | Standard Vt                                                                                                    |
|--------|----------------------------------------------------------------------------------------------------|
| 2926 1 | [0.00 to 5.00 / <b>2.50</b> / 0.01 V/step] <b>DFU</b><br>Adjusts Vts (the Vt value for new developer). The TD sensor output is adjusted to this value<br>during the TD sensor initial setting process]. This SP is effective only when SP 2921 is "0",<br>"1", or "2". |

| 2927*  | ID Sensor Control                                                                                                    |
|--------|----------------------------------------------------------------------------------------------------|
| 2927 1 | [0 = No / <b>1 = Yes</b> ]<br>Selects whether the ID sensor is or is not used for toner density control. This value should<br>normally be left at "1". If the value is "0", dirty background may occur after long periods<br>of non-use. |
|        |                                                                                                    |

| 2928 | Toner End Clear |
|------|-----------------|
|      |                 |

|        | Clears the toner end condition without adding new toner. The following are cleared:                                                                                                    |
|--------|----------------------------------------------------------------------------------------------------|
| 2928 1 | <ul> <li>Toner end indicator (goes out).</li> </ul>                                                                                                    |
|        | Toner near-end counter                                                                                                    |
|        | Toner near-end level                                                                                                    |
|        | This function should generally not be used. If you clear the toner end condition without adding new toner, there is a risk that the drum may eventually begin to attract carrier after many more copies are made and toner runs out. This attracted carrier may damage the drum. |

| 2020*  | Vref Limits                           |                                                      |
|--------|---------------------------------------|------------------------------------------------------|
| 2727   | Adjust the upper or lower Vref limit. |                                                      |
| 2929 1 | Upper                                 | [0.50 to 3.50 / <b>3.20</b> / 0.01V/step] <b>DFU</b> |
| 2929 2 | Lower                                 | [0.50 to 3.50 / <b>0.70</b> / 0.01V/step] <b>DFU</b> |

| 2994*  | ID Sensor Detection Temperature                                                                                                    | [30 to 90 / <b>30</b> / 1 °C/step] |
|--------|----------------------------------------------------------------------------------------------------|------------------------------------|
| 2994 1 | While the machine is recovering from an energy saver mode, or while the machine starts, the machine ignores the ID-sensor signals if the fusing temperature is at the specified value or higher. |                                    |

| 2996*  | Transfer Roller Cleaning                                                                                                    | <b>0 = No</b> , 1 = Yes |
|--------|----------------------------------------------------------------------------------------------------|-------------------------|
| 2996 1 | Selects whether the transfer roller is cleaned before each copy job. Set this to "1" if dirty background is appearing on the reverse side of the first page of copy jobs. Note that this will increase the time required to generate the first copy. If the setting is "0", the transfer roller is never cleaned (Transfer Roller Cleaning). |                         |

| 2998*  | Main Scan Magnification                                                                | [-0.5 to +0.5 / <b>0.0</b> / 0.1%/step]                                                                       |
|--------|----------------------------------------------------------------------------------------|----------------------------------------------------------------------------------------------------|
| 2998 1 | Adjusts the magnification along the<br>The specification is 100 ±1.0% (<br>Chapters"). | main scan direction, for all print modes (copy, printing).<br>Copy Adjustments Printing/Scanning in the "Main |

## SP4-XXX (Scanner)

| 4008* | Sub-Scan Magnification (Scanner) | [-0.9 to +0.9 / <b>0.0</b> / 0.1%/step] |
|-------|----------------------------------|-----------------------------------------|
|-------|----------------------------------|-----------------------------------------|

| 4008 1 | Adjusts the actual sub-scan direction scanning magnification. The higher the setting, the |
|--------|-------------------------------------------------------------------------------------------|
|        | lower the scanner motor speed.                                                            |

| 4009*  | Main Scan Magnification (Scanner)                                                                                                    | [-0.9 to +0.9 / <b>0.0</b> / 0.1%/step] |  |
|--------|----------------------------------------------------------------------------------------------------|-----------------------------------------|--|
|        | Adjusts the magnification along the main scan                                                                                                    | direction, for scanning.                |  |
| 4009 1 | Main scan magnification is implemented in steps of 0.5. Accordingly, your input value should be a multiple of 0.5 (-1.0, -0.5, 0, +0.5, or +1.0) |                                         |  |

| 4010* | Leading Edge Registration (Scanner)                                                                                             | [-5.0 to +5.0 / <b>0.0</b> / 0.1 mm/step] |  |
|-------|----------------------------------------------------------------------------------------------------|-------------------------------------------|--|
|       | Adjusts the leading edge registration for scanning in platen mode ( Copy Adjustments Printing/Scanning in the "Main Chapters"). |                                           |  |
| 40101 | (-): The image moves toward the leading edge.                                                                                   |                                           |  |
|       | (+): The image moves toward the trailing edge <sup>.</sup>                                                                      |                                           |  |
|       | The specification is 2 ±1.5 mm.                                                                                                 |                                           |  |

| 4011* | Side-to-side Registration (Scanner)                                                                                                    | [-4.2 to +4.2 / <b>0.0</b> / 0.1 mm/step]                         |
|-------|----------------------------------------------------------------------------------------------------|-------------------------------------------------------------------|
| 40111 | Adjusts the side-to-side registration for a<br>Printing/Scanning in the "Main Chapte<br>Increasing the value shifts the image to<br>The specification is 2 ±1.5 mm. | scanning in platen mode (🖝 Copy Adjustments<br>rs").<br>the right |

|        | Scan Erase Margin                                                                                                    |                                         |
|--------|----------------------------------------------------------------------------------------------------|-----------------------------------------|
| 4012*  | Adjusts the scanning margin individually for each of the four edges. It is generally best to adjust the scanning margin as little as possible, and use the printing margin for image adjustments. |                                         |
| 4012 1 | Leading edge                                                                                                    | - [0 to 9.0 / <b>1.0</b> / 0.1 mm/step] |
| 4012 2 | Trailing edge                                                                                                    |                                         |
| 4012 3 | Left                                                                                                    |                                         |
| 4012 4 | Right                                                                                                    |                                         |

| 4013 | Scanner Free Run |
|------|------------------|
| 4013 | Scanner Free Run |
| 40131 | Performs a scanner free run with the exposure lamp on. Press ON or to start. Press OFF to |
|-------|-------------------------------------------------------------------------------------------|
| 40131 | stop.                                                                                     |

| 4015*  | White Plate Scanning                                                                                                    |                                           |
|--------|----------------------------------------------------------------------------------------------------|-------------------------------------------|
| 4015 1 | Start position                                                                                                    | [-3.0 to +6.0 / <b>0.0</b> / 0.1 mm/step] |
|        | Adjusts the scanning start position on the white plate for auto shading. The base value stored in the machine is 15.2 mm toward the white plate from the scanner HP. This SP setting specifies the offset from this base value.                                                          |                                           |
|        | Scanning length                                                                                                    | [-3.0 to +6.0 / <b>0.0</b> / 0.1 mm/step] |
| 4015 2 | Adjusts the length of the white plate scan, in the main scan direction. The scan begins at the start position set above [in SP 4015 1] and extends for the specified length. The base value stored in the machine is 4.76 mm. This SP setting specifies the offset from this base value. |                                           |

| 4428   | Scan Auto-Adj                                                                                |
|--------|----------------------------------------------------------------------------------------------|
| 4428 1 | Performs the automatic scanner adjustment. Use this SP mode after replacing the white plate. |

| 4901   | 1 SBU White Level Adjustment                                                                                                    |                              |
|--------|----------------------------------------------------------------------------------------------------|------------------------------|
|        | Black Feedback-EVEN                                                                                                    | [0 to 8191]                  |
| 4901 2 | Displays the feedback value of the even channels given by the SBU. Normally, the value is 1, 2, 3,, 8188, 8189, or 8190. However, machine may operate normally even when the value is 0 or 8191. |                              |
|        | Black Feedback-ODD                                                                                                    | [0 to 8191]                  |
| 4901 3 | Displays the feedback value of the odd channels given by the SBU. Normally, the value is 1, 2, 3,, 8188, 8189, or 8190. However, machine may operate normally even when the value is 0 or 8191.  |                              |
|        | Black Display-Target                                                                                                    | [0 to 63 / <b>10</b> / step] |
| 4901 4 | Displays the target value for the black-level adjustment executed during machine initialization. Normally, the value is 10. Other values indicate that the adjustment has ended unsuccessfully.  |                              |

| 4901 5*                                                                                                    | White Target                                                                                                    | [0 to 511 / <b>511</b> / 1/step]                                                                                                    |
|----------------------------------------------------------------------------------------------------|----------------------------------------------------------------------------------------------------|----------------------------------------------------------------------------------------------------|
|                                                                                                    | Displays the target value for the white-level adjustment.                                                                                                    |                                                                                                    |
|                                                                                                    | White Result                                                                                                    | [0 to 511 / <b>0</b> / 1/step]                                                                                                    |
| 49016                                                                                                    | Displays the result of the white-l                                                                                                    | evel adjustment.                                                                                                    |
|                                                                                                    | Displays the return code of the white-level adjustment. When an error is detected, SC143 is generated.                                                                                        |                                                                                                    |
|                                                                                                    | White Number of Attempt                                                                                                    | [0 to 20 / <b>0</b> / 1/step]                                                                                                    |
| Displays how many times the white-level adjustment is retried. The value<br>the first execution of the white adjustment. For example, if the value is "2<br>that the white-level adjustment has been executed three times. The white<br>can be executed 20 times or less. Therefore, if the value is "20," this indice<br>level adjustment has ended abnormally (as described, the value "20" do<br>first execution). If the white-level adjustment is unsuccessful, the machine<br>the latest, successful white-level adjustment. |                                                                                                    | nite-level adjustment is retried. The value does not include<br>djustment. For example, if the value is "2", this indicates<br>as been executed three times. The white-level adjustment<br>. Therefore, if the value is "20," this indicates that the white-<br>ormally (as described, the value "20" does not include the<br>adjustment is unsuccessful, the machine uses the result of<br>adjustment. |
|                                                                                                    | Auto Adjustment Setting                                                                                                    | [222 to 281 / <b>256</b> / 1/step]                                                                                                    |
| 4901 11                                                                                                    | Displays the parameter of the white-level adjustment. The value is based on the result of SP 4901 12.                                                                                         |                                                                                                    |
|                                                                                                    | Auto Adjustment-Result                                                                                                    | [0 to 600 / <b>0</b> / 1/step]                                                                                                    |
| 4901 12                                                                                                    | Displays the result of the white-level adjustment. Normally, the value is between 228 and 281 (including the both values). When the value is normal, it is stored as the value of SP 4901 11. |                                                                                                    |
|                                                                                                    |                                                                                                    |                                                                                                    |

| 4902*  | Exposure Lamp ON                                                                                                    |
|--------|----------------------------------------------------------------------------------------------------|
| 4902 1 | Turns the exposure lamp on or off. To turn off the exposure lamp, select "OFF". (The exposure lamp shuts off automatically after 180 seconds.) |

| 4903*  | ADS Level              | [0 to 255 / <b>252</b> / 1/step] |
|--------|------------------------|----------------------------------|
| 4903 1 | Adjusts the ADS level. |                                  |

| 4904*  | ADS Lower Limit              | [0 to 255 / <b>80</b> / 1/step] |
|--------|------------------------------|---------------------------------|
| 4904 1 | Adjusts the ADS lower limit. |                                 |

| 4905*  | ADS Level                                                                                                    | [ <b>0 = All</b> / 1 = One] |
|--------|----------------------------------------------------------------------------------------------------|-----------------------------|
| 4905 1 | Checks the whole area (0 = All) or the area between 15 mm and 90 mm from the left edge (1 = One) to adjust the ADS level. |                             |

| 4921* | Image Adj Selection                                                                                                    |                   |
|-------|----------------------------------------------------------------------------------------------------|-------------------|
|       | Image Adj Selection (Copy)                                                                                                    | [0 to 10 / 0 / 1] |
| 49211 | Selects which mode the settings from SP 4922 to SP 4932 and are used for:                                                                            |                   |
|       | 0 = None, 1 = Text 1, 2 =Text 2, 3= Photo 1, 4 = Photo 2, 5 = Photo 3, 6 = Special 1, 7<br>= Special 2, 8 = Special 3, 9 = Special 4, 10 = Special 5 |                   |

|        | Scanner Gamma                                                                                                    |                                   |  |
|--------|----------------------------------------------------------------------------------------------------|-----------------------------------|--|
| 4922*  | Selects "text" or "photo" as the priority output mode. This setting is applied to all image processing modes of SP 4921. |                                   |  |
| 4922 1 | Scanner Gamma (Copy)                                                                                                    | [0=System default/1=Text/2=Photo] |  |
| 4922 3 |                                                                                                    |                                   |  |

| 4923* |        | Notch Selection                                                                                                    |                                                |
|-------|--------|----------------------------------------------------------------------------------------------------|------------------------------------------------|
|       |        | Selects the value of the center I                                                                                                    | D adjustment notch for the ID adjustment LEDs. |
|       | 23*    | Normally the center notch is 3 (range 1-5). If –1 is selected, each notch shifts down (becomes lighter). If +1 is selected, each notch shifts up (becomes darker). |                                                |
|       |        | This setting is applied to all image processing modes of SP 4921.                                                                                                  |                                                |
|       | 4923 1 | Notch Selection (Copy)                                                                                                    | [-1 = Light / <b>0 = Normal</b> / +1 = Dark]   |

|        | Texture Removal                                                                                                    |                   |  |
|--------|----------------------------------------------------------------------------------------------------|-------------------|--|
| 4926*  | Adjusts the texture removal level that is used with error diffusion. 0: The default value for<br>each mode is used. Text 1, Photo 2, Special 2, and Special 5 have a default of 3 and<br>Photo 1, 3 have a default of 1.<br>1: No removal applied. |                   |  |
|        | 2 – 5: Removal applied at the level specified here. The higher the setting (level), the less clear the image will become (more texture removal). This setting is only applied to the originals in SP 4921.                                         |                   |  |
| 4926 1 | Texture Removal (Copy)                                                                                                    | [0 to 6 / 1/step] |  |

| 4927*  | Line Width Correction                                                                                                    |                               |
|--------|----------------------------------------------------------------------------------------------------|-------------------------------|
|        | Adjusts the line width correction algorithm. Positive settings produce thicker lines; negative settings produce thinner lines. This setting is only applied to the originals in SP 4921. |                               |
| 4927 1 | Line Width Correction (Copy)                                                                                                    | [-2 to 2 / <b>0</b> / 1/step] |

| 4928*  | Independent Dot Erase                                                                                                    |                               |
|--------|----------------------------------------------------------------------------------------------------|-------------------------------|
|        | Selects the dot erase level. Higher settings provide greater erasure. This setting is only applied to the originals in SP 4921. |                               |
| 4928 1 | Independent Dot Erase (Copy)                                                                                                    | [-2 to 2 / <b>0</b> / 1/step] |

| 4020*  | Positive/Negative                                                                  | [ <b>0 = No</b> , 1 = Yes] |
|--------|------------------------------------------------------------------------------------|----------------------------|
| 4729   | Inverts white and black. This setting is only applied to the originals in SP 4921. |                            |
| 4929 1 | Positive/Negative (Copy)                                                           |                            |

| 4930*  | Sharpness-Edge                                                                | [-2 to 2 / <b>0</b> / 1/step] |
|--------|-------------------------------------------------------------------------------|-------------------------------|
|        | Adjust the clarity. This setting is only applied to the originals in SP 4921. |                               |
| 4930 1 | Sharpness-Edge (Copy)                                                         |                               |

| 4931* | Sharpness-Solid                                                               | [-2 to 2 / <b>0</b> / 1/step] |
|-------|-------------------------------------------------------------------------------|-------------------------------|
|       | Adjust the clarity. This setting is only applied to the originals in SP 4921. |                               |
| 49311 | Sharpness-Solid (Copy)                                                        |                               |

| 4932 Adjust the clarity. This setting is only applied to the originals in SP 4921.   4932 1 Sharpness- Low ID (Copy) | 4022*  | Sharpness-Low ID                       | [-2 to 2 / <b>0</b> / 1/step]           |
|----------------------------------------------------------------------------------------------------|--------|----------------------------------------|-----------------------------------------|
| 4932 1 Sharpness- Low ID (Copy)                                                                                      | 4752   | Adjust the clarity. This setting is on | ly applied to the originals in SP 4921. |
|                                                                                                    | 4932 1 | Sharpness- Low ID (Copy)               |                                         |

|--|

|       | Selects the white line erase level.                                           |  |
|-------|-------------------------------------------------------------------------------|--|
|       | 0: None, 1: Weak, 2: Strong                                                   |  |
| 49411 | This setting is effective only Photo 1, Photo 3, Special 3 or Special 4 mode. |  |
|       | 0: White line erase is not used, and white level correction is used instead   |  |
|       | This setting is applied regardless of what mode has been selected in SP 4921. |  |

## SP5-XXX (Mode)

| 5001   | All Indicators On                                                                                   |
|--------|----------------------------------------------------------------------------------------------------|
| 5001 1 | All LEDs turn on. The LCD turns on or off every 3 seconds. Press the reset key to end this program. |

| 5104* | A3/DLT Double Count [0 = No / 1 = Yes / 2 = As the case]                                             |                                                                                                    |
|-------|----------------------------------------------------------------------------------------------------|----------------------------------------------------------------------------------------------------|
| 51041 | Selects whether the machine co<br>"Yes" is selected, the total (mea<br>increment by two for each A3/ | unts twice for each sheet of A3/11"x 17". If this is set to hanical) counter and the current user counter will both 11" x 17" sheet. |

| 5501* | PM Alarm Interval (Printout) [0 to 9999 / 0 / 0K copies/step] |  |
|-------|---------------------------------------------------------------|--|
| 55011 | Specifies when the PM alarm occurs.                           |  |

| 5801   | Memory Clear                                   |
|--------|------------------------------------------------|
| 5801 2 | Engine (🖝 Memory Clear in the "Main Chapters") |

| 5802   | Machine Free Run                                                                                 |
|--------|--------------------------------------------------------------------------------------------------|
| 5802 1 | Starts a free run of both the scanner and the printer. Press "ON" to start; press "OFF" to stop. |

| 5903 | Input Check              |
|------|--------------------------|
| 5803 | ( Input Check (SP 5803)) |
|      |                          |

| 5804 | Output Check              |
|------|---------------------------|
|      | ( Output Check (SP 5804)) |

| 380/ Area Selection DFU                                                                                                    |             |
|----------------------------------------------------------------------------------------------------|-------------|
| Selects the display language group.1 = Japan, 2 = North America, 3 = Europe, 4 = Taiwan, 5 = Asia,6 = China, 7 = KoreaSP 5807 1 is not cleared by SP 5801 2 (IFF) Memory Clear in the "Main C | Chapters"). |

| 5811* | Serial Num Input |                                           |
|-------|------------------|-------------------------------------------|
| 58111 | Setting          | Sets the machine serial number. <b>FA</b> |

| Service TEL                                                                                                    |
|----------------------------------------------------------------------------------------------------|
| Service TEL (Telephone)                                                                                                    |
| Use this to input the telephone number of the service representative. (The number is displayed when a service call condition occurs.) To input a dash, press <sup>(1)</sup> . To delete the current telephone number, press <sup>(2)</sup> . |
| Service TEL (Facsimile) (Not used)                                                                                                    |
| Use this to input the fax number printed on user counter reports. To input a dash, press<br>②. To delete the current fax number, press <sup>③</sup> .                                                                                        |
|                                                                                                    |

| 5824   | NVRAM Upload                                                         |
|--------|----------------------------------------------------------------------|
| 5824 1 | (🖝 NVRAM Data Upload/Download (SP 5824/5825) in the "Main Chapters") |

| 5825   | NVRAM Download                                                      |
|--------|---------------------------------------------------------------------|
| 5825 1 | ( NVRAM Data Upload/Download (SP 5824/5825) in the "Main Chapters") |

| 5827   | Program Download                  |
|--------|-----------------------------------|
| 5827 1 | Downloads programs to the machine |

| 5901   | Printer Free Run                                                 |
|--------|------------------------------------------------------------------|
| 5901 1 | Executes the free run. Press "ON" to start; press "OFF" to stop. |
|        |                                                                  |

| 5902 | Test Pattern Print |
|------|--------------------|
|      | l                  |

| 5902 1 | (🖝 Test Pattern Print (SP 5902 1) in the "Main Chapters") |  |
|--------|-----------------------------------------------------------|--|
|        |                                                           |  |
| 5907*  | Plug & Play Setting <b>DFU</b>                            |  |

| 5907 1 | Selects the brand name and production name for the Plug and Play function. These names are registered in the NVRAM. If the NVRAM becomes defective, these names should be re-registered. Use the right-arrow or left-arrow key to scroll through the list of brand names. |
|--------|----------------------------------------------------------------------------------------------------|
|        | To select a brand name, press the OK key. An asterisk (*) indicates which manufacture is                                                                                                    |
|        | currently selected. (🖝 Memory Clear in the "Main Chapters")                                                                                                    |

| 5990   | SMC Print    |                                                |
|--------|--------------|------------------------------------------------|
| 5990 1 | All          |                                                |
| 5990 2 | SP           |                                                |
| 5990 3 | User Program | (🖝 SMC Print (SP 5990) in the "Main Chapters") |
| 5990 4 | Logging Data |                                                |
| 5990 5 | Big font     |                                                |

# SP6-XXX (Peripherals)

Not used in this machine.

## SP7-XXX (Data Log)

| 7001* | Total Operation                                            |
|-------|------------------------------------------------------------|
| 70011 | Shows the total operation time (total drum rotation time). |
|       |                                                            |

| <b>T</b> (00 t |                             |                                 |
|----------------|-----------------------------|---------------------------------|
|                |                             |                                 |
| 7401 1         | Shows how many times SC coc | les are generated.              |
| 7401*          | Counter-SC Total            | [0 to 9999 / <b>0</b> / 1/step] |

| 7403*  | SC History                                     |
|--------|------------------------------------------------|
| 7403 1 | Shows the histories of the latest 10 SC codes. |

| 7502*  | Counter-Paper Jam              | [0 to 9999 / <b>0</b> / 1/step] |
|--------|--------------------------------|---------------------------------|
| 7502 1 | Shows the total number of copy | y paper jams.                   |

| 7504*     | Counter-Each P Jam                                                             | [0 to 9999 / <b>0</b> / 1/step] |  |
|-----------|--------------------------------------------------------------------------------|---------------------------------|--|
| 7504      | Displays the total number of the paper jams classified by timing and location. |                                 |  |
| 7504 1    | Counter-Each P Jam (At power on)                                               |                                 |  |
|           | Paper jam occurs at power on.                                                  |                                 |  |
| 750410    | Counter-Each P Jam (Off-Regist NoFeed)                                         |                                 |  |
| / 504 10  | Paper does not reach the registration sensor (from a paper tray).              |                                 |  |
| 7504.50   | Counter-Each P Jam (Off-Regist Bypass)                                         |                                 |  |
| 750450    | Paper does not reach the registration sensor (from the by-pass tray).          |                                 |  |
| 750470    | Counter-Each P Jam (On-Regist SN)                                              |                                 |  |
| / 504 / 0 | Paper is caught at the registration sensor.                                    |                                 |  |
| 7504 120  | Counter-Each P Jam (On-Exit SN)                                                |                                 |  |
| 7504120   | Paper is caught at the exit sensor (previous page).                            |                                 |  |
| 7504 121  | Counter-Each P Jam (Off-Exit SN)                                               |                                 |  |
| 7304121   | Paper does not reach the exit sensor.                                          |                                 |  |
| 7504 100  | Counter-Each P Jam (On-Exit SN)                                                |                                 |  |
| / 504 122 | Paper is caught at the exit sensor.                                            |                                 |  |

| 7507*  | Dsply-P Jam Hist                                                                                                    |
|--------|----------------------------------------------------------------------------------------------------|
| 7507 1 | Displays the latest 10 paper-jam history. The list below shows the possible 22 codes:<br>1, 10, 11, 12, 21, 22, 31, 32, 50, 60, 70, 120, 121, 122, 123, 125, 126, 127, 128,<br>129, 130, 131 |
|        | The codes correspond to the menus of SP 7504. For example, the code 1 corresponds to SP 7504 1, and the code 10 corresponds to SP 7504 10.                                                   |

| 7801 | Memory/Version/PN |
|------|-------------------|
|------|-------------------|

| 7801 2 | Memory/Version (BICU)                  |
|--------|----------------------------------------|
|        | Displays the version of the BICU board |
|        |                                        |

| 7803*  | Display–PM Count         |
|--------|--------------------------|
| 7803 1 | Displays the PM counter. |

| 7804   | Reset–PM Counter                                                                                         |  |
|--------|----------------------------------------------------------------------------------------------------|--|
| 7804 1 | Resets the PM counter (SP 7803 1). When the program ends normally, the message "Completed" is displayed. |  |

| 7807   | Reset–SC/Jam Counters                                                                                                    |  |
|--------|----------------------------------------------------------------------------------------------------|--|
| 7807 1 | Resets the SC, paper, original, and total jam counters. When the program ends normally, the message "Completed" is displayed. SP 7807 1 does not reset the following logs: SP 7507 (Display-Paper Jam History) and SP 7508 (Display-Original Jam History). |  |

| 7808   | Reset-Counters                                                                                                    |  |
|--------|----------------------------------------------------------------------------------------------------|--|
| 7808 1 | Resets all counters except for the management counters. The management counters are<br>the counters that are not changed by NVRAM Download (SP 5825 1) When the program<br>ends normally, the message the message "Completed" is displayed. |  |

| 7810  | Reset–Key Op Code                                                                                                    |
|-------|----------------------------------------------------------------------------------------------------|
| 78101 | Resets the key operator code. Use SP 7810 1 when the customer has forgotten the key-<br>operator code. When the program ends normally, the message "Completed" is displayed,<br>if the program ends abnormally, an error message is displayed. If the customer forgets the<br>key operator code. To specify a new key-operator code, use the User Tools: System Settings<br>$\rightarrow$ Key Operator Tools $\rightarrow$ Key Operator Code $\rightarrow$ On $\rightarrow$ Enter Key Operator Code. |

| 7832*  | Display-Self-Diag                                                                                    |  |
|--------|----------------------------------------------------------------------------------------------------|--|
| 7832 1 | Displays the SC codes and the number of their occurrences. Each number is in the range of 0 to 9999. |  |

| 7991*  | Dsply–Info Count                                                                                                    |  |
|--------|----------------------------------------------------------------------------------------------------|--|
|        | Displays the total operating time or the total number of operations. The time is displayed in the following format: day:hour:minute:second. |  |
|        | Dsply–Info Count (Dsply-Timer Count)                                                                                                    |  |
| 79911  | The total of the time when the main switch is kept on (excluding the time when the safety switch is off.                                    |  |
| 79913  | Dsply-Info Count (Dsply-ID S Work)                                                                                                    |  |
|        | The total of the time when the ID sensor is working.                                                                                        |  |
| 79914  | Dsply-Info Count (Dsply-Dev Counter)                                                                                                    |  |
|        | The total number of paper outputs.                                                                                                    |  |
| 7991 5 | Dsply-Info Count (Dsply-ID Er Count)                                                                                                    |  |
|        | The total number of ID-sensor errors.                                                                                                    |  |

| 7992*  | Reset–Info Count                     |  |
|--------|--------------------------------------|--|
| 7992 1 | Reset–Info Count (Reset-Timer Count) |  |
|        | Clears the counter of SP 7991 1.     |  |
| 7992 5 | Reset-Info Count (Reset-ID Er Count) |  |
|        | Clears the counter of SP 7991 5.     |  |

## SP8-XXX (History)

| 8192*  | C: Total Scan PGS                                                                                                    | [0 to 9999999 / <b>0</b> / 1 sheet/step] |
|--------|----------------------------------------------------------------------------------------------------|------------------------------------------|
| 8192 1 | Displays the total number of scanned copies. Both sides are counted when the front and reverse sides of an original (fed from the ADF) are scanned. |                                          |

| 8381*  | T: Total Prt PGS                                      | [0 to 9999999 / <b>0</b> / 1 sheet/step] |
|--------|-------------------------------------------------------|------------------------------------------|
| 8381 1 | Displays the print count of all application programs. |                                          |
|        |                                                       |                                          |

| 8382* | C: Total Prt PGS | [0 to 9999999 / <b>0</b> / 1 sheet/step] |
|-------|------------------|------------------------------------------|
|-------|------------------|------------------------------------------|

| 8382 1 | Displays the print count of the copier application program.  |                                          |  |
|--------|--------------------------------------------------------------|------------------------------------------|--|
|        |                                                              |                                          |  |
| 8391*  | L size Prt PGS (A3/DLT, Larger)                              | [0 to 9999999 / <b>0</b> / 1 sheet/step] |  |
| 8391 1 | Displays the print count of the AS/DLT size or larger paper. |                                          |  |

| 0.4.40*  | C: PrtPGS/Ppr Size                                                      | [0 to 9999999 / <b>0</b> / 1 sheet/step] |  |
|----------|-------------------------------------------------------------------------|------------------------------------------|--|
| 8442     | Displays the number of pages printed by the copier application program. |                                          |  |
| 8442 1   | (A3)                                                                    |                                          |  |
| 8442 2   | (A4)                                                                    | (A4)                                     |  |
| 8442 3   | (A5)                                                                    |                                          |  |
| 8442 4   | (B4)                                                                    |                                          |  |
| 8442 5   | (B5)                                                                    |                                          |  |
| 8442 6   | (DLT)                                                                   |                                          |  |
| 84427    | (LG)                                                                    |                                          |  |
| 8442 8   | (LT)                                                                    |                                          |  |
| 8442 9   | (HLT)                                                                   |                                          |  |
| 8442 254 | Other (Standard)                                                        |                                          |  |
| 8442 255 | Other (Custom)                                                          |                                          |  |

| 9451* | C: PrtPGS/Ppr Tray [0 to 9999999 / <b>0</b> / 1 sheet/step] |  |  |  |  |
|-------|-------------------------------------------------------------|--|--|--|--|
| 0451  | Displays the total print count classified by paper source.  |  |  |  |  |
| 84511 | Bypass Tray                                                 |  |  |  |  |
| 84512 | Tray 1                                                      |  |  |  |  |

| 9462*  | C: PrtPGS/Ppr Type [0 to 9999999 / 0 / 1 sheet/step]     |  |  |  |  |  |
|--------|----------------------------------------------------------|--|--|--|--|--|
| 6402   | Displays the total print count classified by paper size. |  |  |  |  |  |
| 8462 1 | Normal                                                   |  |  |  |  |  |

| 8462 4 | Thick                |                                          |
|--------|----------------------|------------------------------------------|
| 8462 7 | OHP                  |                                          |
| 8462 8 | Other                |                                          |
|        |                      |                                          |
| 8522*  | C: PrtPGS/FIN (Sort) | [0 to 9999999 / <b>0</b> / 1 sheet/step] |

| 8522 1 Displays the total number of printing classified by paper siz | e. |
|----------------------------------------------------------------------|----|
|----------------------------------------------------------------------|----|

## SP9-XXX (Etc.)

Not used in this machine.

## Input Check (SP 5803)

#### Conducting an Input Check

- 1. Select SP 5803.
- 2. Select the number (see the table below) corresponding to the component.
- 3. Select "Execute." The copy mode is activated.
- 4. The sign "01H" or "00H" show (see the table below).

#### Input Check Table

| Num. | Sensor/Switch                 | 01H            | ООН          |
|------|-------------------------------|----------------|--------------|
| 001  | Safety SW                     | Open           | Closed       |
| 002  | Safety SW-LD 5V               | Open           | Closed       |
| 003  | Right Cover SW                | Open           | Closed       |
| 004  | Right Low Cover SW (not used) | Open           | Closed       |
| 005  | Tray Cover SW                 | Open           | Closed       |
| 006  | Upper Relay S (not used)      | Paper detected | Not detected |
| 007  | Lower Relay S (not used)      | Paper detected | Not detected |

| Num. | Sensor/Switch                   | 01H            | ООН                |
|------|---------------------------------|----------------|--------------------|
| 008  | Vertical Trans S                | Paper detected | Not detected       |
| 009  | Registration Sensor             | Paper detected | Not detected       |
| 010  | Exit Sensor                     | Paper detected | Not detected       |
| 011  | Duplex Inverter S (not used)    | Paper detected | Not detected       |
| 012  | Duplex Entrance S (not used)    | Paper detected | Not detected       |
| 013  | Duplex Exit S (not used)        | Paper detected | Not detected       |
| 014  | By-pass PE S                    | Paper detected | Not detected       |
| 015  | By-pass P Size S                | *1             |                    |
| 016  | Upper PE S                      | Paper detected | Not detected       |
| 017  | Lower PE S (not used)           | Paper detected | Not detected       |
| 018  | Upper P Size SW                 | *1             |                    |
| 019  | Lower P Size SW (not used)      | *1             |                    |
| 020  | BK-Upper Paper End S (not used) | Paper detected | Not detected       |
| 021  | BK-Lower Paper End S (not used) | Paper detected | Not detected       |
| 022  | BK-Up P Size SW (not used)      | *1             |                    |
| 023  | BK-Low P Size SW (not used)     | *1             |                    |
| 024  | BK-Up P Height S (not used)     | *2             |                    |
| 025  | BK-Low P Height S (not used)    | *2             |                    |
| 026  | BK-Upper Lift S (not used)      | At upper limit | Not at upper limit |
| 028  | BK type (not used)              | *3             |                    |
| 030  | Duplex Installed (not used)     | Installed      | Not installed      |
| 031  | Lower Lift S (not used)         | At upper limit | Not at upper limit |
| 032  | Main M Lock                     | Locked         | Not locked         |
| 033  | Polygon M Lock                  | Locked         | Not locked         |
| 034  | BK-Lift M Lock (not used)       | Locked         | Not locked         |

| Num. | Sensor/Switch                | 01H            | ООН            |
|------|------------------------------|----------------|----------------|
| 035  | Total CO Install             | Installed      | Not installed  |
| 036  | Key CO Install               | Installed      | Not installed  |
| 037  | L-Synchronization            | Detected       | Not detected   |
| 038  | DF-Position S (not used)     | Detected       | Not detected   |
| 039  | DF-Cover Open S (not used)   | Detected       | Not detected   |
| 040  | DF-Original Set S (not used) | Detected       | Not detected   |
| 041  | DF-Registration S (not used) | Detected       | Not detected   |
| 042  | DF-Exit S (not used)         | Detected       | Not detected   |
| 043  | DF-Trailing S (not used)     | Detected       | Not detected   |
| 044  | DF-Reverse S (not used)      | Detected       | Not detected   |
| 045  | Platen Cover S (not used)    | Open           | Closed         |
| 046  | 1 bin Installed (not used)   | Installed      | Not installed  |
| 047  | 1 bin Exit S (not used)      | Paper detected | Not detected   |
| 048  | 1 bin Paper S (not used)     | Paper detected | Not detected   |
| 049  | 1 bin Tray S (not used)      | Open           | Closed         |
| 050  | Fan Motor Lock               | High speed     | Not high speed |
| 051  | 2 Tray BK Install (not used) | Installed      | Not installed  |
| 053  | HP Sensor                    | Detected       | Not detected   |
| 054  | Duplex Fan M Lock (not used) | Locked         | Not locked     |

## \*1 Paper Size

| Copier | 00      | 01     | 02     | 03     | 04     | 05     | 06 | 07     |
|--------|---------|--------|--------|--------|--------|--------|----|--------|
| China  | Not set | A4 LEF | B5 LEF | A4 SEF | A5 LEF | B4 SEF |    | A3 SEF |

| Paper Feed<br>Unit | 00      | 01     | 03     | 04     | 05 | 0A         | 0C     | OE     | OF     |
|--------------------|---------|--------|--------|--------|----|------------|--------|--------|--------|
| China              | Not set | LT SEF | lg sef | A4 LEF |    | DLT<br>SEF | A4 SEF | LT LEF | A3 SEF |

| By-Pass<br>Tray | 04     | 0C     | 08     | 00     | 01     | 03     | 02     | 06     |  |
|-----------------|--------|--------|--------|--------|--------|--------|--------|--------|--|
| China           | B6 SEF | B6 SEF | A5 SEF | A5 SEF | B5 SEF | A4 SEF | B4 SEF | A3 SEF |  |

#### - \*2 Paper Amount -

| 10 | Near end   |
|----|------------|
| 11 | About 25%  |
| 00 | About 75%  |
| 00 | About 100% |

#### - \*3 Available Paper Feed Unit -

| 00 | None                   |
|----|------------------------|
| 20 | 2-tray paper feed unit |
| 30 | 1-tray paper feed unit |

## Output Check (SP 5804)

#### Conducting an Output Check

#### Note

- To prevent mechanical or electrical damage, do not keep an electrical component on for a long time.
- 1. Select SP 5804.
- 2. Select the number (see the table below) corresponding to the component.
- 3. Select "ON".
- 4. To stop the operation, select "OFF".

4

### **Output Check Table**

Number 005, 006, 040, and 041 may not respond when the fusing temperature is high.

| Num. | Component                           |
|------|-------------------------------------|
| 001  | Main Motor Forward                  |
| 002  | Main Motor Reverse                  |
| 003  | Quenching Lamp                      |
| 004  | Toner Supply Motor Forward          |
| 005  | Fan Motor High                      |
| 006  | Fan Motor Low                       |
| 007  | Registration Clutch                 |
| 008  | By-pass Feed Clutch                 |
| 009  | Upper Feed Clutch                   |
| 010  | Lower Feed Clutch (not used)        |
| 011  | BK-Low Lift Motor Up (not used)     |
| 012  | BK-Low Lift Motor Down (not used)   |
| 013  | Relay Clutch (not used)             |
| 014  | BK-Relay Clutch (not used)          |
| 015  | BK-Upper Feed Clutch (not used)     |
| 016  | BK-Lower Feed Clutch (not used)     |
| 017  | BK-Lift Motor (not used)            |
| 018  | BK-Up Lift Motor Up (not used)      |
| 019  | BK-Up Lift Motor Down (not used)    |
| 020  | Duplex Inv Motor Reverse (not used) |
| 021  | Duplex Inv Motor Forward (not used) |
| 022  | Duplex Trans Motor (not used)       |
| 023  | Duplex Gate Solenoid (not used)     |

| Num. | Component                        |
|------|----------------------------------|
| 024  | Duplex Inv Motor Hold (not used) |
| 025  | Dup Trans Motor Hold (not used)  |
| 026  | Polygon Motor                    |
| 027  | Polygon M/LD                     |
| 028  | LD                               |
| 029  | DF-Transport Motor (not used)    |
| 030  | DF-Feed Motor (not used)         |
| 031  | DF-Feed Clutch (not used)        |
| 032  | DF-Pickup Solenoid (not used)    |
| 033  | DF-Stamp Solenoid (not used)     |
| 034  | DF-Gate Solenoid (not used)      |
| 035  | 1 bin Gate Solenoid (not used)   |
| 036  | 1 bin Tray Motor (not used)      |
| 037  | 1 bin Tray Motor Hold (not used) |
| 038  | Fusing Solenoid                  |
| 040  | Duplex Fan Motor High (not used) |
| 041  | Duplex Fan Motor Low (not used)  |